# Registro Eletrônico de Ponto REP

# Consolidação das Leis do Trabalho

Portaria MTE nº 1.510/2009

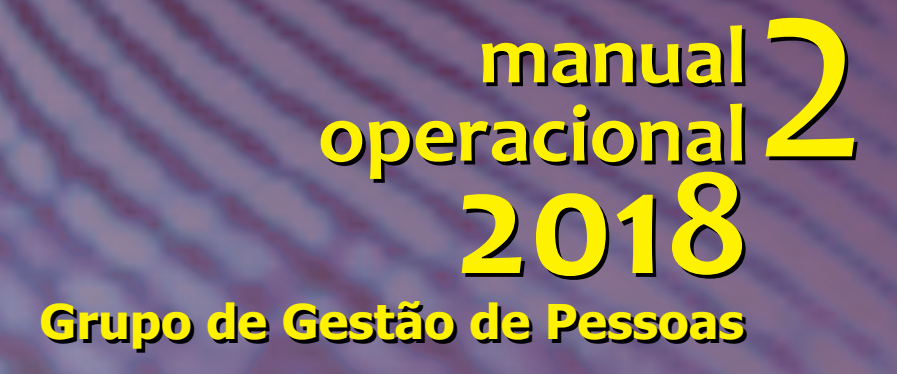

# **REGISTRO ELETRÔNICO DE PONTO - REP**

Portaria MTE nº 1.510/2009

# manual 2

2018

Governo do Estado de São Paulo Marcio França

Secretaria de Estado da Saúde Marco Antonio Zago

# Coordenadoria de Recursos Humanos Haino Burmester

Grupo de Gestão de Pessoas Maria Sonia da Silva

O talento vence jogos, mas só o trabalho em equipe ganha campeonatos. Michael Jordan MANUAL OPERACIONAL Nº2 REGISTRO ELETRÔNICO DE PONTO - REP Consolidação das Leis do Trabalho - CLT Portaria MTE nº 1.510/2009

Elaborado por: Denise Brandão

Validado por: Maria Sonia da Silva

Revisado por: Rosângela Aparecida da Selva

Capa: Roberto Piva

Este Manual Operacional tem por objetivo padronizar as atividades relacionadas ao registro de ponto no âmbito da Administração Superior e da Sede, trazendo à equipe que executa essas tarefas, de maneira simples, clara e objetiva, todos os passos e esclarecimentos de possíveis dúvidas.

Grupo de Gestão de Pessoas

# SUMÁRIO

| Introdução                                                    | 6  |
|---------------------------------------------------------------|----|
| Cadastro do empregado/colaborador                             | 7  |
| Coleta de digitais via relógio                                | 9  |
| Sistema DMPLIGHTWEB – Servidores celetistas                   | 10 |
| Importando marcações                                          | 10 |
| Relatório                                                     | 11 |
| Consulta das marcações importadas                             | 11 |
| Confeccionando crachá                                         | 13 |
| De Identificação                                              | 13 |
| Dificuldade na coleta de digitais                             | 16 |
| Incluindo novo empregado/pessoa                               | 17 |
| Acesso ao sistema                                             | 18 |
| Perfil de validador/administrador                             | 18 |
| Criando validador                                             | 19 |
| Manutenção no sistema                                         | 21 |
| Criando ocorrências/justificativas                            | 22 |
| Criando ocorrências/feriados                                  | 23 |
| Criando/alterando cargos no sistema                           | 24 |
| Criando/alterando estrutura organizacional                    | 25 |
| Criando jornada de trabalho                                   | 26 |
| Criando horário de trabalho                                   | 27 |
| Promovendo alterações                                         | 28 |
| Alteração de setor/cargo/grupo                                | 28 |
| Alteração de horário padrão                                   | 29 |
| Incluindo período de férias                                   | 32 |
| Habilitando a validação da frequência                         | 35 |
| Fechando/abrindo o período (Mês)                              | 35 |
| Validação de ponto                                            | 36 |
| Relatórios                                                    | 42 |
| Fechando o acesso ao sistema                                  | 44 |
| Fechando o período (Mês)                                      | 44 |
| Reprocessar cálculo                                           | 45 |
| Atualização data/hora                                         | 46 |
| Para a implantação do sistema de registro de ponto eletrônico | 48 |
| Dúvidas frequentes                                            | 49 |

A Consolidação das Leis do Trabalho – CLT dispõe sobre a obrigatoriedade do registro da hora de entrada e saída do empregado/colaborador, quer de forma manual, mecânica ou eletrônica, devendo haver pré-assinalação do período de repouso.

Com a publicação da Portaria MTE 1.510 de 21 de agosto de 2009, a partir de agosto de 2010, as empresas que realizavam controle do ponto por meio eletrônico deveriam fazê-lo de acordo com as especificações estabelecidas na portaria (ANEXO I), sendo vedada a utilização de outro meio de registro eletrônico.

Em meados de 2011, a SES optou por implantar, em todas as unidades subordinadas, o Sistema de Identificação Eletrônico – SIE, que tinha a função, entre outras, de coletar o registro de ponto digitalmente.

Nessa primeira fase, em função do pequeno número de empregados/colaboradores regidos pela CLT, com contratos descentralizados, optou-se pela utilização padronizada e, na segunda fase, observada a quantidade de celetistas de cada unidade, a orientação era a implantação do Registro de Ponto Eletrônico – REP nos moldes da referida portaria, com a emissão de comprovante de cada marcação efetuada.

Dessa forma, é evidente que o registro de ponto não pode conter rasuras e as não conformidades devem ser devidamente justificadas pelo superior hierárquico, preservando a veracidade das marcações.

Nesse sentido, a fim de aprimorar as atividades desenvolvidas no gerenciamento funcional, bem como levar conhecimento aos membros da equipe, disponibilizamos mais um manual operacional, expondo cada etapa desse processo de trabalho.

Grupo de Gestão de Pessoas

#### CADASTRO DO EMPREGADO/COLABORADOR

A movimentação do empregado/colaborador regido pela CLT ocorre por meio de reti-ratificação do Contrato de Trabalho, situação em que se dá a alteração do local de trabalho. Nesse caso, deve-se proceder à inclusão desse empregado/colaborador no Registro de Ponto Eletrônico – REP, como preconiza a Portaria MTE nº 1.510/2009.

#### Figura 01

| ← → @ http://17.      | 2.17.0.71/dmplightweb/  | , ♀ ♂ ≿ 🏾 🎯 DMP Light | × |
|-----------------------|-------------------------|-----------------------|---|
| Arquivo Editar Exibir | Ir para Favoritos Ajuda |                       |   |
|                       |                         |                       |   |
|                       |                         |                       |   |
|                       |                         |                       | _ |

Acesse o Sistema DMPLight com o endereço http://172.17.071/dmplightweb.

#### Figura 02

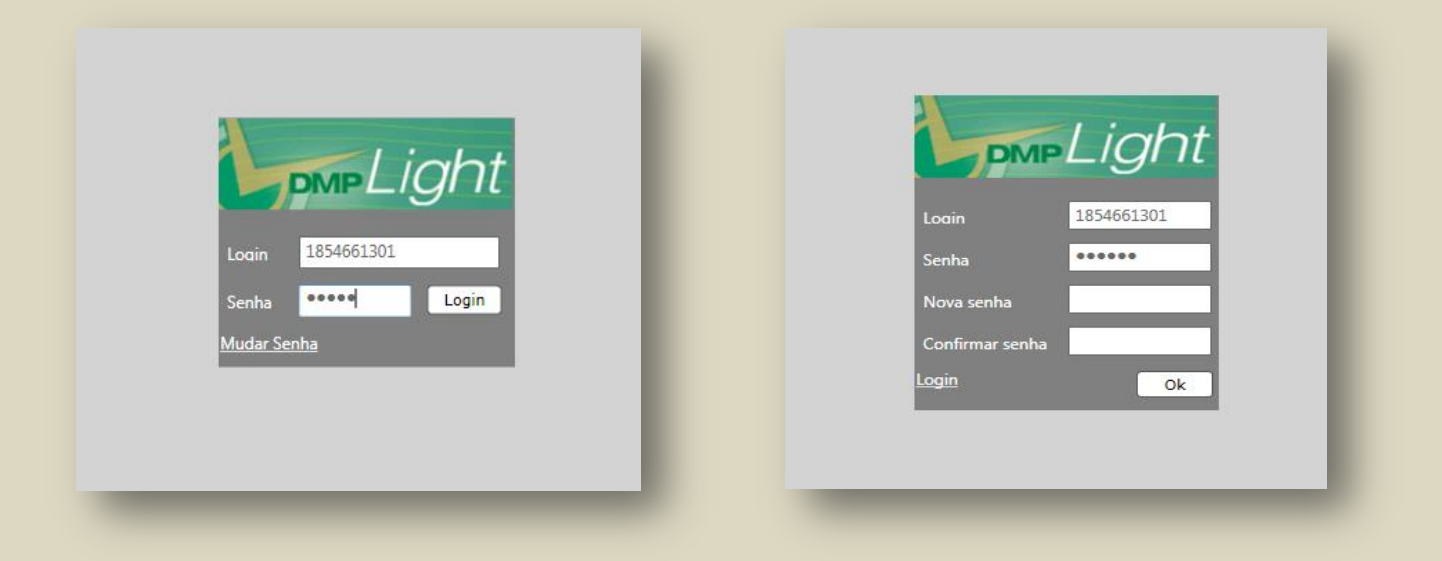

Entre com o seu login e senha (pessoal e intransferível).

| Generalization of the second of the second o | Cadastro                                        |
|----------------------------------------------------------------------------------------------------|-------------------------------------------------|
| Pessoa Manutenção Editar ponto Divergências Atrasos e faltas Hora extra Fechamento Relatórios Importar ma                                                                                                    | ircações                                        |
| Aprovar ausências Aprovar H.Extra Marcação de ponto Justificar ausência Ponto Ver hierarquia Requisitar H.Extra                                                                                                    | Integração DMPAccess                            |
| Pessoa                                                                                                    |                                                 |
| Nome LUIS Pesquisar                                                                                                    | Busca avançada<br>Limpar filtros                |
| Criar) Excluir Importar Alterar Vinculos Rotinas - Relógio Evoluir Funcionário                                                                                                    |                                                 |
| Nome Matricula Data de admissão Estrutura organiz Cargo Grupo Crachá Provisório Data Inicial (<br>UUS CARLOS NASCIMENTO 722671801 22/04/1988 CRI-H.OP CPASS OFICIAL ADMINIS CLT 722671801                                                                                                    | Data Final Template Controla ponto<br>Sin Sin - |
| 🗘 🗘 1 - 1 de 1 🗘 🗘                                                                                                    | Itens por Página 200 Ok                         |
| A B C D E F G H I J K L M N O P Q R S T U V W X Y Z #                                                                                                    | #                                               |

Clique em "**Pessoa**", depois em "**Nome**". Digite o nome do empregado/colaborador e clique em "**Pesquisar**", depois clique em "**Rotinas-Relógio**".

#### Figura 04

| ¢-D                   | <b>MP</b> Light                                  | SECRETARIA DI                | E ESTADO DA SAU 🗸                                | Usuário : Usuário M | laster            |                       | LogOff            |            | 🔅 Cadastro 🗸                                                                                                    |
|-----------------------|--------------------------------------------------|------------------------------|--------------------------------------------------|---------------------|-------------------|-----------------------|-------------------|------------|----------------------------------------------------------------------------------------------------|
| <u>Pessoa</u>         | Manutenc                                         | ão <u>Editar ponto</u>       | <u>Divergências</u>                              | Atrasos e faltas    | <u>Hora extra</u> | <u>Fechamento</u>     | <u>Relatórios</u> | Importar n | narcações                                                                                                    |
| Aprovar               | ausências                                        | Aprovar H.Extra              | Marcação de ponto                                | Justificar ausênc   | <u>ia Ponto</u>   | <u>Ver hierarquia</u> | Requisita         | ir H.Extra | Integração DMPAccess                                                                                            |
| Rotinas -<br>Selecion | - Relógio<br>ne:<br>RELOGIO ARNA<br>RELOGIO ENEA | ição ∣ Nún<br>LLDO 1<br>IS 2 | nero Endereço If<br>172.17.102.2<br>172.17.201.2 | 9  <br>15<br>15     |                   |                       |                   |            | Comandos<br>Pessoa<br>Incluir<br>Credencial/Pessoa<br>Excluir<br>Pessoa Credencial<br>Templates<br>Enviar Obter |
|                       |                                                  |                              |                                                  |                     | Cancelar          |                       |                   |            | Excluir +                                                                                                    |

Selecione **" Relógio Arnaldo/ Relógio Enéas**". Clique em "**Pessoa - Incluir - Credencial/Pessoa**", depois em "**Templates**". Clique em "**Enviar**".

Efetuado o cadastro do servidor no sistema DMPLight, será necessária a coleta das digitais do empregado/colaboradora via relógio de ponto.

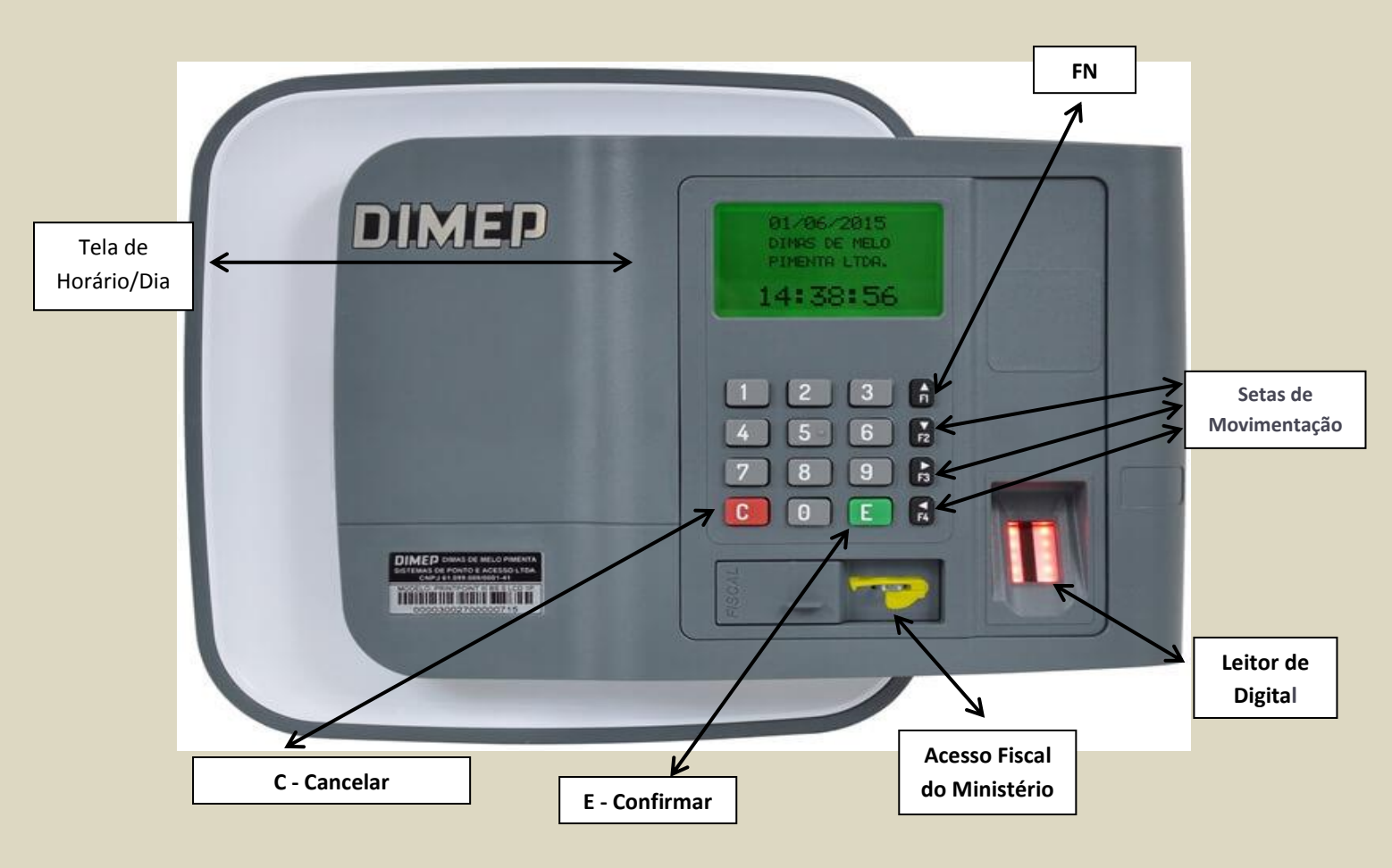

Figura 5

Para o cadastro das digitais no relógio, deve-se pressionar a tecla **"F1+91"** na seguinte conformidade:

Pressione a tecla "F1" e digite o código 91 + a tecla "E"; informe a senha do supervisor, pressione a tecla "E", digite senha de 5 números - aparecerá a mensagem "Digite a cred. ou passe o cartão", que será o RS/PV ou Matrícula ou, conforme o caso, RG do empregado/colaborador; pressione a tecla "E", selecione o primeiro dedo (indicador) e colha a digital através da tecla "►" → pressione a tecla "E" para confirmar - posicione o dedo (indicador direito) no sensor por três vezes, fazendo o mesmo procedimento com o dedo (indicador esquerdo), devendo o mesmo ser retirado e reposicionado sempre que o sensor piscar. Depois de efetuar todas as coletas, o relógio mostrará, na tela de Horário/Dia, o nome do servidor cadastrado.

#### SISTEMA DMPLIGHTWEB

Servidores Celetistas

### **IMPORTANDO MARCAÇÕES**

A importação das marcações é automática e ocorre aproximadamente em 10 min (dez minutos). Caso haja a necessidade imediata da importação, proceder na seguinte conformidade:

#### Figura 06

| ¢-DN                         | <b>MP</b> Light | SECRETARIA DE          | ESTADO DA SAU 🗸     | Usuário : Usu    | ário Master           |                    | LogOff            |                | Cadastro | Ň |
|------------------------------|-----------------|------------------------|---------------------|------------------|-----------------------|--------------------|-------------------|----------------|----------|---|
| <u>Pessoa</u>                | Manutençâ       | io <u>Editar ponto</u> | <u>Divergências</u> | Atrasos e faltas | <u>Hora extra</u>     | <u>Fechamento</u>  | <u>Relatórios</u> | Importar marca | icões    |   |
| <u>Aprovar a</u>             | ausências       | Aprovar H.Extra        | Justificar ausência | Ponto            | <u>Ver hierarquia</u> | Requisitar H.Extra | <u>a Integraç</u> | ão DMPAccess   | $\sim$   |   |
| Importar                     |                 |                        |                     |                  |                       |                    |                   |                |          |   |
| Relógio<br>Empresa<br>Matriz | Outros          |                        |                     |                  |                       |                    |                   |                | <b>`</b> |   |
| Relógios                     |                 | Relógio                | I                   |                  |                       |                    |                   |                |          |   |
| L REI                        | LOGIO ENEAS     |                        |                     |                  |                       |                    |                   |                |          |   |
|                              |                 |                        |                     |                  |                       |                    |                   |                |          |   |

Escolha "Importar Marcações", depois selecione o " 
Relógio Arnaldo/ 
Relógio Enéas"; em seguida, "Importar".

Quando, na coleta, o sistema mostrar a mensagem que o "**proxy de coleta não tem conexão**", entrar em contato com a área do Centro de Gerenciamento de Dados – CGD/CRH.

#### Relatório

#### Consulta das marcações importadas

#### Figura 07

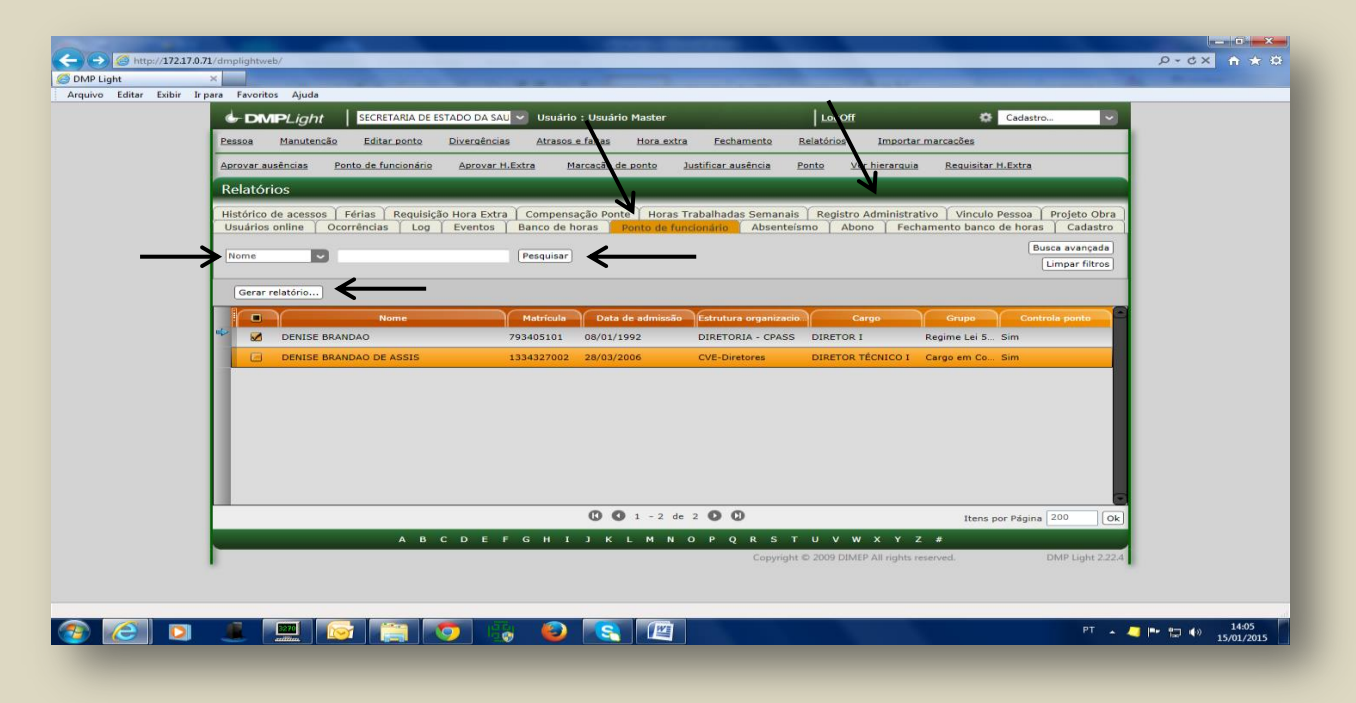

Selecione o item "**Ponto de Funcionário**". Nesse momento, a pesquisa poderá ser feita por amostragem ou coletiva. Se individual (por amostragem), opte por "**Nome**", digite o nome do empregado/colaborador e clique em "**Pesquisar**"; se coletivo, clique apenas em "**Pesquisar**". Em ambas as situações, clique no item "**Gerar relatório**".

#### Figura 08

| 🖶 DMPLight 🛛 SECRETARIA DE ESTADO DA SAU 😪 Usuário : Usuário Master LogOff 🔅 Cadastro 😒                                               |
|----------------------------------------------------------------------------------------------------|
| Pessoa Manutensão Editar-ponto Diversánsias Atrasos-e-faltas Hora-extra Fechamento Relatórios Importar-marsasões                      |
| Aprovar austroias Ponto de funcionário Aprovar H.Extra Marcacão de ponto Justificar austencia Ponto Ver hierarquia Bequiaitar H.Extra |
| Ponto de funcionário                                                                                                    |
| Ordenar pon                                                                                                    |
| Periodo                                                                                                    |
|                                                                                                    |
| Exportar para Excel                                                                                                    |
| Gerta de Ponto                                                                                                    |
| © Espelho de Ponto Mensal                                                                                                    |
| Diario de Bordo                                                                                                    |
|                                                                                                    |
|                                                                                                    |
| (vx) Lancelar                                                                                                    |
| $\wedge$                                                                                                    |
|                                                                                                    |
| · ·                                                                                                    |
|                                                                                                    |
|                                                                                                    |
| Copyright © 2009 DIMEP All rights reserved. DMP Light 2224                                                                            |
|                                                                                                    |

Selecione o período a ser consultado e clique "OK".

| 🗓 tmp3472.pdf - Adobe Reader   |                                       |                            |                            |               |             |                                            |                                      |                       |          |                 |                   |            |                                    |                           |                                                       | 0 X                     |
|--------------------------------|---------------------------------------|----------------------------|----------------------------|---------------|-------------|--------------------------------------------|--------------------------------------|-----------------------|----------|-----------------|-------------------|------------|------------------------------------|---------------------------|-------------------------------------------------------|-------------------------|
| Arquivo Editar Visualizar Jane | la Ajuda                              |                            |                            |               |             |                                            |                                      |                       |          |                 |                   |            |                                    |                           |                                                       | ,                       |
| 1 🖓 🖓 🗎 🖨 🖂                    |                                       | 1                          | 85,1% 💌 📙                  | 🗿 👂 🐶 🛃       |             |                                            |                                      |                       |          |                 |                   |            |                                    | Comentá                   | irio Con                                              | npartilhar              |
| Ŭ<br>G                         | DMP Ligh                              | 1<br>ETARIA DE ESTADO DI   | A SAUDE                    |               |             |                                            | CNPJ/C                               | CPF : 46.374.         | 500/000  | 11-04           |                   |            |                                    | Clique<br>Compa<br>marcar | em Comentári<br>artilhar para cri<br>r e enviar arqui | io e<br>ar,<br>vos PDF. |
|                                | Endereço : RUA I                      | DR. ARNALDO ,351           |                            |               |             |                                            | Atividad                             | e Econômica           | a : ADMI | INISTRACAO PUE  | BLICA, DEI        | FESA E SE  | GURIDADE SOCIAL                    |                           |                                                       |                         |
|                                | Funcionário : DE                      | NISE BRANDAO               |                            |               |             |                                            | Data de a                            | admissão : (          | 08/01/19 | 192             |                   |            |                                    | _                         |                                                       |                         |
|                                | Matricula : 79340                     | 5101                       | 1                          |               |             |                                            | Estrutur                             | a organizacio<br>unto | onal : D | IRETORIA - CPAS | SS                |            |                                    |                           |                                                       |                         |
|                                | apontamento                           | Horário                    |                            | Apontamentos  | H.Trab      | H.E.                                       | Ad. Not                              | Ad. Not.HE            | C.Ponte  | Descontos       | Banco d<br>Débito | crédito    | Justificativa                      |                           |                                                       |                         |
|                                | 01/01/2015 gul Fer                    | Ferlado                    |                            |               |             | 1                                          |                                      |                       |          | 05:20 DSR       | 1                 |            |                                    |                           |                                                       |                         |
|                                | 02/01/2015 sex                        | 09:00 - 18:00              |                            |               |             |                                            |                                      |                       |          | 09:00 Falta     |                   |            |                                    |                           |                                                       |                         |
|                                | 03/01/2015 sab                        |                            |                            |               |             |                                            |                                      |                       |          |                 |                   |            |                                    |                           |                                                       |                         |
|                                | 04/01/2015 dom                        | Descanso Semanal           |                            |               |             |                                            |                                      |                       |          |                 | <u> </u>          |            |                                    | I                         |                                                       |                         |
|                                | 05/01/2015 seg                        | 05/00 - 18:00              | U7:13-18:27<br>07:13-18:09 |               | 11:14       | 02:14                                      | -                                    |                       |          |                 |                   | <u> </u>   |                                    | I                         |                                                       |                         |
|                                | 05/01/2015 tel                        | 09:00 - 18:00              | 07:33-18:14                |               | 10:61       | 01:57                                      |                                      |                       |          |                 |                   | <u> </u>   |                                    | I                         |                                                       |                         |
|                                | 08/01/2015 gul                        | 09:00 - 18:00              |                            |               |             |                                            |                                      |                       |          | 09:00 Falta     |                   |            |                                    | —   I                     |                                                       |                         |
|                                | 09/01/2015 sex                        | 09:00 - 18:00              | 07:28-18:03                |               | 10:35       | 01:35                                      |                                      |                       |          |                 |                   |            |                                    |                           |                                                       |                         |
|                                | 10/01/2015 sab                        |                            |                            |               |             |                                            |                                      |                       |          |                 |                   |            |                                    |                           |                                                       |                         |
|                                | 11/01/2015 dom                        | Descanso Semanal           |                            |               |             |                                            |                                      |                       |          |                 |                   |            |                                    |                           |                                                       |                         |
|                                | 12/01/2015 seg                        | 09:00 - 18:00              | 07:26-18:16                |               | 10:50       | 01:50                                      |                                      |                       |          |                 |                   |            |                                    |                           |                                                       |                         |
|                                | 13/01/2015 ter                        | 09:00 - 18:00              | 07:09-18:14                |               | 11:05       | 02:05                                      |                                      |                       |          |                 |                   |            |                                    |                           |                                                       |                         |
|                                | 14/01/2015 qua                        | 09:00 - 18:00              | 07:08-18:27                |               | 11:19       | 02:19                                      |                                      |                       |          |                 |                   |            |                                    | — I I                     |                                                       |                         |
|                                | 15/01/2015 Qui                        | 0900 - 1800                |                            | Tataia        |             |                                            | 000-00                               | 000-00                |          | 09100 Pata      | 000-00            | 000-00     |                                    |                           |                                                       |                         |
|                                | Totais horas po<br>13:41 - Hora       | r percentual:<br>extra 50% |                            | Adiantamentol | )<br>Fecham | Faltas :<br>DSR :<br>Atrasos :<br>ento BH: | 027:00<br>005:20<br>000:00<br>000:00 |                       |          |                 | Concordo          | o com as m | arcações acima registratas.        |                           |                                                       |                         |
|                                | DIMEP Sislemas de<br>DMP Light 2.22.4 | Ponto e Acesso             |                            |               | _           |                                            |                                      |                       | _        |                 |                   | ASSINATI   | JRA DO EMPREGADO<br>Data: 1501/201 | 5 Página 1                |                                                       |                         |
| 🗿 🩆 り                          | 1                                     |                            | i 🔊 🛙                      | 💡 🔮 💽 🖉       |             | ٨                                          |                                      |                       |          |                 |                   |            |                                    | PT 🔺 🦪 🖡                  | •                                                     | 14:12<br>5/01/2015      |

Relatório do período selecionado para consulta.

Caso as marcações não tenham sido importadas, refazer o processo do tópico Importando Marcações.

Depois de finalizada essa etapa, as marcações/frequência estão disponíveis para o **VALIDADOR** efetuar os apontamentos, seguindo as orientações da área de pessoal e prazo para fechamento de frequência e lançamento no E-folha.

#### **Confeccionando Crachá**

#### De identificação

Para a circulação nas áreas institucionais, a administração de pessoal fornece o crachá de identificação ao empregado/colaborador no ato da posse/exercício, na transferência de entrada e em caso de perda/roubo. Antes de mais nada, é necessária a foto do empregado/colaborador, a qual deverá ter fundo branco e ser armazenada no arquivo **"Fotos"**, identificada com o número do RS e, no caso do PV, sem o algarismo "zero".

Figura 10

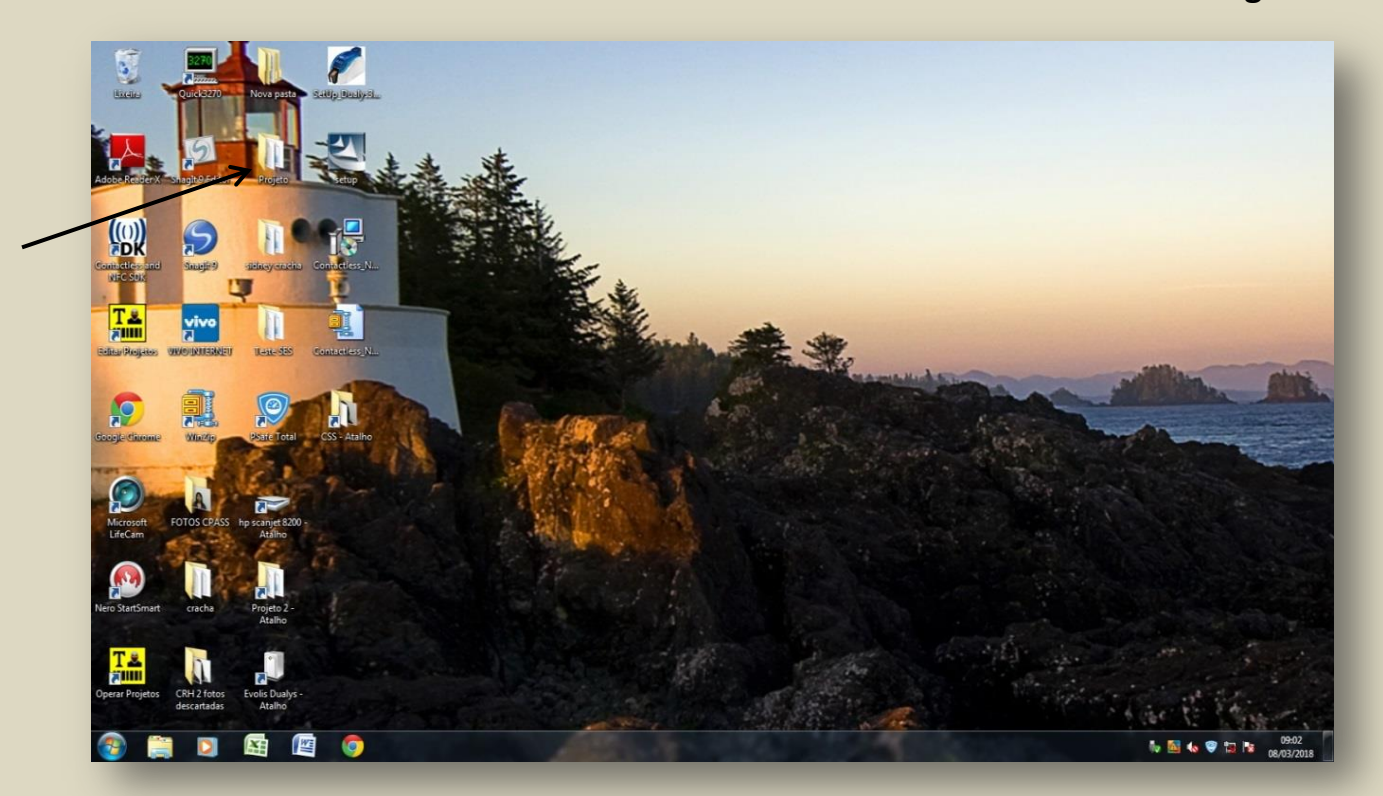

Acesse a pasta "Projeto" na área de trabalho do equipamento destinado à confecção de crachá.

|                      | Compatilhar com <b>e</b> Imprimir | Empil    | Gravar | Nova par |
|----------------------|-----------------------------------|----------|--------|----------|
| Organizar • 💽 Abhr • | Compartinai com 👻 Imprimir        | Critidii | Gravar | Nova pas |
| 🔺 🔆 Favoritos        | J FOTOS                           |          |        |          |
| Downloads            | 📕 Nova pasta                      |          |        |          |
| 💻 Área de Trabalho   | Novo 🕌                            |          |        |          |
| 强 Locais             | Banco ADM Crack                   | há       |        |          |
|                      | 🔛 Guia                            |          |        |          |
| 4 🔚 Bibliotecas      | 音 Secretaria                      |          |        |          |
| Documentos           | Secretaria                        |          |        |          |

#### Abra o arquivo "Banco de Adm Crachá".

Figura 12

| C                     |                        |                                                                            |                  |                          | Ba              | nco ADM Crachá Sidney.xl | sx - Microsoft | Excel             |                     |               |    |                          |                                         |                       |
|-----------------------|------------------------|----------------------------------------------------------------------------|------------------|--------------------------|-----------------|--------------------------|----------------|-------------------|---------------------|---------------|----|--------------------------|-----------------------------------------|-----------------------|
| Início Inserir        | r Layout da Página f   | Fórmulas Dados                                                             | Revisão Exibiçã  | o Sup                    | lementos        |                          |                |                   |                     |               |    |                          |                                         | 🥹 🗕 🖷 🗙               |
| Colar Copiar          |                        | $\begin{vmatrix} \mathbf{A}^* & \mathbf{A}^* \end{vmatrix} = = \mathbf{a}$ | ■ 🖗 🗰 🔛 Meso     | irar Texto<br>Iar e Cent | Automaticamente | Geral *                  | Formatação     | Formatar          | Normal<br>Incorreto | Bom<br>Neutra |    | Inserir Excluir Formatar | AutoSoma *     Preencher *     Uimpar * | assificar Localizar e |
| Área de Transferência | Fonte                  | G                                                                          | Alinhamen        | 0                        | G               | Número 9                 | Condicional    | * como tabela * . | Estilo              |               |    | Células                  | Ed                                      | icão                  |
| E16                   | • ( ) fr               | A                                                                          |                  |                          |                 |                          |                |                   |                     |               |    |                          | A                                       | 3                     |
| A                     | В                      |                                                                            | с                | D                        |                 | E                        |                | F                 | G                   | н             |    | J                        | К                                       |                       |
| 1 NOME                | CARGO                  | UNIDADE                                                                    |                  | Sigla                    | SETOR           |                          |                | RG                | DCRG                | RS            | PV | FOTOS                    |                                         |                       |
| 2 Denise Brandão      | Oficial Administrativo | Coordenadoria de F                                                         | Recursos Humanos | crh                      | Coordenadoria   | de Recursos Humanos      |                | 00.000.000        |                     | 1.111.111     | 1  | NÃO PRECISA PREENCHER    |                                         |                       |
| 3                     |                        |                                                                            |                  |                          |                 |                          |                |                   |                     |               |    | A                        |                                         |                       |
| 4                     |                        |                                                                            |                  | -                        |                 |                          |                |                   |                     |               |    | <b>/</b>                 |                                         |                       |
| 5                     |                        |                                                                            |                  | -                        |                 |                          |                |                   | -                   |               |    |                          |                                         |                       |
| 7                     |                        |                                                                            |                  | -                        |                 |                          |                |                   | -                   |               |    |                          |                                         |                       |
| 2                     |                        |                                                                            |                  |                          |                 |                          |                |                   |                     |               |    |                          |                                         |                       |
| 9                     |                        |                                                                            |                  |                          |                 |                          |                |                   |                     |               |    |                          |                                         |                       |
| 10                    |                        |                                                                            |                  |                          |                 |                          |                |                   |                     |               |    |                          |                                         |                       |
| 11                    |                        |                                                                            |                  |                          |                 |                          |                |                   |                     |               |    |                          |                                         |                       |
| 12                    |                        |                                                                            |                  |                          |                 |                          |                |                   |                     |               |    |                          |                                         |                       |
| 13                    |                        |                                                                            |                  |                          |                 |                          |                |                   |                     |               |    |                          |                                         |                       |
| 14                    |                        |                                                                            |                  |                          |                 |                          |                |                   |                     |               |    |                          |                                         |                       |
| 15                    |                        |                                                                            |                  |                          |                 |                          |                |                   |                     |               |    |                          |                                         |                       |
| 16                    |                        |                                                                            |                  |                          |                 |                          |                |                   |                     |               |    |                          |                                         |                       |
| 17                    |                        |                                                                            |                  |                          |                 |                          |                |                   |                     |               |    |                          |                                         |                       |
| 18                    |                        |                                                                            |                  |                          |                 |                          |                |                   |                     |               |    |                          |                                         |                       |
| 19                    |                        |                                                                            |                  |                          |                 |                          |                |                   |                     |               |    |                          |                                         |                       |
| 20                    |                        |                                                                            |                  |                          |                 |                          |                |                   |                     |               |    |                          |                                         |                       |
| 22                    |                        |                                                                            |                  |                          |                 |                          |                |                   |                     |               |    |                          |                                         |                       |
| 23                    |                        |                                                                            |                  |                          |                 |                          |                |                   |                     |               |    |                          |                                         |                       |
| 24                    |                        |                                                                            |                  |                          |                 |                          |                |                   |                     |               |    |                          |                                         |                       |
| 25                    |                        |                                                                            |                  |                          |                 |                          |                |                   |                     |               |    |                          |                                         |                       |
| 26                    |                        |                                                                            |                  |                          |                 |                          |                |                   |                     |               |    |                          |                                         |                       |
| 27                    |                        |                                                                            |                  |                          |                 |                          |                |                   |                     |               |    |                          |                                         |                       |
| 28                    |                        |                                                                            |                  |                          |                 |                          |                |                   |                     |               |    |                          |                                         |                       |
| 29                    |                        |                                                                            |                  |                          |                 |                          |                |                   |                     |               |    |                          |                                         |                       |
| Plan1 Plan1 Plan      | 2 / Plan3 / 😏 /        |                                                                            |                  |                          |                 |                          |                |                   |                     |               |    |                          |                                         |                       |
|                       |                        |                                                                            | _                |                          |                 |                          |                |                   |                     | _             |    |                          | 100% (=                                 | 09:09                 |
|                       |                        |                                                                            |                  |                          | -               | 10.00                    |                |                   |                     | -             |    |                          | No 🔤 🍓 🦁 📁                              | 08/03/2018            |

Neste caso, ao preencher a planilha, inclua, no campo "Fotos", o número do RS/PV do empregado/colaborador.

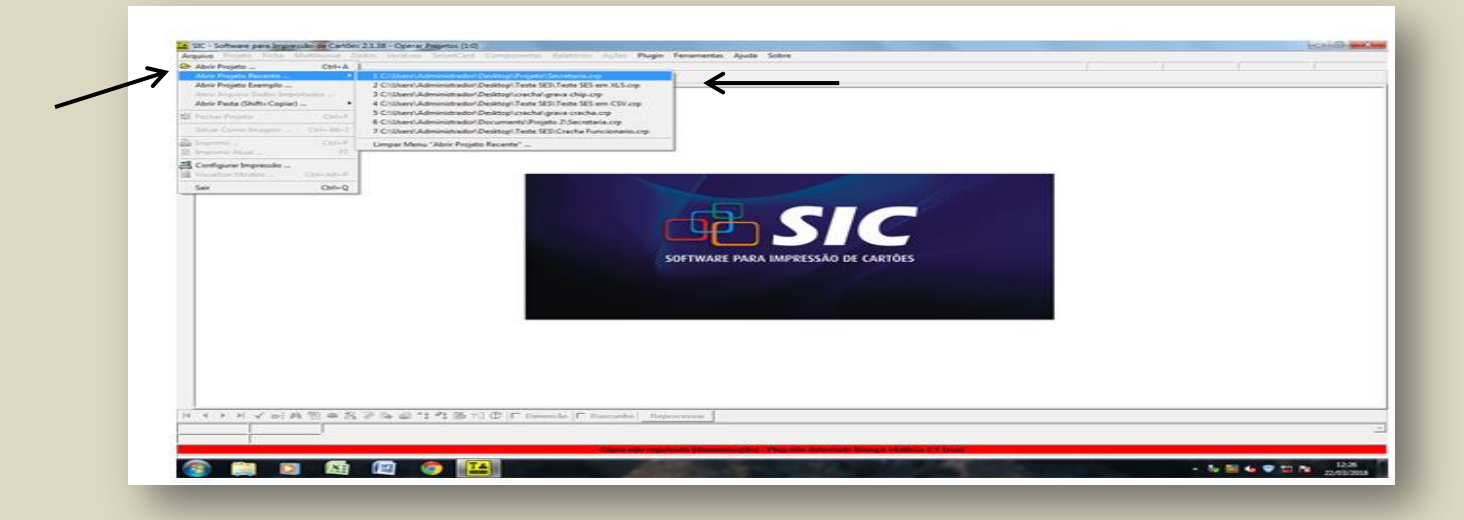

Acesse a barra de ferramentas Arquivo/Abrir Projeto Recente\Secretaria.crp.

#### Figura 14

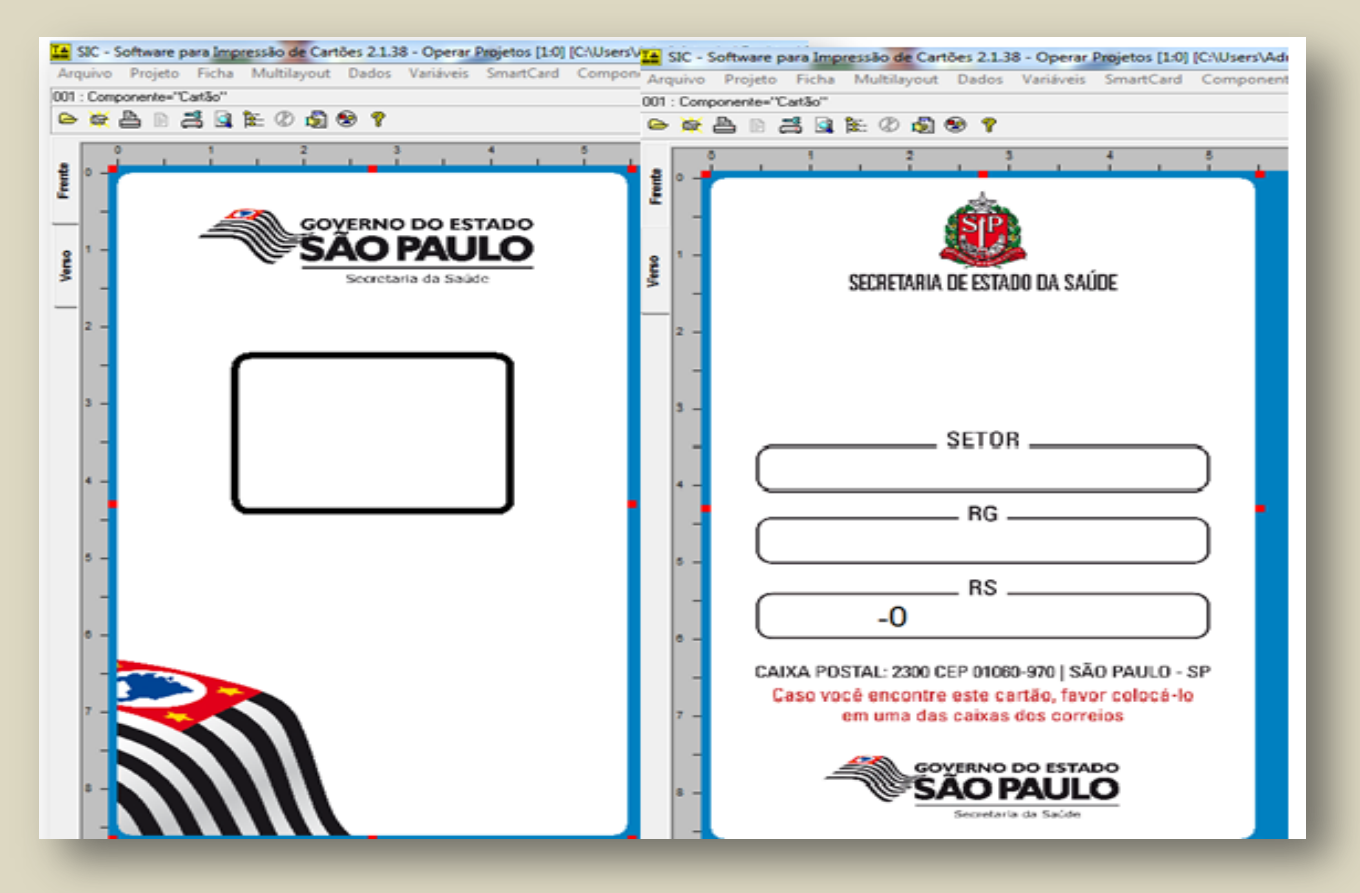

Abrir-se-á a tela contendo figura do crachá frente e verso com a foto do empregado/colaborador e os dados preenchidos.

| SIC - Software para Impressão de Cart                                                                                                    | es 2.1.38 - Operar Projetos [1:0] [C\Users\Administrador\Desktop\Teste SES\Teste SES em XLS.crp] [Dados Importados.txt] |               |                                          |                     |
|----------------------------------------------------------------------------------------------------|----------------------------------------------------------------------------------------------------|---------------|------------------------------------------|---------------------|
| 001 : Componente="Cartão"                                                                                                    | Dados Vanaveis SmartCard Componentes Kelatonos Ações Plugin Ferramentas Ajuda Sobre                                     | ><0.00mm \/:0 | 0.00mm L:86.10mm                         | A:54,70mm           |
| ●☆▲◎ぷ♀₩∞⊘∮                                                                                                    | 8 7                                                                                                    |               |                                          |                     |
| Least the second second s |                                                                                                    |               |                                          |                     |
|                                                                                                    | 🔛 SIC - Software para Impressão de Cartões 2.1.38 - Operar Projetos [1:0] [C:\Users\Administrador\Desk 💷 💻 🌉            |               |                                          |                     |
|                                                                                                    | Registros de Dados   <u>Opções de Impressão</u>   Calibrar <u>Margens</u>                                               |               |                                          |                     |
| -                                                                                                    | Alegatives Disponsives (Marke)                                                                                          |               |                                          |                     |
| 2 -                                                                                                    | 22                                                                                                    |               |                                          |                     |
| 1                                                                                                    | Hegolates Selectonados, Item I de 1 : Faise 1 a 1 [Completa] : 1 Marcades CONSE BRANDAO : 111111 : 01:00002 <           |               |                                          |                     |
| 3 -                                                                                                    |                                                                                                    |               |                                          |                     |
|                                                                                                    | Posicionar dados na tela principal quando navegar nas listas de registros disponíveis e selecionados                    |               |                                          |                     |
| 4 -                                                                                                    | [ ♣ ⊈ ♣ ✓ ♪] ♣ 웹 ② ▷ ▶ Њ                                                                                                |               |                                          |                     |
|                                                                                                    |                                                                                                    |               |                                          |                     |
|                                                                                                    |                                                                                                    |               |                                          |                     |
|                                                                                                    |                                                                                                    |               |                                          |                     |
| 5 -                                                                                                    |                                                                                                    |               |                                          |                     |
|                                                                                                    |                                                                                                    |               |                                          |                     |
|                                                                                                    |                                                                                                    |               |                                          |                     |
| IA A P PI V PI M (8) 00 (                                                                                                    | N 🖉 📭 🚭 📬 📆 🛣 🎢 🕐 🔽 Dimensão 🔽 Rascunho   Reprocessar                                                                   |               |                                          |                     |
| 1:1 1:1 DENI                                                                                                    |                                                                                                    |               |                                          | •                   |
| Banco Dados Filtros : Não                                                                                                    |                                                                                                    |               |                                          |                     |
|                                                                                                    | Cópia registrada com plug - Licença vitalfeia 2.1 (s:m)                                                                 |               |                                          |                     |
| (2) [2] [2] [2]                                                                                                    |                                                                                                    |               | 10 10 10 10 10 10 10 10 10 10 10 10 10 1 | 09:32<br>08/03/2018 |

Coloque o suprimento (crachá) na impressora - verifique se está em conformidade – imprima o crachá.

#### Dificuldade na Coleta de Digitais

O empregado/colaborador que, por motivos diversos, não conseguir registrar seu ponto de forma digital, deverá digitar o número do RS/PV ou matrícula.

Figura 16

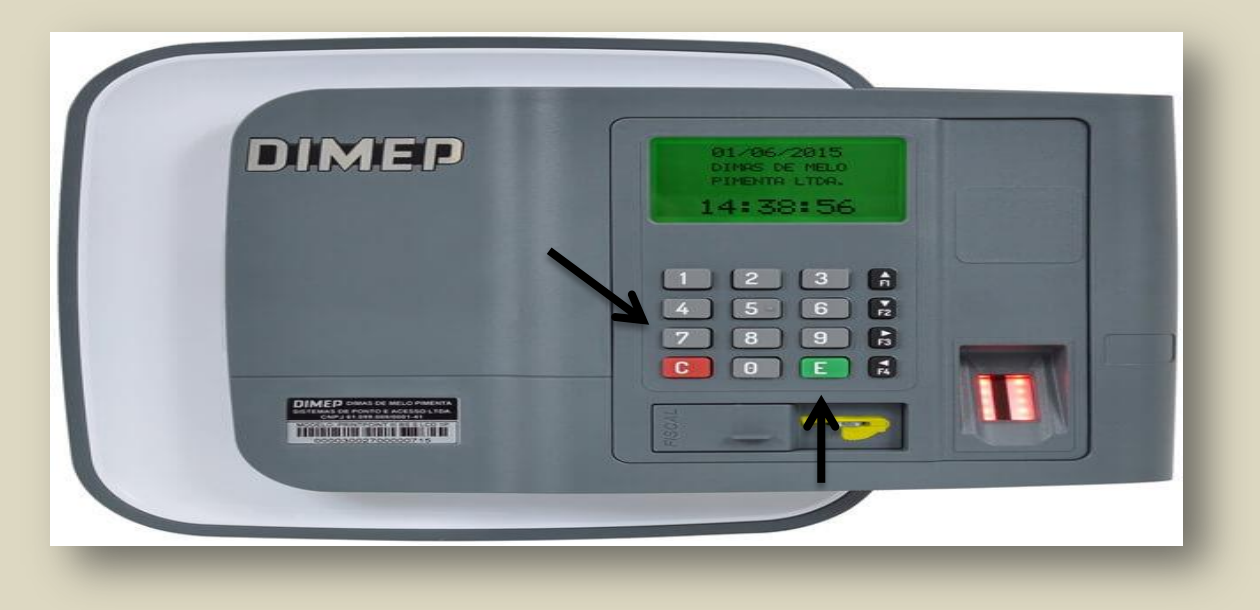

Digite o RS/PV; em seguida, tecle "E".

#### Incluindo novo empregado/pessoa

Esse procedimento é necessário para inserir novo empregado/colaborador para que o VALIDADOR consiga enxergar as marcações e fazer o apontamento da frequência.

| http://172.17.0.71         | L/dmpliphtveb/                                                                                                    |
|----------------------------|----------------------------------------------------------------------------------------------------|
| DMP Light                  | A manifer And                                                                                                    |
| Arquivo contar colori ir p |                                                                                                    |
|                            | Cadestro V                                                                                                    |
|                            | Pessoa Manutencão Editar ponto Divergências Atrasos e faitas Hora extra Fechamento Relatórios Importar marcacões                     |
|                            | Aprovar ausências Ponto de funcionário Aprovar H.Extra Marcação de ponto Justificar ausência Ponto Ver hierarquia Requisitar H.Extra |
|                            | Pessoa                                                                                                    |
|                            | Matricula Pesquisar Eusca avançada                                                                                                   |
|                            |                                                                                                    |
|                            | Char Exclur Importar Alterar Vinculos Rotinas-Relogio Evolur Funcionano                                                              |
|                            |                                                                                                    |
|                            | 0 • 0 de 0 • 0 0 Itens por Página 200 0k                                                                                             |
|                            | A B C D E F G H I J K L M N O P Q R S T U V W X Y Z #                                                                                |
|                            | Copyright © 2009 DIMEP All rights reserved. DMP Light 2224                                                                           |
| <b>8 2</b>                 | <u>₽</u> <u></u> <u></u> <u></u> <u></u> <u></u> <u></u> <u></u> <u></u> <u></u> <u></u> <u></u> <u></u> <u></u>                     |

Entre no sistema dmplightweb, conforme já orientado, e clique em "**Pessoa**"; depois, em "**Criar**". Isso fará com que se abra uma caixa de diálogo.

| o Editar Exibir | A province Ajuda                                                       |                 |
|-----------------|------------------------------------------------------------------------|-----------------|
|                 | Pessoa                                                                 |                 |
|                 | Nome                                                                   |                 |
|                 |                                                                        |                 |
|                 | RG CPF PIS Data de nascimento                                          |                 |
|                 | Land Land Land Land Land Land Land Land                                |                 |
|                 | Endereço                                                               |                 |
|                 | Telefone Telefone celular E-mail                                       |                 |
|                 |                                                                        |                 |
|                 | Matrícula Data de admissão Salário                                     |                 |
|                 | 0 Mensalista O Horista                                                 |                 |
|                 | - Crachá                                                               |                 |
|                 | Código O Provisório                                                    |                 |
|                 | - Informações Relógio                                                  |                 |
|                 | Tipo Digital                                                           |                 |
|                 | Sagem Suprema                                                          |                 |
|                 | Estrutura organizacional                                               |                 |
|                 | Controla ponto                                                         |                 |
|                 | Cargo Grupo Horário                                                    |                 |
|                 | Bare de borar Valor de bora Berra de célorulo                          |                 |
|                 |                                                                        |                 |
|                 | CTipo funcionario                                                      |                 |
|                 | Carteira de trabalho                                                   |                 |
|                 | U Motorsta                                                             |                 |
|                 |                                                                        |                 |
|                 | Criar Cancelar                                                         |                 |
|                 | Os campos destacados são obrigatórios ou estão em um formato inválido. |                 |
|                 | Copyright © 2009 DIMEP All rights reserved. DMP Light 2224             |                 |
|                 |                                                                        |                 |
|                 |                                                                        | ( IS/01/2 08:47 |

Preencha todos os campos. Clique em "Criar".

Figura 18

#### Perfil de Validador/Administrador

Para o acesso no Sistema DMPLIGHTWEB, é necessário habilitar os usuários que se diferenciam pelo perfil destinado ao nível de complexidade.

Perfil Master: Denise Brandão (GGP) Tiago Lara (CGD) - administrador – acesso total ao Sistema de Identificação Eletrônica.
Tarefas Exclusivas:
Abertura e fechamento do ponto;
Reprocesso de Cálculo;

Criar Justificativa; Credenciar o usuário do Perfil Local 1 e 2.

#### Perfil Local:

**Local 1.** Designado para o âmbito da sua área de atuação; preparar o sistema para que o validador possa enxergar as marcações mensais e efetuar os apontamentos.

#### **Tarefas Exclusivas:**

Coletar marcações do Biotime; Importar marcações para DPMligth; Gerar/Consultar/Analisar Relatórios.

#### Local 2. Gerentes Funcionais.

#### **Tarefas Exclusivas:**

Cadastro de servidores/digitais; Atendimento ao servidor nas questões relacionadas a problemas nas digitais; criar crachá de aproximação e de identificação; Atualizar hora/data; Fornecer *login*/senha ao validador; Demais atividades de manutenção.

#### Perfil Validador:

Responsável pelo apontamento da frequência; lançamentos de ocorrências.

|                 | pht SECRETARIA DE ESTADO DA SAU 👻 Usuário : Usuário Master                     |                             | LogOff                    | Cadastro 🗸               |
|-----------------|--------------------------------------------------------------------------------|-----------------------------|---------------------------|--------------------------|
| Pessoa Man      | tenção <u>Editar ponto Divergências Atrasos e faltas Hora extr</u>             | <u>Fechamento</u> <u>Re</u> | latórios Importar         | marcações                |
| Aprovar ausênci | s Aprovar H.Extra Marcação de ponto Justificar ausência Po                     | nto <u>Ver hierarquia</u>   | <u>Requisitar H.Extra</u> | Integração DMPAccess     |
| Perfil          |                                                                                |                             |                           |                          |
| Descrição       | ✓ Pesquisar                                                                    |                             |                           | Limpar filtros           |
|                 |                                                                                |                             |                           |                          |
| Criar           |                                                                                |                             |                           |                          |
| Descrição       | Módulos                                                                        | l I I                       |                           |                          |
| Master          | Cadastro - Cargo, Cadastro - Empresa, Cadastro - Estrutura Organizacional, Cac | astro - Perfil, Cadastro    |                           |                          |
| Manutenção      | Cadastro - Cargo, Cadastro - Empresa, Cadastro - Estrutura Organizacional, Cad | astro - Ramo de Ativid      |                           |                          |
| Gerencial       | Cadastro - Cargo, Cadastro - Empresa, Cadastro - Estrutura Organizacional, Cad | astro - Perfil, Cadastro    |                           |                          |
| Operacional     | Manutenção - Edição de Ponto, Cadastro - Regras de Cálculo, Ponto (Fechar), C  | adastro - Formato de 🖊      |                           |                          |
| Funcionário     | Aprovar Ausência, Ponto do Funcionário Web, Justificar Ausência, Ponto Web, V  | isualizar Hierarquia, Re    |                           |                          |
| RH              | Cadastro - Cargo, Cadastro - Empresa, Cadastro - Estrutura Organizacional, Cad | astro - Perfil, Cadastro    |                           |                          |
| Master 1        | Cadastro - Cargo, Cadastro - Empresa, Cadastro - Estrutura Organizacional, Cac | astro - Perfil, Cadastro    |                           |                          |
| Dirigente       | Manutenção - Edição de Ponto, Importar Marcações, Tratar Ocorrência, Relatór   | os - Ocorrências, Relat     |                           |                          |
| Coordenadoria   | Cadastro - Cargo, Cadastro - Empresa, Cadastro - Estrutura Organizacional, Cad | astro - Perfil, Cadastro    |                           |                          |
| teste           | Cadastro - Horário, Manutenção - Horário Padrão                                |                             |                           |                          |
| cpass           | Cadastro - Cargo, Cadastro - Usuário, Cadastro - Pessoa, Cadastro - Regras de  | álculo, Cadastro - Hor      |                           |                          |
| AdmKairos       | Cadastro - Cargo, Cadastro - Empresa, Cadastro - Estrutura Organizacional, Cac | astro - Perfil, Cadastro    |                           |                          |
| GERENTE CPASS   | Cadastro - Cargo, Cadastro - Estrutura Organizacional, Cadastro - Usuário, Cad | stro - Grupo, Cadastro      |                           |                          |
|                 |                                                                                |                             |                           |                          |
|                 |                                                                                |                             |                           |                          |
|                 |                                                                                |                             |                           |                          |
|                 |                                                                                |                             |                           |                          |
|                 |                                                                                |                             |                           |                          |
|                 |                                                                                |                             |                           |                          |
|                 | A B C D E F G H I J K L M N                                                    | OPQRST                      | <u>u v w</u> x y z        | #                        |
|                 |                                                                                | Copyright ©                 | 2009 DIMEP All rights re  | served. DMP Light 2.30.1 |
|                 |                                                                                |                             |                           |                          |
|                 |                                                                                |                             |                           |                          |

#### **Criando validador**

Para que o gerente da área possa apontar as ocorrências diárias/mensais na frequência, é necessário de se destine *login*/senha de acesso.

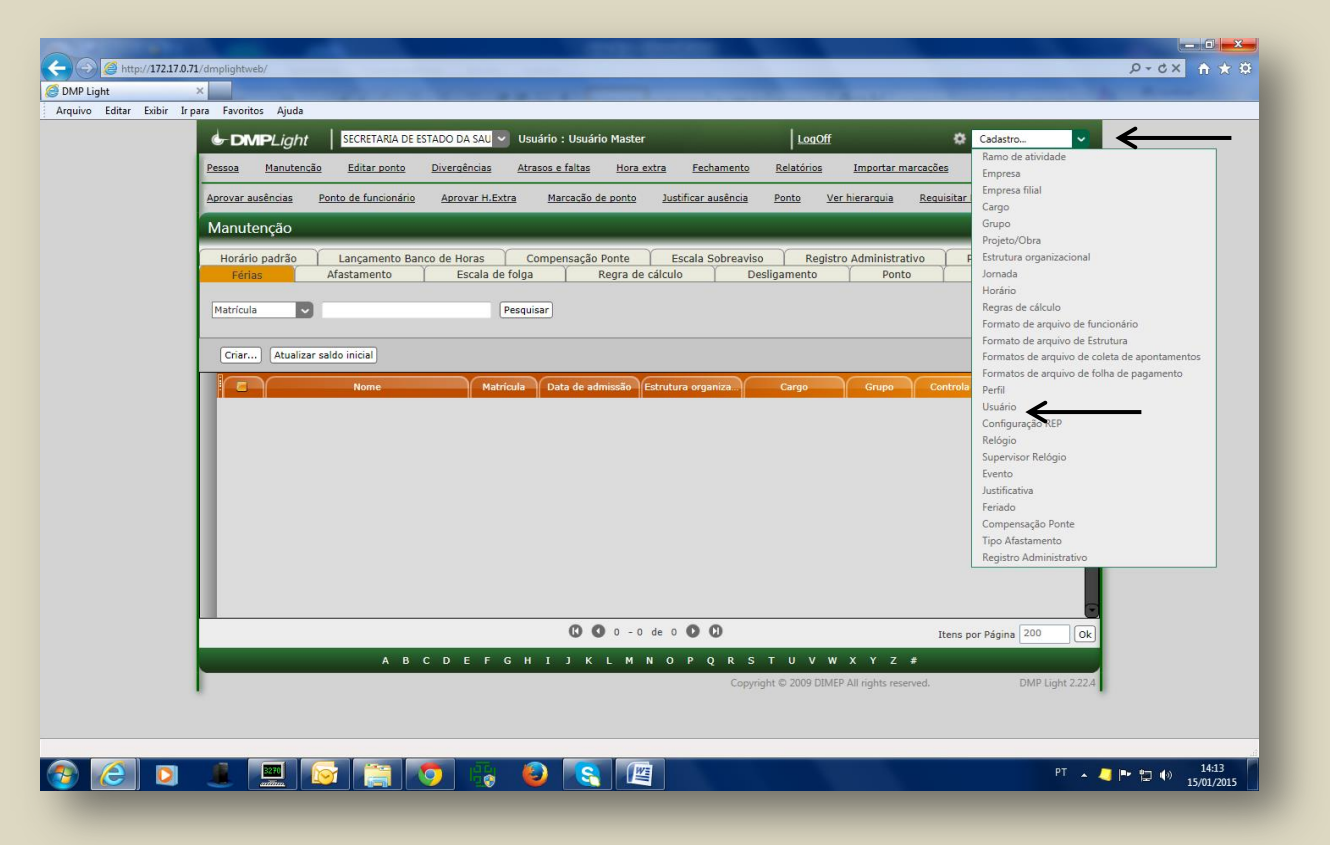

Figura 20

Acesse "Cadastro"; em seguida, "Usuário".

| Generation Destant                                                                                                    | DO DA SAU 🗸 Usuá         | ário : Usuário Master                                                                                                    |                                                               | LogOff             | 🔅 Cadastro 🗸         |
|----------------------------------------------------------------------------------------------------|--------------------------|----------------------------------------------------------------------------------------------------|---------------------------------------------------------------|--------------------|----------------------|
| Pessoa Manutenção Editar ponto D                                                                                                    | ivergências <u>Atras</u> | sos e faltas Hora extra                                                                                                    | Fechamento Rel                                                | atórios Importar n | narcações            |
| Aprovar ausências Aprovar H.Extra Ma                                                                                                 | rcação de ponto          | Justificar ausência Ponto                                                                                                    | <u>Ver hierarquia</u>                                         | Requisitar H.Extra | Integração DMPAccess |
| Usuário                                                                                                    |                          |                                                                                                    |                                                               |                    |                      |
| Código                                                                                                    | Estrutu                  | ura organizacional                                                                                                    |                                                               |                    |                      |
| 3<br>Nome<br>Denise Brandão<br>Perfil<br>GERENTE CPASS V Português<br>Funcionário<br>Login<br>dlima<br>Nova senha<br>Confirmar senha |                          | Principal<br>Principal<br>Centro de Transporte - GGA<br>Coord de Planejamento de S<br>Coord de Reuross Humano<br>Coord Geral da Administraçi<br>Gabinete do Secretário e As:<br>Grupo de Avalia. Téc de Saú<br>CPS Grupo de Inf. de Saúde<br>Unidade Experimental de Sa<br>COORD. DE SERVIÇOS DE S/<br>Coord de Regiões de Saúde<br>COORD. CONTROLE DE DOI<br>CCD-Gabinete do Coordena<br>CCD-Grupo Planej. e Avaliaç | Codigo Estrutura pai<br>1 1 1 1 1 1 1 1 1 1 1 1 1 1 1 1 1 1 1 |                    |                      |
| Usuário ativo                                                                                                    | (Alterar) Cancela        | ar                                                                                                    | 736493 (0000).00                                              |                    |                      |

Preencha os itens destinados ao "Usuário", tais como código, nome do validador, perfil.

**Crie o** *login* – para criar o *login,* insira o número "**1**" e o RS/PV do validador - exemplo: 1RS/PV (digitar o número).

**Crie a senha** – a primeira senha será uma sequência de números e o validador, após o primeiro acesso, deverá criar senha própria.

Selecione a unidade/setor.

Clique em "Criar".

Notifique a liberação do acesso ao Validador.

#### MANUTENÇÃO NO SISTEMA

Figura 22

Existem informações importantes que devem ser padronizadas para que o **VALIDADOR** possa efetuar o apontamento da frequência mensal. Também é necessário manter o sistema atualizado com ingressos/exonerações, alterações de jornada/horário/local, inclusão de ocorrências, tais como férias e outros.

O acesso é feito através de senha/login (individual e intransferível).

Para acessar o Sistema DMPLight com o endereço http://172.17.071/dmplightweb

| Attp://172.17.0.71/dmplightweb/             | 、 ク マ ♂ ×        |
|---------------------------------------------|------------------|
| Arquivo Editar Exibir Irpaa Favoritos Ajuda |                  |
|                                             |                  |
|                                             |                  |
|                                             |                  |
|                                             |                  |
|                                             |                  |
|                                             | Figura 23        |
|                                             | 115010 20        |
|                                             |                  |
|                                             |                  |
|                                             |                  |
|                                             |                  |
|                                             |                  |
|                                             | DMP JOht         |
| DMPLICINT                                   |                  |
|                                             | Login 1854661301 |
| Login 1854661301                            | Carbon           |
|                                             |                  |
| Senha Login                                 | Nova senha       |
| Mudar Senha                                 | Confirmar senha  |
|                                             | Login Ok         |
|                                             |                  |
|                                             |                  |
|                                             |                  |
|                                             |                  |

#### Criando ocorrências/justificativas

As ocorrências/justificativas são variadas e não podem ser criadas aleatoriamente, pois dependem de amparo legal. Elas serão validadas pelo setorial e devem seguir preferencialmente o padrão E-folha, com exceção das ausências advindas de decreto governamental. Estas, obviamente, levam o número e a data do referido decreto.

As ocorrências/justificativas não contempladas no E-folha devem seguir uma sequência numérica previamente definida – exemplo: código 94 - Dec.2222/18 Susp.Exp 23.

Os códigos criados devem seguir uma sequência lógica.

Acesse o sistema DMPLIGHTWEB como já orientado.

Figura 24

| contai contai a | A CARANTA SECRETABLADE ESTADO DA SALL V Usuárilo Master     LonOff © Cadastro.                                                                                                    |
|-----------------|----------------------------------------------------------------------------------------------------|
|                 | Pessoa Manutensia Editar ponte Divergências Atrasos e faltas Hora extra fechamento Relatórios Importar marcasdes Empera                                                                                                    |
|                 | Aprovar ausências Ponto de funcionário Aprovar H.Extra Marcasão de ponto Justificar ausência Ponto Ver hierarouia Requisitar Empresa filat                                                                                                    |
|                 | Manutenção Grupo                                                                                                    |
|                 | Horário padrão         Lançamento Banço de Horas         Compensação Ponte         Escala Sobreaviso         Registro Administrativo         F           Férias         Afastamento         Escala de folga         Regra de cálculo         Desligamento         Ponto         Jornada                                                                                                    |
|                 | Matricula Pesquisar Pesquisar Regras de cálculo Formato de arquivo de funcionário                                                                                                    |
|                 | Criar Atualizar saldo inicial Formato de arquivo de Estrutura<br>Formato de arquivo de colsta de apontamen                                                                                                    |
|                 | C         Nome         Matricule         Data de atmosdo         Catrutura organiza         Cargo         Orupo         Centra           RE         Redit         Cargo         Orupo         Control         REP           Redit         Subrito         Subrito         Subrito         Subrito           Superior         Autricale         Data de atmosdo         Cargo         Orupo         Control           Redit         Control         Redit         Cargo         Subrito         Subrito           Superior         Autricale         Data de atmosdo         Cargo         Orupo         Control           Redit         Control         Topo         Control         Topo         Control         Topo           Superior         Autricale         Autricale         Control         Topo         Control         Topo |
|                 | 0 0 - 0 de 0 0 0 Itens por Página 200 Ok                                                                                                    |
|                 | A B C D E F G H I J K L M N O P Q R S T U V W X Y Z #<br>Copyright © 2009 DIMEP Alt rights reserved. DMP Light 2-224                                                                                                    |

Acesse "Cadastro"; em seguida, "Justificativa".

#### Figura 25

|                                                                                                    | STADO DA SAU 👻 Usuário : Usuár                                                                               | io Master    | LogOff                   | •                       | Cadastro |
|----------------------------------------------------------------------------------------------------|----------------------------------------------------------------------------------------------------|--------------|--------------------------|-------------------------|----------|
| Pessoa Manutenção Editar ponto                                                                                                    | Divergências Atrasos e faltas                                                                                | Hora extra   | Fechamento Relatórios    | Importar marcações      |          |
| Aprovar ausências Aprovar H.Extra                                                                                                    | Marcação de ponto Justificar aus                                                                             | sência Ponto | Ver hierarquia Requisita | ar H.Extra Integração D | MPAccess |
| Justificativa                                                                                                    |                                                                                                    |              |                          |                         |          |
| Código Descrição<br>94 Decret.63194/18-Cinzas<br>Tipo de justificativa<br>Desconto<br>Tipo de justificativa relatório de absenteismo<br>Enviar banco de horas<br>Enviar folha<br>Alterar Car | Abonar falta     Abonar atraso     Aboner atraso     Aboner DSR     Utilizada para funcionário/gestor ncelar |              |                          |                         |          |

Insira o código sequencial a ser criado - descrição - tipo de justificativa – desconto. Selecione as caixas de diálogos - abonar falta/abonar atraso/abonar DSR<sup>1</sup>. Clique em "**Criar**".

<sup>&</sup>lt;sup>1</sup> Descanso Semanal Remunerado

#### Criando ocorrências/feriados

Figura 26

| o Editar Exibir | ír para Favoritos Ajuda                                                                                                    |
|-----------------|----------------------------------------------------------------------------------------------------|
|                 | CAUPE_Light Externational strategies and a strategies and a strategie     |
|                 | Aprovar autoritaria entre de la construcción de la construcción de la |
|                 | Manutenção Guyo                                                                                                    |
|                 | Horário padrão         Lançamento Banco de Horas         Compensação Ponte         Escala Sobreaviso         Registro Administrativo         Festruvor organizacional           Rérias         Afastamento         Escala de folga         Regra de cálculo         Desligamento         Ponto         Jornada           Matrícula           Pesquiser            Registro Administrativo         Registro Administrativo         Registro Administrativo         Bordio         Jornada         Jornada                                                                                                    |
|                 | Criar Atualizar saldo inicial Formato de arquivo de funcionário<br>Formato de arquivo de trututura<br>Formatos de arquivo de coleta de apontamentos                                                                                                    |
|                 | Image: Second Second                 |
|                 | ♥ ● 0 - 0 de 0 ● 0 ↓ 11ens por Página 200 Ok                                                                                                    |
|                 | A B C D E F G H I J K L M N O P Q R S T U V W X Y Z #                                                                                                    |
|                 | Copyright © 2009 DIMEP All rights reserved. DMP Light 2.22.4                                                                                                    |

Acesse "Cadastro"; em seguida, "Feriado".

#### Figura 27

| Pesses Manufancia Editar_monta Diversafinias Atrassa_filias Hora.extra Fechamiento Relations Innocitar_marcacions                                                                                                    |                                                                                                    | SECRETARIA DE ESTADO DA SAU   | Usuario : Usuario Master                                                                                                    | L0                                  | qOff 😳                      | Cadastro |  |
|----------------------------------------------------------------------------------------------------|----------------------------------------------------------------------------------------------------|-------------------------------|----------------------------------------------------------------------------------------------------|-------------------------------------|-----------------------------|----------|--|
| Arrowski madfiniska Bonto de funcionário Aorovart H.Extra Marcolo de parto<br>Peresado                                                                                                    | Pessoa Manutenção                                                                                                    | Editar ponto Divergências     | Atrasos e faltas Hora ext                                                                                                    | ra <u>Fechamento</u> <u>Relatór</u> | os Importar marcações       |          |  |
| Image: control of 2013.       Descrição       Descrição       01,00/2013       Du da Controlar 6       02,00/2013       Du da Controlar 6       02,00/2013       Du da Contro | Aprovar ausências Ponto                                                                                                    | de funcionário Aprovar H.Extr | ra Marcação de ponto                                                                                                    | Justificar ausência Ponto           | Ver hierarquia Requisitar H | i.Extra  |  |
|                                                                                                    | America         America         America <t< td=""><td>Descrição     Salvar</td><td>Data         Descrição           0J.012/025         Dia da Comfr.           25/012/025         Dia da Trinsd.           0J.042/025         Dia da Trinsd.           0J.05/0215         Dia da Trinsd.           0J.05/0215         Dia da Trinsd.           0J/05/0215         Dia da Trinsd.           0/07/0213         Revolução 32           0/07/0213         Revolução 32           0/07/0213         Dia da Trinsd.           0/12/0215         Dia da Trinsd.           0/12/0215         Dia da Trinsd.           0/12/0215         Dia da Trinsd.           0/12/0215         Dia da Trinsd.           0/12/0215         Dia da Trinsd.           0/12/0215         Dia da Trinsd.           0/12/0215         Dia da Trinsd.           0/12/0215         Dia da Trinsd.           0/12/0215         Dia da Trinsd.           0/12/0215         Dia da Trinsd.           0/12/0215         Dia da Trinsd.</td><td></td><td></td><td></td><td></td></t<> | Descrição     Salvar          | Data         Descrição           0J.012/025         Dia da Comfr.           25/012/025         Dia da Trinsd.           0J.042/025         Dia da Trinsd.           0J.05/0215         Dia da Trinsd.           0J.05/0215         Dia da Trinsd.           0J/05/0215         Dia da Trinsd.           0/07/0213         Revolução 32           0/07/0213         Revolução 32           0/07/0213         Dia da Trinsd.           0/12/0215         Dia da Trinsd.           0/12/0215         Dia da Trinsd.           0/12/0215         Dia da Trinsd.           0/12/0215         Dia da Trinsd.           0/12/0215         Dia da Trinsd.           0/12/0215         Dia da Trinsd.           0/12/0215         Dia da Trinsd.           0/12/0215         Dia da Trinsd.           0/12/0215         Dia da Trinsd.           0/12/0215         Dia da Trinsd.           0/12/0215         Dia da Trinsd. |                                     |                             |          |  |

Escolha o dia no calendário. Coloque em "**Descrição**" o nome do feriado e o **"Tipo"** – Anual ou Fixo. Em seguida, clique em "**Salvar**".

Se o feriado já estiver cadastrado, altere apenas o dia.

#### Criando/alterando cargos no sistema

O código dos cargos é identificado pelo órgão fazendário; assim, sua inclusão deve, obrigatoriamente, manter o referido código.

| DMPLight SECRETARIA DE ESTADO DA SAU VUSuário : Usuário Master LogOff                                                                                                    | Cadastro 🗸                                                                                                    |
|----------------------------------------------------------------------------------------------------|----------------------------------------------------------------------------------------------------|
| Pessoa Manutenção Editar ponto Divergências Atrasos e faltas Hora extra Fechamento Relatórios Importar marcações                                                               | Ramo de atividade<br>Empresa                                                                                                    |
| Aprovar ausências Ponto de funcionário Aprovar H.Extra Marcação de ponto Justificar ausência Ponto Ver hierarguia Reguisi                                                      | Empresa filial<br>Cargo                                                                                                    |
| Manutenção                                                                                                    | Grupo<br>Projeto (Obra                                                                                                    |
| Horário padrão Lançamento Banco de Horas Compensação Ponte Escala Sobreaviso Registro Administrativo<br>Férias Afastamento Escala de folga Regra de cálculo Desligamento Ponto | F Estrutura organizacional<br>Jornada                                                                                                    |
| Matricula V Pesquisar                                                                                                    | Regras de cálculo<br>Formato de arquivo de funcionário                                                                                                    |
| Criar (Atualizar saldo inicial)                                                                                                    | Formato de arquivo de Estrutura<br>Formatos de arquivo de coleta de apontamentos                                                                                               |
| Nome Matricula Data de admissão Estruture organiza Cargo Grupo Contr                                                                                                    | Perfil     Configuração REP     Relogio     Supervisor Relógio     Evento     Justificativa     Feriado     Compensação Ponte     Tipo Afastamento     Registro Administrativo |
| 🗘 🔍 0 - 0 de 0 💭 Iter                                                                                                    | is por Página 200 Ok                                                                                                    |
| A B C D E F G H I J K L M N O P Q R S T U V W X Y Z ₽<br>Copyright © 2009 DIMEP All rights reserved.                                                                           | DMP Light 2.22.4                                                                                                    |

Acesse "Cadastro"; em seguida, "Cargo".

Figura 29

| 🖢 DMPLight        | t SECRETARIA DE          | ESTADO DA SAU 🗸   | Usuário : Usuári        | o Master           |                | LogOff             |                  | ۰            | Cadastro  | ~            |
|-------------------|--------------------------|-------------------|-------------------------|--------------------|----------------|--------------------|------------------|--------------|-----------|--------------|
| Pessoa Manuten    | ição <u>Editar ponto</u> | Divergências      | <u>Atrasos e faltas</u> | <u>Hora extra</u>  | Fechamento     | <u>Relatórios</u>  | Importar I       | marcações    |           |              |
| Aprovar ausências | Aprovar H.Extra          | Marcação de ponto | Justificar aus          | ência <u>Ponto</u> | Ver hierarquia | a <u>Requisita</u> | ar H.Extra       | Integração I | OMPAccess |              |
| Cargo             |                          |                   |                         |                    |                |                    |                  |              |           |              |
| Código            | Descrição                |                   |                         |                    |                |                    |                  |              |           |              |
|                   |                          |                   |                         |                    |                |                    |                  |              |           |              |
|                   | Criar Cancela            | r                 |                         |                    |                |                    |                  |              |           |              |
|                   |                          |                   |                         |                    |                |                    |                  |              |           |              |
|                   |                          |                   |                         |                    |                |                    |                  |              |           |              |
|                   |                          |                   |                         |                    |                |                    |                  |              |           |              |
|                   |                          |                   |                         |                    |                |                    |                  |              |           |              |
|                   |                          |                   |                         |                    |                |                    |                  |              |           |              |
|                   |                          |                   |                         |                    |                |                    |                  |              |           |              |
|                   |                          |                   |                         |                    |                |                    |                  |              |           |              |
|                   |                          |                   |                         |                    |                |                    |                  |              |           |              |
|                   |                          |                   |                         |                    |                |                    |                  |              |           |              |
|                   |                          |                   |                         |                    |                |                    |                  |              |           |              |
|                   |                          |                   |                         |                    | Convict        | -+ @ 2000 DIME     | D All sights and |              | DMD       | i=ht 2 20 1  |
|                   |                          |                   |                         |                    | Copyrigh       | IL © 2009 DIME     | - All rights res | served.      | DMP1      | light 2.30.1 |

Insira o código do novo cargo e a sua descrição, depois clique em "Criar".

#### Criando/alterando Estrutura Organizacional

Esse item é destinado a inserir novas estruturas ou alterar as existentes.

| EXTERIT SECRETARIA DE ESTADO DA SAU Vusuário : Usuário Master                                                                       | LogOff 🌩                                           | Cadastro                                                                                                    |
|----------------------------------------------------------------------------------------------------|----------------------------------------------------|----------------------------------------------------------------------------------------------------|
| Pessoa Manutenção Editar.ponto Divergências Atrasos.e.faltas Hora.extra Fechamento                                                  | Relatórios Importar marcações                      | Empresa                                                                                                    |
| Aprovar ausências Ponto de funcionário Aprovar H.Extra Marcação de ponto Justificar ausência                                        | Ponto Ver hierarquia Requisitar                    | Empresa filial<br>Cargo                                                                                                    |
| Manutenção                                                                                                    |                                                    | Grupo<br>Projeto/Obra                                                                                                    |
| Horário padrão Lançamento Banco de Horas Compensação Ponte Escala Sobreavi<br>Férias Afastamento Escala de folga Regra de cálculo C | so Registro Administrativo F<br>Desligamento Ponto | Estrutura organizacional<br>Jornada<br>Morkein                                                                                                    |
| Matrícula Pesquisar                                                                                                    |                                                    | Regras de cálculo<br>Formato de arquivo de funcionário                                                                                                    |
| Criar Atualizar saldo inicial                                                                                                    |                                                    | Formato de arquivo de Estrutura<br>Formatos de arquivo de coleta de apontamentos                                                                              |
|                                                                                                    |                                                    | Unation<br>Configuregels REP<br>Religio<br>Supervisor Relogio<br>Evento<br>Austificativo<br>Foriado<br>Foriado<br>Topo Afastamento<br>Registro Administrativo |
| 0 0 0 - 0 de 0 0                                                                                                    | Itens p                                            | or Página 200 Ok                                                                                                    |
| A B C D E F G H I J K L M N O P Q R S                                                                                               | ; T U V W X Y Z #                                  |                                                                                                    |
| Copy                                                                                                    | right © 2009 DIMEP All rights reserved.            | DMP Light 2.22.4                                                                                                    |

Acesse "Cadastro"; em seguida, "Estrutura Organizacional".

#### Figura 31

| Grand Complight Secretaria de Estado da SAU Suario : Usuario Master      | LogOff Cadastro                                             | <ul> <li>Image: A set of the set of the</li></ul> |
|--------------------------------------------------------------------------|-------------------------------------------------------------|----------------------------------------------------------------------------------------------------|
| Pessoa Manutenção Editar ponto Divergências Atrasos e faltas Hora es     | xtra Fechamento Relatórios Importar marcações               |                                                                                                    |
| Aprovar ausências Ponto de funcionário Aprovar H.Extra Marcação de ponto | Justificar ausência Ponto Ver hierarquia Requisitar H.Extra |                                                                                                    |
| Estrutura organizacional                                                 |                                                             |                                                                                                    |
| Código Centro de Custo                                                   |                                                             |                                                                                                    |
|                                                                          |                                                             |                                                                                                    |
| Descrição                                                                |                                                             |                                                                                                    |
| Empresa                                                                  |                                                             |                                                                                                    |
| Matriz O Filial                                                          |                                                             |                                                                                                    |
|                                                                          |                                                             |                                                                                                    |
|                                                                          |                                                             |                                                                                                    |
| O Centro de Transporte - GGA-SI                                          |                                                             |                                                                                                    |
| O Coord de Planejamento de Saúde                                         |                                                             |                                                                                                    |
| OCPS Grupo de Inf. de Saŭde GIS     OCPS-Centro de Informatica           |                                                             |                                                                                                    |
| O CPS - Gabinete do Coordenador                                          |                                                             |                                                                                                    |
| CPS-Núcleo de Apoio Técnico                                              |                                                             |                                                                                                    |
| O Central de Transplantes                                                |                                                             |                                                                                                    |
| Centro Cad.Ent.Recp.Transpl.                                             |                                                             |                                                                                                    |
| O CPS-Grupo de Plan Setorial                                             |                                                             |                                                                                                    |
| O CPS-Nucleo Apoio Adm.                                                  |                                                             |                                                                                                    |
| <ul> <li>CPS-Centro Mon.Produção</li> </ul>                              |                                                             |                                                                                                    |
| CPS-Nu.Contr.Qual. Dados Saude                                           |                                                             |                                                                                                    |
| CPS-Nucleo Acomp. Produção                                               |                                                             |                                                                                                    |
| O CPS-Centro Diss. Informações                                           |                                                             |                                                                                                    |
| OCPE-Gr. Norm Aud Costs. Saúda                                           |                                                             |                                                                                                    |
| OCPS-Cent. Mon.Contr. Auditoria                                          |                                                             |                                                                                                    |
| CCRE Murles Assis Ones1                                                  |                                                             |                                                                                                    |

Em "**Código**", digite o número da UA da nova estrutura e, em "**Descrição**", a denominação da unidade. Selecione a estrutura de vinculação e clique em "**Criar**".

#### Figura 30

#### Criando Jornada de Trabalho

Para o cadastro do horário de trabalho, obrigatoriamente será necessária a criação da jornada a que se está sujeito.

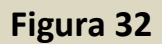

|          | ght SECRETARIA DE                                                                                                | ESTADO DA SAU Suário                                                                      | : Usuário Master                                                                                       | Los<br>Los                                                            | 10ff                                                      | •          | adastro 💙                                                                                                    |
|----------|----------------------------------------------------------------------------------------------------|-------------------------------------------------------------------------------------------|----------------------------------------------------------------------------------------------------|-----------------------------------------------------------------------|-----------------------------------------------------------|------------|----------------------------------------------------------------------------------------------------|
| Criar (A | a Ponto de Juncionário<br>a Ponto de Juncionário<br>Afastamento B<br>Afastamento<br>alizar saldo inicial<br>Nome | Aprovar H.Estra Me<br>anco de Horas Compe<br>Escala de folga<br>Pesquisar<br>Metrícole Da | Landon Concesão de ponte Justifin<br>Insação Ponte Esc<br>Regra de cálculo<br>La de admissão Catruture | ar.ausāncia Ponto<br>Ia Sobreaviso R<br>Desligament<br>reganica Cargo | Ver.hierarsuie<br>egistro Administrat<br>o Ponto<br>Grupe | Requisiter | Impresal<br>Impresal Italia<br>ango<br>Topotano<br>Topotano |
|          |                                                                                                    |                                                                                           | <b>() () () () ()</b>                                                                                  | 0                                                                     |                                                           | Itens por  | Página 200 Ok                                                                                                    |
|          | A B                                                                                                    | CDEFGHI                                                                                   | JKLMNOF                                                                                                | Q R S T U V<br>Copyright © 2009                                       | W X Y Z<br>DIMEP All rights rese                          | eved.      | DMP Light 2.22.4                                                                                                    |

Acesse "Cadastro"; em seguida, "Jornada" de trabalho.

| -   |    |     |    |
|-----|----|-----|----|
|     | ~  | 100 | 22 |
| - 1 | 20 | l d | 22 |
|     | 0- |     |    |

| p://172.17.0.71/dmplightweb/     |                                                                                                    |                                                                                                    | ×5-Q                                                                                                    |
|----------------------------------|----------------------------------------------------------------------------------------------------|----------------------------------------------------------------------------------------------------|----------------------------------------------------------------------------------------------------|
| Eviliair Ir para Enveritor Aiuda | the second second second second second second second second second second second second second second second se                                                                                                    | and the second second second second second second second second second second second second second second second | and the second second se |
|                                  | ECPETARIA DE ESTADO DA SAUl y Unuário y Unuário Montes                                                                                                    |                                                                                                    | Calatia                                                                                                    |
|                                  | ECKETARIA DE ESTADO DA SAU 🗸 Ostiano : Ostiano Master                                                                                                    |                                                                                                    | Cabastro                                                                                                    |
| Pessoa Manutenção I              | Editar ponto Divergências Atrasos e faltas Hora extra                                                                                                    | Fechamento Relatórios Importar marcacões                                                                         |                                                                                                    |
| Aprovar ausências Ponto          | de funcionário Aprovar H.Extra Marcação de ponto Justifi                                                                                                    | icar ausência Ponto Ver hierarquia Reguisitar                                                                    | - H.Extra                                                                                                    |
| Jornada                          |                                                                                                    |                                                                                                    |                                                                                                    |
|                                  | Entrada 1 Saída 1 Entrada<br>Districtoria (<br>Districtoria (<br>Dis | a 2 Saida 2                                                                                                    |                                                                                                    |
|                                  |                                                                                                    |                                                                                                    |                                                                                                    |
|                                  | Salvar) Cancela                                                                                                    | ar                                                                                                    |                                                                                                    |
|                                  |                                                                                                    |                                                                                                    |                                                                                                    |
|                                  |                                                                                                    |                                                                                                    |                                                                                                    |
|                                  |                                                                                                    |                                                                                                    |                                                                                                    |
|                                  |                                                                                                    |                                                                                                    |                                                                                                    |
|                                  |                                                                                                    |                                                                                                    |                                                                                                    |
|                                  |                                                                                                    |                                                                                                    |                                                                                                    |
|                                  |                                                                                                    |                                                                                                    |                                                                                                    |
|                                  |                                                                                                    |                                                                                                    |                                                                                                    |
|                                  |                                                                                                    |                                                                                                    |                                                                                                    |
|                                  |                                                                                                    |                                                                                                    |                                                                                                    |
|                                  |                                                                                                    |                                                                                                    |                                                                                                    |
|                                  |                                                                                                    |                                                                                                    |                                                                                                    |
|                                  |                                                                                                    | Copyright © 2009 DIMEP All rights reserved.                                                                      | DMP Light 2.22.4                                                                                                    |
|                                  |                                                                                                    |                                                                                                    |                                                                                                    |
|                                  |                                                                                                    |                                                                                                    |                                                                                                    |
|                                  |                                                                                                    |                                                                                                    |                                                                                                    |
|                                  |                                                                                                    |                                                                                                    | PT 🔺 🧾 🍽 🗂 🔹                                                                                                    |

Preencha os campos "<u>entrada1</u> e <u>saída1</u>"; escolha a jornada a que se está sujeito e clique em "Salvar".

#### Criando Horário de Trabalho

Após a criação da jornada, é necessário identificar em qual horário será cumprida.

Figura 34

| ← DMPP_L/g/ht         SSCRTARIA DE ESTADO DA SAU         ⊍ Louidrio : Unuário Haster         Ladoff           Passoa         Manutencia         Editar. ponto         Diverséncias         Atrasos.e.faitas         Hora.estra         Relatórios         Importar.marcacides           Astrona.nuéncias         Ponto.de.funcionário         Astroyar.H.Extra         Marcacióo.de.ponto         Justificar_auséncia         Ponto. Ver.hieranaula         Resulta           Manutenção           Marcacióo.de.ponto         Justificar_auséncia         Ponto. Ver.hieranaula         Resulta | Cadostro Ramo de atividade Empresa fiul Cargo Grupo Projet/Obra                                                                                                    |
|----------------------------------------------------------------------------------------------------|----------------------------------------------------------------------------------------------------|
| Horário padrão         Lançamento Banco de Horas         Compensação Ponte         Escala Sobreaviso         Registro Administrativo           Porisio         Afastamento         Escala de folga         Regra de cálculo         Desligamento         Ponto           Matrícula           Pesquisar         (Criarco)         Atastarento         Escala de folga         Regra de cálculo         Desligamento         Ponto                                                                                                    | E Estrutura organizacional<br>Jornada<br>Horário<br>Regras de cálculo<br>Formato de arquivo de funcionário<br>Formato de arquivo de Estrutura<br>Formatos de arquivo de coltet de apontamentos                                                                                                    |
| Nome Metricule Data de admissão Estrutura organiza Cargo Congo Cont                                                                                                    | Pertil<br>Usuario<br>Canfiguração REP<br>Refidiço<br>Canfiguração REP<br>Refidiço<br>Supervisor Refidiçio<br>Eventis<br>Autificativa<br>Matema<br>Refidiço<br>Refidiço<br>Supervisor Refidiçio<br>Eventis<br>Autificativa<br>Refidiço<br>Refidiço<br>Refidiç |
| C O o - o de o O O II                                                                                                    | ns por Página 200 Ok                                                                                                    |
| ABCDEFGHIJKLMNOPQRSTUVWXYZ#<br>Cepynght© 2009 CBMEP All rights reserved.                                                                                                    | DMP Light 2.22.4                                                                                                    |

Acesse "Cadastro"; em seguida, "Horário" de trabalho.

Figura 35

| <b>DMP</b> Light                                                                                                    | SECR                                                                                                    | ETARIA DE ES                                                                                | TADO DA SAU                                                                                                    | Usuário : Us     | dano master                                  |                         |                                      |                   |            |                   | Cadastro  |  |
|----------------------------------------------------------------------------------------------------|----------------------------------------------------------------------------------------------------|---------------------------------------------------------------------------------------------|----------------------------------------------------------------------------------------------------|------------------|----------------------------------------------|-------------------------|--------------------------------------|-------------------|------------|-------------------|-----------|--|
| ssoa <u>Manuten</u>                                                                                                    | cão <u>Edit</u>                                                                                                    | ar ponto                                                                                    | <u>Divergências</u>                                                                                                    | Atrasos e fait   | as <u>Hora extra</u>                         | Fechan                  | nento                                | <u>Relatórios</u> | Importar r | narcações         |           |  |
| provar ausências                                                                                                    | Aprovar H                                                                                                    | .Extra [                                                                                    | Marcação de pont                                                                                                    | o Justificar     | ausência Por                                 | to <u>Ver</u>           | hierarquia                           | Requisita         | r H.Extra  | <u>Integração</u> | DMPAccess |  |
| orário                                                                                                    |                                                                                                    |                                                                                             |                                                                                                    |                  |                                              |                         |                                      |                   |            |                   |           |  |
| Código                                                                                                    | 19                                                                                                    |                                                                                             |                                                                                                    | 🗌 Horário p      | adrão                                        |                         |                                      |                   |            |                   |           |  |
| Descrição                                                                                                    | 07:30 as :                                                                                                    | 13:45hs                                                                                     |                                                                                                    | Consider         | ar feriado como di                           | normal de               | trabalho                             |                   |            |                   |           |  |
| Tipo de horário                                                                                                    | Normal                                                                                                    | ~                                                                                           |                                                                                                    | <br>Horário d    | e intervalo flexíve                          |                         |                                      |                   |            |                   |           |  |
|                                                                                                    |                                                                                                    |                                                                                             |                                                                                                    | Adicional        | noturno até o fim                            | da jornada              |                                      |                   |            |                   |           |  |
|                                                                                                    |                                                                                                    |                                                                                             |                                                                                                    | 🗾 Tolerânci      | a referente ao art                           | go 58 da CL'            | г                                    |                   |            |                   |           |  |
| Cadactro Config                                                                                                    | uração                                                                                                    |                                                                                             |                                                                                                    |                  |                                              |                         |                                      |                   |            |                   |           |  |
| Jornada                                                                                                    | ~                                                                                                    |                                                                                             |                                                                                                    |                  |                                              |                         |                                      |                   |            |                   |           |  |
| Jornada                                                                                                    | os VS<br>hum S                                                                                                    | egunda-feira<br>ábado 🔲 Dor<br>1º Turno                                                     | ✔ Terça-feira ✔<br>ningo                                                                                                    | ] Quarta-feira 🛽 | 2º Turno                                     | Sexta-feira             |                                      |                   |            |                   |           |  |
| Jornada<br>Aplicar Todd<br>Nen<br>Semana                                                                                | ▼<br>os ▼ S<br>hum □ S<br>Entrada                                                                                                    | egunda-feira<br>ábado 🔲 Dor<br>1º Turno<br>Saída                                            | ✔ Terça-feira ✔<br>ningo<br>Tolerância                                                                                                    | Quarta-feira 🛛   | 2º Turno<br>Saída Tolerân                    | Sexta-feira<br>ia Dobra | Pausas                               |                   |            |                   |           |  |
| Jornada<br>Aplicar Tode<br>Nen<br>Semana<br>Segunda-feira                                                               | os S<br>hum S<br>Entrada                                                                                                    | egunda-feira<br>ábado 🗌 Dor<br>1º Turno<br>Saída<br>13:45                                   | ✓ Terça-feira<br>mingo<br>Tolerância<br>00:05                                                                                                    | Quarta-feira 🛛   | 2º Turno<br>Saída Tolerán                    | Sexta-feira<br>ia Dobra | Pausas<br>O                          | -                 |            |                   |           |  |
| Jornada<br>Aplicar Tode<br>Semana<br>Semana<br>Segunda-feira<br>Terça-feira                                             | <ul> <li>✓</li> <li>✓</li></ul> | egunda-feira<br>ábado 🗐 Dor<br>1º Turno<br>Saída<br>13:45<br>13:45                          | Terça-feira  Tolerância 00:05 00:05                                                                                                    | Quarta-feira     | 2 Quinta-feira 🕑<br>2º Turno<br>aida Tolerán | Sexta-feira<br>ia Dobra | Pausas<br>O                          | -                 |            |                   |           |  |
| Jornada<br>Aplicar Todo<br>Semana<br>Segunda-feira<br>Quarta-feira                                                      | <ul> <li>✓</li> <li>✓</li></ul> | egunda-feira<br>ábado Dor<br>Saida<br>13:45<br>13:45<br>13:45                               | Toleráncia O0:05 O0:05 O0:05                                                                                                    | Quarta-feira     | 2º Turno<br>aida Tolerân                     | Sexta-feira             | Pausas<br>O<br>O                     | -                 |            |                   |           |  |
| Jornada<br>Aplicar Todo<br>Segunda-feira<br>Quarta-feira<br>Quarta-feira<br>Quarta-feira                                | <ul> <li>os</li> <li>S</li> <li>Entrada</li> <li>07:30</li> <li>07:30</li> <li>07:30</li> <li>07:30</li> </ul>                                                                                                    | egunda-feira<br>ábado Dor<br>Saida<br>13:45<br>13:45<br>13:45<br>13:45                      | Terça-feira  Tolerăncia  00:05  00:05  00:05  00:05  00:05  00:05  00:05  00:05  00:05  00:05  00:05  00:05  00:05  00:05  00:05  00:05  00:05  00:05  00:05  00:05  00:05  00:05  00:05  00:05  00:05  00:05  00:05  00:05  00:05  00:05  00:05  00:05  00:05  00:05  00:05  00:05  00:05  00:05  00:05  00:05  00:05  00:05  00:05  00:05  00:05  00:05  00:05  00:05  00:05  00:05  00:05  00:05  00:05  00:05  00:05  00:05  00:05  00:05  00:05  00:05  00:05  00:05  00:05  00:05  00:05  00:05  00:05  00:05  00:05  00:05  00:05  00:05  00:05  00:05  00:05  00:05  00:05  00:05  00:05  00:05  00:05  00:05  00:05  00:05  00:05  00:05  00:05  00:05  00:05  00:05  00:05  00:05  00:05  00:05  00:05  00:05  00:05  00:05  00:05  00:05  00:05  00:05  00:05  00:05  00:05  00:05  00:05  00:05  00:05  00:05  00:05  00:05  00:05  00:05  00:05  00:05  00:05  00:05  00:05  00:05  00:05  00:05  00:05  00:05  00:05  00:05  00:05  00:05  00:05  00:05  00:05  00:05  00:05  00:05  00:05  00:05  00:05  00:05  00:05  00:05  00:05  00:05  00:05  00:05  00:05  00:05  00:05  00:05  00:05  00:05  00:05  00:05  00:05  00:05  00:05  00:05  00:05  00:05  00:05  00:05  00:05  00:05  00:05  00:05  00:05  00:05  00:05  00:05  00:05  00:05  00:05  00:05  00:05  00:05  00:05  00:05  00:05  00:05  00:05  00:05  00:05  00:05  00:05  00:05  00:05  00:05  00:05  00:05  00:05  00:05  00:05  00:05  00:05  00:05  00:05  00:05  00:05  00:05  00:05  00:05  00:05  00:05  00:05  00:05  00:05  00:05  00:05  00:05  00:05  00:05  00:05  00:05  00:05  00:05  00:05  00:05  00:05  00:05  00:05  00:05  00:05  00:05  00:05  00:05  00:05  00:05  00:05  00:05  00:05  00:05  00:05  00:05  00:05  00:05  00:05  00:05  00:05  00:05  00:05  00:05  00:05  00:05  00:05  00:05  00:05  00:05  00:05  00:05  00:05  00:05  00:05  00:05  00:05  00:05  00:05  00:05  00:05  00:05  00:05  00:05  00:05  00:05  00:05  00:05  00:05  00:05  00:05  00:05  00:05  00:05  00:05  00:05  00:05  00:05  00:05  00:05  00:05  00:05  00:05 00:05 00:05 00:05 00:05 00:05 00:05 00:05 00:05 00:05 00:05 00:05 00 | Quarta-feira [   | 2º Turno<br>2º Turno<br>iaida Tolerán        | Sexta-feira             | Pausas<br>O<br>O<br>O<br>O           | -                 |            |                   |           |  |
| Jornada<br>Aplicar Oto<br>Secunda-feira<br>Oto Carlos<br>Segunda-feira<br>Quarta-feira<br>Quarta-feira<br>Secunda-feira | <ul> <li>S</li> <li>Entrada</li> <li>07:30</li> <li>07:30</li> <li>07:30</li> <li>07:30</li> <li>07:30</li> </ul>                                                                                                    | egunda-feira<br>ábado Dor<br>10 Turno<br>Saida<br>13:45<br>13:45<br>13:45<br>13:45<br>13:45 | Terça-feira           Tolerància           00:05           00:05           00:05           00:05           00:05           00:05           00:05                                                                                                    | Quarta-feira E   | 2º Turno<br>salda Tolerán                    | Sexta-feira             | Pausas<br>O<br>O<br>O<br>O<br>O<br>O | -                 |            |                   |           |  |

Para a criação do horário de trabalho, deve-se criar um código que segue a sequência numérica previamente definida. Identifique essa sequência e destine um código para o novo horário. Em "**Descrição**", insira o início e o término – das 07:00h às 16:00h. Clique em "**Jornada**" e selecione os dias da semana – segunda a sexta-feira. Clique em "**Criar**".

#### **PROMOVENDO ALTERAÇÕES**

#### Alteração de setor/cargo/grupo

Figura 36

Figura 37

| ¢-DM        | <b>P</b> Light | SECRETARIA D           | E ESTADO DA SAU 🗸   | Usuário : Usuári        | o Master           |                    | LogOff              |                       | 🔅 Cad              | lastro                           |
|-------------|----------------|------------------------|---------------------|-------------------------|--------------------|--------------------|---------------------|-----------------------|--------------------|----------------------------------|
| Pessoa      | Manutençi      | ão <u>Editar ponto</u> | <u>Divergências</u> | <u>Atrasos e faltas</u> | Hora extra         | Fechamento         | <u>Relatórios</u>   | Importar mar          | <u>cações</u>      |                                  |
| Aprovar au: | <u>sências</u> | Aprovar H.Extra        | Marcação de pont    | o Justificar aus        | ência <u>Ponto</u> | <u>Ver hierarg</u> | uia <u>Requisit</u> | ar H.Extra I          | ntegração DMPA     | ccess                            |
| Pessoa      |                |                        |                     |                         |                    |                    |                     |                       |                    |                                  |
| Nome        | ~              | DENISE BRANDAO         |                     | Pesquisar               |                    |                    |                     |                       |                    | Busca avançada<br>Limpar filtros |
| Criar       | Excluir        | Importar Alter         | ar Vinculos Rotina  | s - Relógio Evolu       | r Funcionário      |                    |                     |                       |                    |                                  |
|             |                | Nome                   | Matrícula Data de   | admissão Estrutura orga | aniz Cargo         | Grupo              | Crachá Provisó      | nio Data Inicial D    | ata Final Template | Controla ponto                   |
|             | DENISE BRA     | NDAO                   | 793405101 08/01/19  | 92 DIRETORIA - C        | IPA DIRETOR I      | Regime Lei 7       | 93405101            |                       | Não                | Sim                              |
|             | DENISE BRA     | NDAO DE ASSIS          | 1334327002 28/03/20 | 06 CVE-DIRETOR          | IA A DIRETOR TÉCNI | C Cargo em 1       | 334327002           |                       | Não                | Sim                              |
|             |                |                        |                     |                         |                    |                    |                     |                       |                    |                                  |
|             |                |                        |                     | 0 0                     | 1 - 2 de 2         | 00                 |                     |                       | Itens por Pá       | gina 200 Ok                      |
|             |                | АВ                     | CDEF                | ан тэк                  | LMNO               | PQRS               | тичж                | XYZ#                  |                    |                                  |
|             |                |                        |                     |                         |                    | Copyr              | ight © 2009 DIMI    | EP All rights reserve | ed.                | DMP Light 2.30.1                 |
|             |                |                        |                     |                         |                    |                    |                     |                       |                    |                                  |

Acesse **"Pessoa"**, opte por **"Nome"**, digite o nome do empregado/colaborador a sofrer as alterações; em seguida, clique em **"Pesquisar**".

Selecione a caixinha com o nome do empregado/colaborador e clique em "Alterar Vínculos".

| <b>DMP</b> Light    | SECRETARIA DE       | ESTADO DA SAU 🗸 🕻            | Jsuário : Usuário Maste | r                          | LogOf                 | ſſ                | Cadastro.            | . 🗸 |
|---------------------|---------------------|------------------------------|-------------------------|----------------------------|-----------------------|-------------------|----------------------|-----|
| Pessoa Manutenção   | <u>Editar ponto</u> | <u>Divergências</u> <u>A</u> | Atrasos e faltas Hora   | <u>extra</u> <u>Fecham</u> | nto <u>Relatórios</u> | <u>Importar m</u> | arcações             |     |
| Aprovar ausências A | provar H.Extra      | Marcação de ponto            | Justificar ausência     | Ponto Ver h                | erarquia Requis       | sitar H.Extra     | Integração DMPAccess |     |
| Alterar Vinculos    |                     |                              |                         |                            |                       |                   |                      |     |
| ✔ Alterar Estrutura |                     |                              | ~                       | Início 09/03/              | 018 15                |                   |                      |     |
| Alterar Cargo       |                     |                              | ~                       |                            |                       |                   |                      |     |
| Alterar Grupo       |                     |                              | <b>~</b>                |                            |                       |                   |                      |     |
|                     |                     |                              | Salvar                  | Cancelar                   |                       |                   |                      |     |
|                     |                     |                              |                         |                            |                       |                   |                      |     |
| -                   | _                   | _                            |                         | _                          | _                     | _                 | _                    | _   |

Nessa tela você poderá alterar o local de trabalho, o cargo e o regime jurídico (grupo) – Comissão/Estatutário.

Indique a vigência (data) e clique em "Salvar".

#### Alteração de Horário Padrão

Essa opção destina-se à alteração do horário definido na implantação no Sistema de Registro de Ponto.

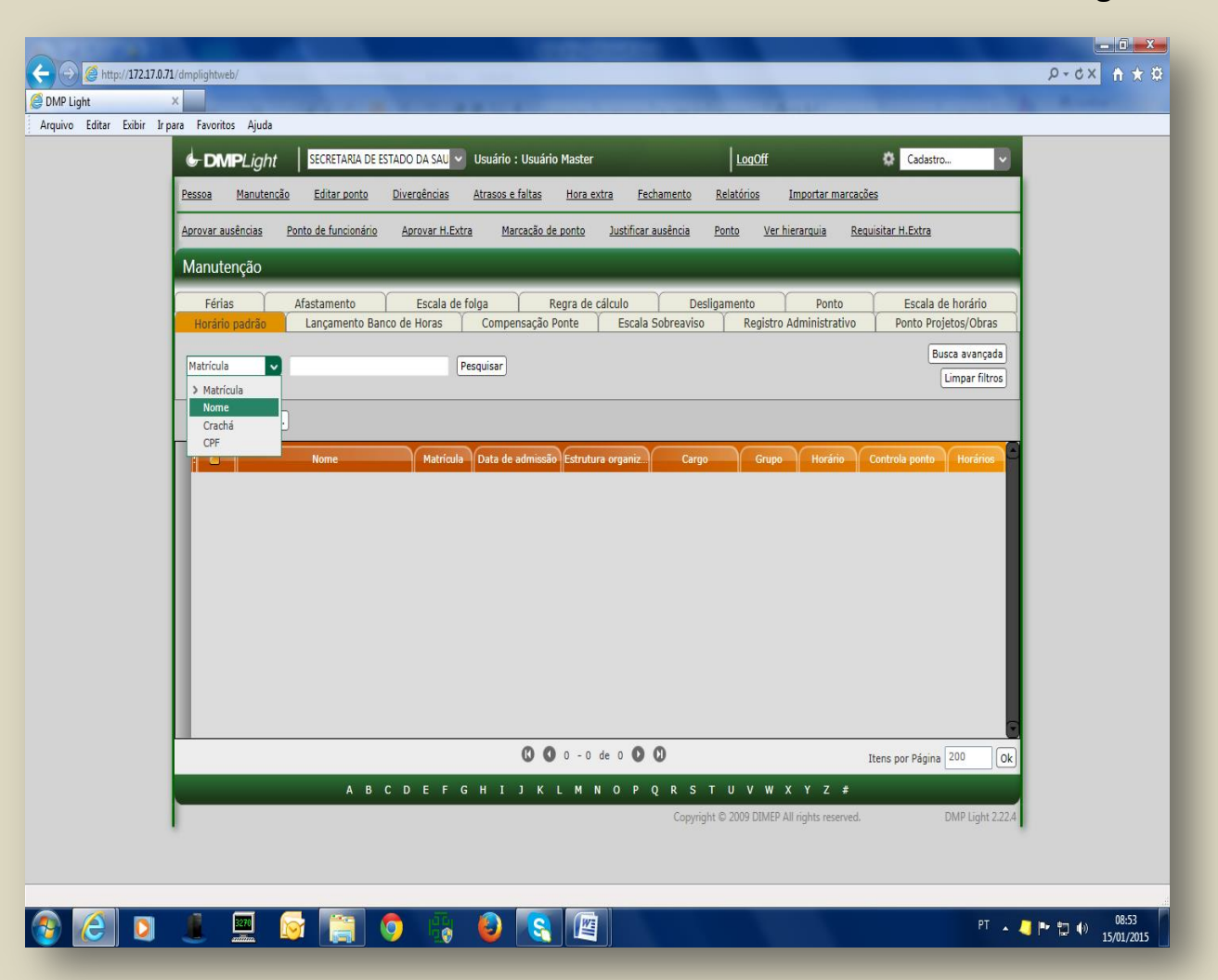

Figura 38

Clique em "**Manutenção**" e em "**Horário Padrão**". Em seguida, clique em "**Nome**" e digite o nome do empregado/colaborador. Clique em "**Pesquisar**".

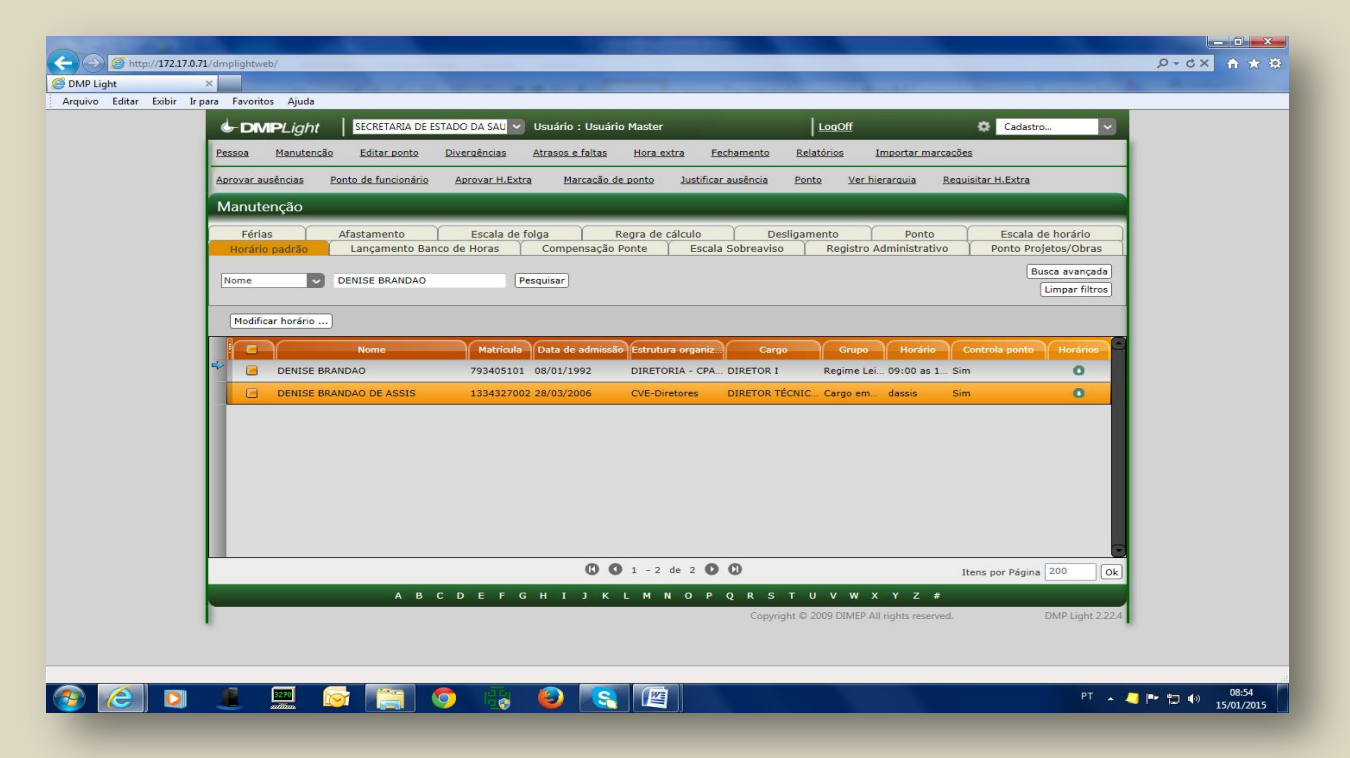

| C C C Mttp://172170.71/dmplightweb/                                                                                                    | × ۵ – ×<br>۵× ↑ ★ ۵     |
|----------------------------------------------------------------------------------------------------|-------------------------|
| ØDM Light × Start Start Star                                                                                                    |                         |
| Arguvo Editar Editir ir para Favoritos Ajuda                                                                                                    |                         |
| DMPLight SECRETARIA DE ESTADO DA SAU      Usuano : Usuano Master LogOft      Cadastro                                                                                                    |                         |
| Pessoa Manutensão Editar.ponto Divergências Atrasos.e.faltas Hora.extra Fechamente Relatórios Importar.marcasões                                                                                                    |                         |
| Aorovar-ausências Ponto de funcionário Aorovar H.Extra Marcacão de ponto Justificar ausência Ponto Ver hierarcavia Requisitar H.Extra                                                                                                    |                         |
| Manutenção                                                                                                    |                         |
| Férias         Afastamento         Escala de folga         Regra de cálculo         Desligamento         Ponto         Escala de horário           Horário padrão         Lançamento Banco de Horas         Compensação Ponte         Escala Sobreaviso         Registro Administrativo         Ponto Projetos/Obras                                                                                                    |                         |
| Nome DENISE BRANDAO Pesquisar Bucca avançada                                                                                                    |                         |
|                                                                                                    |                         |
| Modificar horáno                                                                                                    |                         |
| Nome Matriculo Data de admissão Estrutura organiz Cargo Grupo Horário Controla ponto Horário Controla ponto Horári |                         |
| C DENISE BRANDAO DE ASSIS 1334327002 28/03/2006 CVE-Diretores DIRETOR TÉCNIC Cargo em dassis Sim                                                                                                    |                         |
|                                                                                                    |                         |
| (C) (C) 1 − 2 de 2 (C) (C) 1 tens por Página 200 (C)                                                                                                    |                         |
| A B C D E F G H I J K L M N O P Q R S T U V W X Y Z #                                                                                                    |                         |
| Copyright © 2009 DIMEP All rights reserved. DMP Light 2.22.4                                                                                                    |                         |
| a                                                                                                    | (+) 08:55<br>15/01/2015 |

Selecione o empregado/colaborador.

| Editar Exibir I | para Favoritos Ajuda                                                                                                    |  |
|-----------------|----------------------------------------------------------------------------------------------------|--|
|                 | 🔄 DMIPLight SECRETARIA DE ESTADO DA SAU 🔍 Usuário : Usuário Master LogOff 🔅 Cadastro 🔍                                                                                                    |  |
|                 | Pessoa Manutencão Editar.ponto Divergências Atrasos e faltas Hora extra Fechamento Relatórios Importar marcações                                                                                                    |  |
|                 | Aprovar auséncias Ponto da funcionário Aprovar H.Extra Marcasão de ponto Justificar auséncia Ponto Ver hierarauja Requisitar H.Extra                                                                                                    |  |
|                 | Manutenção                                                                                                    |  |
|                 | Férias Afastamento Escala de folga Regra de ciclulo Desigamento Ponto Escala de horário                                                                                                    |  |
|                 | Totato jaurano calinameno banco de noras. Compensação Ponte Escala subreaviso regisulo xuministrativo Ponto Ponto |  |
|                 | Nome  Pesquisar Limpar filtros                                                                                                    |  |
|                 | Modificar horária                                                                                                    |  |
|                 |                                                                                                    |  |
|                 | POINTS BRANDAD     79340510 00/01/92     DISTORTA - CPA DISTORT B Regime to 95000     Source 1 Sim     O                                                                                                    |  |
|                 | DENISE BRANDAO DE ASSIS     1334327002 28/03/2006     CVE-Diretores     DIRETOR TÉCNIC Cargo em dassis     Sim     O                                                                                                    |  |
|                 |                                                                                                    |  |
|                 |                                                                                                    |  |
|                 |                                                                                                    |  |
|                 |                                                                                                    |  |
|                 |                                                                                                    |  |
|                 |                                                                                                    |  |
|                 |                                                                                                    |  |
|                 |                                                                                                    |  |
|                 | Copyright © 2009 DIMEP All rights reserved. DMP Light 2.22.4                                                                                                    |  |
|                 |                                                                                                    |  |
|                 |                                                                                                    |  |

#### Clique em "Modificar Horário".

#### Figura 41

| xibir Irpara Favoritos Ajuda                           | And in case of the local division of the local division of the loc |                                        |                  |
|--------------------------------------------------------|----------------------------------------------------------------------------------------------------|----------------------------------------|------------------|
| Gretaria de estado da sau 🛩 Usu                        | uário : Usuário Master                                                                                                    | LogOff                                 | Cadastro         |
| Pessoa Manutenção Editar ponto Divergências Atra       | asos e faltas Hora extra Fechamento                                                                                                    | Relatórios Importar marcações          |                  |
| Aprovar ausências Ponto de funcionário Aprovar H.Extra | Marcação de ponto Justificar ausência                                                                                                    | <u>Ponto Ver hierarquia Requisi</u>    | tar H.Extra      |
| Modificar horário padrão                               |                                                                                                    |                                        |                  |
| O7:00 as 19:00 hs                                      |                                                                                                    |                                        |                  |
| Início                                                 |                                                                                                    |                                        |                  |
| 01/01/2013                                             |                                                                                                    |                                        |                  |
| Criar Cancelar                                         |                                                                                                    |                                        |                  |
| Cital Calibrat                                         |                                                                                                    |                                        |                  |
|                                                        |                                                                                                    |                                        |                  |
|                                                        |                                                                                                    |                                        |                  |
|                                                        |                                                                                                    |                                        |                  |
|                                                        |                                                                                                    |                                        |                  |
|                                                        |                                                                                                    |                                        |                  |
|                                                        |                                                                                                    |                                        |                  |
|                                                        |                                                                                                    |                                        |                  |
|                                                        |                                                                                                    |                                        |                  |
|                                                        |                                                                                                    |                                        |                  |
|                                                        | Conu                                                                                                    | right @ 2000 DIMER All rights recorded | DMP Light 7.22.4 |
|                                                        |                                                                                                    | ngnt 6 2009 DIMEP All rights reserved. | DWP Light 2.22.4 |
|                                                        |                                                                                                    |                                        |                  |
|                                                        |                                                                                                    |                                        |                  |

Aparecerão os horários cadastrados. Opte pelo novo horário e vigência.

Caso haja a necessidade de criar um novo horário, siga os procedimentos do tópico Criar Horário.

# INCLUINDO PERÍODO DE FÉRIAS Figura 42

|                                                                                                    | - 0 X               |
|----------------------------------------------------------------------------------------------------|---------------------|
| ( → () @ http://172170.71/dmplightweb/ ()                                                                                                    | fh ★ \$             |
| OMP Light     Arouivo Eritar Evitor Iroara Eavoritos Aiuda                                                                                                    |                     |
| A main cuita cuita cuita parte teremos guide                                                                                                    |                     |
|                                                                                                    |                     |
| Pessoa Manutenção Editar ponto Divergências Atrasos e faitas Hora extra Fechamento Relatórios Importar marcações<br>                                                                                                    |                     |
| Aprovar ausências Ponto de funcionário Aprovar H.Extra Marcacão de ponto Justificar ausência Ponto Ver hierarquia Requisitar H.Extra                                                                                                    |                     |
| Manutenção                                                                                                    |                     |
| Horário padrão         Lançamento Banco de Horas         Compensação Ponte         Escala Sobreaviso         Registro Administrativo         Ponto Projetos/Obras           Férias         Afastamento         Escala de folga         Regra de cálculo         Desligamento         Ponto         Escala de horário |                     |
| Matrícula V Pesquisar Busca avançada<br>Limpar filtros                                                                                                    |                     |
| Criar Atualizar saldo inicial                                                                                                    |                     |
| Nome Matrícula Data de admissão Estrutura organiza Cargo Grupo Controla ponto Férias                                                                                                    |                     |
| <b>() ()</b> 0 - 0 de 0 <b>()</b> Itens por Página 200 <b>()</b>                                                                                                    |                     |
| A B C D E F G H I J K L M N O P Q R S T U V W X Y Z #                                                                                                    |                     |
| Copyright © 2009 DIMEP All rights reserved. DMP Light 222.4                                                                                                    |                     |
| 🚱 🙆 🗵 🎩 🧟 🥞 🌖 🍪 🚱 🛐                                                                                                    | 09:01<br>15/01/2015 |

Para lançar férias no sistema, selecione a opção "Manutenção"; depois, a aba "Férias".

| Editar Exibir . | Ir para Favoritos Ajuda                                                                                                    |  |
|-----------------|----------------------------------------------------------------------------------------------------|--|
|                 | Pessoa Manutencão Editar ponto Divergências Atrasos e faltas Hora extra Fechamento Relatórios Importar marcações                                                                                                    |  |
|                 | Aprovar ausências Ponto de funcionário Aprovar H.Extra Marcação de ponto Justíficar ausência Ponto Ver hierarquia Requisitar H.Extra                                                                                                    |  |
|                 | Manutenção                                                                                                    |  |
|                 | Horário padrão         Lançamento Banco de Horas         Compensação Ponte         Escala Sobreaviso         Registro Administrativo         Ponto Projetos/Obras           Férias         Afastamento         Escala de folga         Regra de cálculo         Desligamento         Ponto         Escala de horário |  |
|                 | Matricula V Pesquisar Limpar filtros                                                                                                    |  |
|                 | Crachá saldo inicial                                                                                                    |  |
|                 |                                                                                                    |  |
|                 | () () 0 −0 de 0 () () Itens por Página 200 () ()                                                                                                    |  |
|                 | АВСДЕРСНІЈКЦМ N ОР Q R S T U V W X Y Z #<br>Copyright © 2009 DIMEP All rights reserved. DMP Light 2.224                                                                                                    |  |

Escolha "Nome" e digite o nome do empregado/colaborador que irá fazer a inclusão das férias.

| C () () http://172.17.0.7 | /I/dmplightweb/                                                                                                    | Ø★ A × 0-Q              |
|---------------------------|----------------------------------------------------------------------------------------------------|-------------------------|
| C DMP Light               |                                                                                                    |                         |
| Arquivo Editar Exibir Irp | para Favoritos Ajuda                                                                                                    |                         |
|                           | Image: Cardon constraints         SECRETARIA DE ESTADO DA SAU         ✓         Usuário : Usuário : Usuár |                         |
|                           | Aprovar ausências Ponto de funcionário Aprovar H.Extra Marcação de ponto Justificar ausência Ponto Ver hierarquia Regulsitar H.Extra                                                                                                    |                         |
|                           | Manutenção                                                                                                    |                         |
|                           | Horário padrão     Lançamento Banco de Horas     Compensação Ponte     Escala Sobreaviso     Registro Administrativo     Ponto Projetos/Obras       Férias     Afastamento     Escala de folga     Regra de cálculo     Desligamento     Ponto     Escala de horário       Nome     DENISE BRANDAO     Pesquisar     Busca avançada     Limpar filtros                                                                                                    |                         |
|                           | Criar Atualizar saldo inicial                                                                                                    |                         |
|                           | Nome Matricula Data de admissão Estrutura organiza. Cargo Grupo Controla ponto Férias     DeNise BRANDAO 793405101 08/01/1992 DIRETORIA - CPASS DIRETOR I Regime Lei Sim                                                                                                    |                         |
|                           | DENISE BRANDAD DE ASSIS     1334327002     28/03/2006     CVE-Diretores     DIRETOR TECNICO I Cargo em C Sim                                                                                                    |                         |
|                           | () () 1 - 2 de 2 () () Itens por Página 200 ()k                                                                                                    |                         |
|                           | A B C D E F G H J J K L M N O P Q R S T U V W X Y Z #                                                                                                    |                         |
|                           | Copyright © 2009 DIMEP All rights reserved. DMP Light 2224                                                                                                    |                         |
| 📀 🧷 💿                     | n na 19 19 19 19 19 19 19 19 19 19 19 19 19                                                                                                    | 09:05<br>(*) 15/01/2015 |

Figura 44

Clique em "Criar".

|                           |                                                                                                    | _ 0 ×      |
|---------------------------|----------------------------------------------------------------------------------------------------|------------|
|                           | //dmplightweb/                                                                                                    | P-0× A ★ @ |
| DMP Light                 |                                                                                                    |            |
| Arquivo Editar Exibir Irp | ara Favoritos Ajuda                                                                                                    |            |
|                           | 😓 DMPLight 🔰 SECRETARIA DE ESTADO DA SAU 🔍 Usuário : Usuário Master LogOff 🌣 Cadastro 🔍                                          |            |
|                           | Pessoa Manutenção Editar ponto Divergâncias Atrasos e faltas Hora extra Fechamento Relatórios Importar marcações                 |            |
|                           |                                                                                                    |            |
|                           | APROVE AUXENCAS FONTO DE FUNCIONAND APROVET N.EXITS (MARCAGO DE DONTO JUSTINGAT AUXENCIS) FONTO VET INEFATSUIS KEGUISTET N.EXITS |            |
|                           | Fénas                                                                                                    |            |
|                           | Inicio Fim                                                                                                    |            |
|                           | Atualiza saldo de férias                                                                                                    |            |
|                           |                                                                                                    |            |
|                           | Criar Cancelar                                                                                                    |            |
|                           |                                                                                                    |            |
|                           |                                                                                                    |            |
|                           |                                                                                                    |            |
|                           |                                                                                                    |            |
|                           |                                                                                                    |            |
|                           |                                                                                                    |            |
|                           |                                                                                                    |            |
|                           |                                                                                                    |            |
|                           |                                                                                                    |            |
|                           |                                                                                                    |            |
|                           |                                                                                                    |            |
|                           |                                                                                                    |            |
|                           |                                                                                                    |            |
|                           | Copyright © 2009 DIMEP All rights reserved. DMP Light 2.22.4                                                                     |            |
|                           |                                                                                                    |            |
|                           |                                                                                                    |            |
|                           | 💌 🔤 😪 🕋 🍙 🐨 🔊 💽                                                                                                    | 09:05      |
|                           |                                                                                                    | 15/01/2015 |
|                           |                                                                                                    |            |

Abrir-se-á a caixa de diálogo, onde deverá ser lançado o período de férias do empregado/colaborador.

#### HABILITANDO A VALIDAÇÃO DA FREQUÊNCIA

#### Fechando/Abrindo o período (Mês)

Para consolidar as marcações mensais, é necessário identificar, no sistema, o período a ser validado.

|                                                                                                    |                                                                                                    |                                                                                                    |                                                                                                    | - I ×      |
|----------------------------------------------------------------------------------------------------|----------------------------------------------------------------------------------------------------|----------------------------------------------------------------------------------------------------|----------------------------------------------------------------------------------------------------|------------|
| ← →  ♦ http://172.17.0.71/dmplightweb/                                                                                                    |                                                                                                    |                                                                                                    |                                                                                                    | P-0× A ★ # |
| DMP Light                                                                                                    | and the second second se |                                                                                                    | And the second second se |            |
| Arguivo Editar Exibir Irpara Favoritos Aiuda                                                                                                    |                                                                                                    | and the second second                                                                                           |                                                                                                    |            |
| Sudance Fanda Fanda Share (Jane                                                                                                    |                                                                                                    |                                                                                                    |                                                                                                    |            |
| Generation Content Secretaria D                                                                                                    | JE ESTADO DA SAU 👻 Usuário : Usuário Master                                                                                                    | LogOff                                                                                                    | Cadastro 👻                                                                                                    |            |
| Pessoa Manutenção Editar nonto                                                                                                    | Divernências Atrasos e faltas Hora extra                                                                                                    | Fechamento Relatórios Importar marca                                                                            | rões                                                                                                    |            |
|                                                                                                    |                                                                                                    |                                                                                                    |                                                                                                    |            |
| Aprovar ausências Ponto de funcionár                                                                                                    | io Aprovar H.Extra Marcação de ponto Jus                                                                                                    | tificar ausência <u>Ponto</u> <u>Ver hierarquia</u> <u>R</u>                                                    | equisitar H.Extra                                                                                                    |            |
| For the second second sec |                                                                                                    |                                                                                                    |                                                                                                    |            |
| Fechamento                                                                                                    |                                                                                                    |                                                                                                    |                                                                                                    |            |
| Status do ponto Adiantamento Banco                                                                                                    | o de Horas Fechamento banco de horas Integrac                                                                                                    | ăo folha                                                                                                    |                                                                                                    |            |
| Período atual:                                                                                                    |                                                                                                    |                                                                                                    |                                                                                                    |            |
| 101000 40001                                                                                                    |                                                                                                    |                                                                                                    |                                                                                                    |            |
| Início: 01/01/2015 Fim: 14/01/2                                                                                                    | 015 15 Fechar período Ver detalhes                                                                                                    |                                                                                                    |                                                                                                    |            |
|                                                                                                    | ✓ janeiro de 2015 ►                                                                                                    |                                                                                                    |                                                                                                    |            |
| Fechar período Reabrir Limpar Pe                                                                                                    | dom seg ter qua qui sex sáb                                                                                                    |                                                                                                    |                                                                                                    |            |
| Início                                                                                                    | 2 3 Jberto/Fechado                                                                                                    | Status                                                                                                    |                                                                                                    |            |
| 01/03/2012 3                                                                                                    | 1/03/20 4 5 6 7 8 9 10<br>11 12 13 14 ado                                                                                                    | Não Arquivado                                                                                                   |                                                                                                    |            |
| 01/04/2012 3                                                                                                    | i0/04/20 ado                                                                                                    | Não Arquivado                                                                                                   |                                                                                                    |            |
|                                                                                                    | 5/05/20 800                                                                                                    | Não Arquivado                                                                                                   |                                                                                                    |            |
| 01/06/2012 3                                                                                                    | 1/05/20 ado                                                                                                    | Não Arquivado                                                                                                   |                                                                                                    |            |
| 01/07/2012 3                                                                                                    | 1/07/2012 Fechado                                                                                                    | Não Arquivado                                                                                                   |                                                                                                    |            |
| 01/08/2012 3                                                                                                    | 1/08/2012 Fechado                                                                                                    | Não Arquivado                                                                                                   |                                                                                                    |            |
| 01/09/2012 3                                                                                                    | 0/09/2012 Fechado                                                                                                    | Não Arquivado                                                                                                   |                                                                                                    |            |
|                                                                                                    | 1/10/2012 Fechado                                                                                                    | Não Arquivado                                                                                                   |                                                                                                    |            |
| 01/12/2012 3                                                                                                    | 31/12/2012 Fechado                                                                                                    | Não Arquivado                                                                                                   |                                                                                                    |            |
| 01/01/2013 3                                                                                                    | 1/01/2013 Fechado                                                                                                    | Não Arquivado                                                                                                   |                                                                                                    |            |
| 01/02/2013 2                                                                                                    | 8/02/2013 Fechado                                                                                                    | Não Arquivado                                                                                                   |                                                                                                    |            |
|                                                                                                    | 1/03/2013 Fechado                                                                                                    | Não Arquivado                                                                                                   |                                                                                                    |            |
|                                                                                                    | 1/05/2013 Fechado                                                                                                    | Não Arquivado<br>Não Arquivado                                                                                  |                                                                                                    |            |
| 01/06/2013 3                                                                                                    | J0/06/2013 Fechado                                                                                                    | Não Arquivado                                                                                                   |                                                                                                    |            |
| 01/07/2013 3                                                                                                    | 1/07/2013 Fechado                                                                                                    | Não Arquivado                                                                                                   |                                                                                                    |            |
| 01/08/2013 3                                                                                                    | 1/08/2013 Fechado                                                                                                    | Não Arquivado                                                                                                   |                                                                                                    |            |
| 01/09/2013 3                                                                                                    | 0/09/2013 Fechado                                                                                                    | Não Arquivado                                                                                                   |                                                                                                    |            |
|                                                                                                    | 30/11/2013 Fechado                                                                                                    | Não Arquivado                                                                                                   |                                                                                                    |            |
| 01/12/2013 3                                                                                                    | 51/12/2013 Fechado                                                                                                    | Não Arquivado                                                                                                   |                                                                                                    |            |
| 01/01/2014 3                                                                                                    | 1/01/2014 Fechado                                                                                                    | Não Arquivado                                                                                                   |                                                                                                    |            |
| 01/02/2014 2                                                                                                    | 8/02/2014 Fechado                                                                                                    | Não Arquivado                                                                                                   |                                                                                                    |            |
|                                                                                                    |                                                                                                    |                                                                                                    |                                                                                                    |            |
|                                                                                                    |                                                                                                    | The second second second second second second second second second second second second second second second se | PT                                                                                                    | 12:39      |
| 🖉 (SI V J J 🛄 🔛 🔛                                                                                                    | j 🧡 🕼 💘 💽 📖 j                                                                                                    |                                                                                                    |                                                                                                    | 15/01/2015 |

Figura 46

Cabe ao Administrador Master proceder, no primeiro dia útil do mês, ao fechamento desse período. Acesse "**Fechamento**"; em seguida, "**Calendário**". Escolha o último dia do mês. Clique em "**Fechar período**". Nesse momento, nenhum usuário terá acesso ao sistema. Na sequência, após executar os procedimentos, selecione o período e clique em "**Reabrir**".

# EXEMPLO: PERÍODO INCORRETO DE 01/03/2018 A 02/03/2018. PERÍODO CORRETO: 01/03/2018 A 31/03/2018.

#### VALIDAÇÃO DE PONTO

Essa é a fase em que o gerente "VALIDADOR" deve fazer os apontamentos na frequência individual, identificando faltas, justificativas de ocorrências, entre outros. No caso do ponto CLT, deverá, obrigatoriamente, efetuar o apontamento da frequência com marcações "pares", isto é, 2 (duas) - entradaxsaída ou 4 (quatro) - entradaxsaída/entradaxsaída.

Outro dado importante é o cumprimento da jornada a que se está sujeito, visto que a SES não trabalha com banco de horas e a hora extra depende única e exclusivamente de autorização governamental.

Cabe à área de administração de pessoal, ao receber a frequência validada, verificar se a mesma está em conformidade.

O **"VALIDADOR**" é o responsável pelas informações constantes da frequência dos empregados/colaboradores, mas cabe à área de administração de pessoal a correta orientação para que este não incorra em erros.

Figura 47

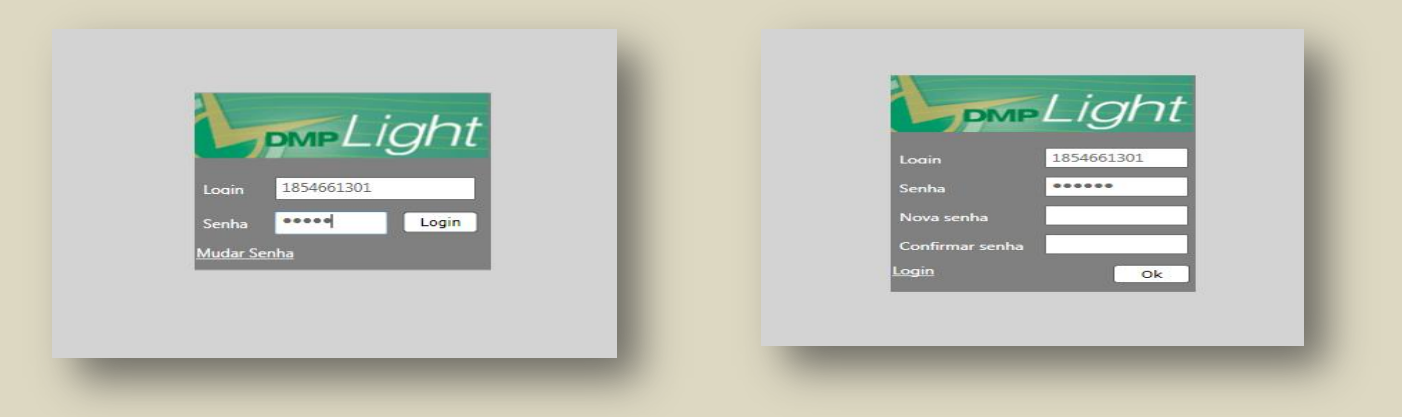

O acesso se dá através de login/senha pessoal e intransferível.

Figura 48

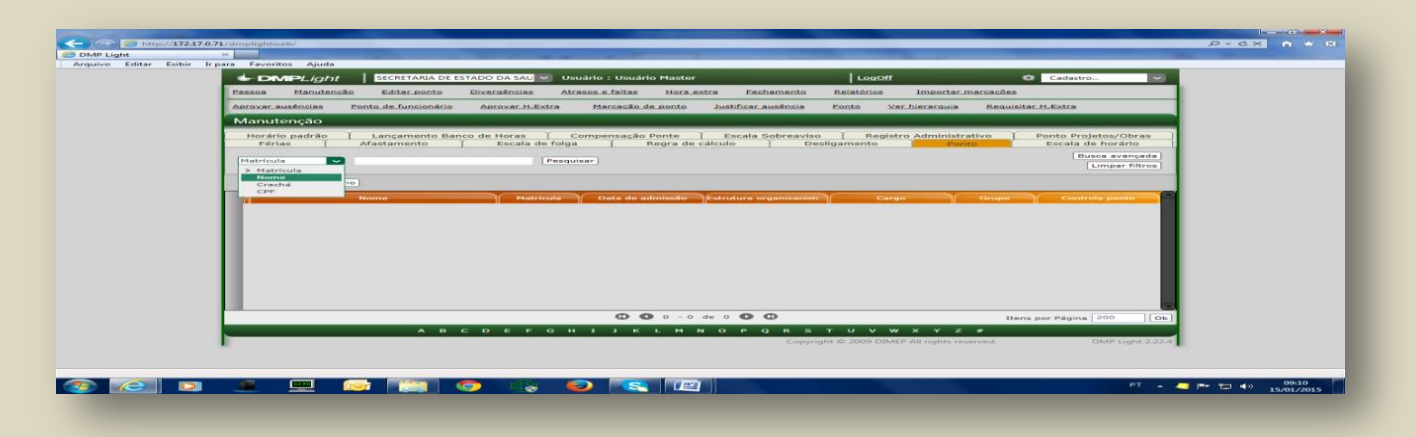

Em "**Manutenção**", acesse a aba "**Ponto**", depois selecione "**Nome**" e digite o nome do empregado. Clique em "**Pesquisar**".

| Cadastro     SECRETABIA DE ESTADO DA SAU      Usuário - Usuário Master     LogOff     Cadastro     V                                                                                                    |
|----------------------------------------------------------------------------------------------------|
| Pessoa Manutenção Editar ponto Divergências Atrasos e faltas Hora extra Fechamento Relatórios Importar marcações                                                                                                    |
| Aprovar ausências Ponto de funcionário Aprovar H.Extra Marcação de ponto Justificar ausência Ponto Ver hierarquia Requisitar H.Extra                                                                                  |
| Manutenção                                                                                                    |
| Horário padrão Lançamento Banco de Horas Compensação Ponte Escala Sobreaviso Registro Administrativo Ponto Projetos/Obras<br>Férias Afastamento Escala de folga Regra de cálculo Desligamento Ponto Escala de horário |
| Nome  DENISE BRANDAO Pesquisar Umpar filtros                                                                                                    |
|                                                                                                    |
| Ponto do Puncionano                                                                                                    |
| Nome Matrícula Data de admissão Estrutura organización. Cargo Grupo Controla ponto     PENTSE RDANDAD 703405101 03/01/1002 DIPETORIA, COASS DIPETOR 1 Renime Lei 50 Sim                                               |
| DENISE BRANDAO DE ASSIS 1334327002 28/03/2006 CVE-Diretores DIRETOR TÉCNICO I Carao em Co. Sim                                                                                                    |
|                                                                                                    |
| U U 1 - 2 de 2 U U Itens por Página 200 Ok                                                                                                    |
| A B C D E F G H I J K L M N O P Q R S T U V W X Y Z #<br>Copyright © 2009 DIMEP All rights reserved. DMP Linht 2224                                                                                                   |
| Copylight & 2000 blinter bit regists inserved. Drive eight eastern                                                                                                    |

Selecione o empregado/colaborador e clique duas vezes em cima do nome.

#### Figura 50

|                                                     | Light   BECKE                       | TARIA DE ESTADO DA SAU | Usuário : Usuário         | Master                   | LogOff                    | Cadastro.                 |      |
|-----------------------------------------------------|-------------------------------------|------------------------|---------------------------|--------------------------|---------------------------|---------------------------|------|
| Pessoa                                              | Ianutencão Editar                   | r ponto Divergência    | s <u>Atrasos e faitas</u> | Hora extra Fechame       | nto <u>Relatórios</u> Im  | portar marcações          |      |
| Aprovar ausé                                        | ncias Ponto de fu                   | ncionário Aprovar P    | .Extra Marcação de        | ponto Justificar ausên   | cia <u>Ponto Ver hier</u> | arquia Requisitar H.Extra |      |
| Ponto                                               |                                     |                        |                           |                          |                           |                           |      |
| Nome                                                |                                     |                        |                           |                          |                           |                           |      |
| DENISE BRA                                          | NDAO                                |                        |                           |                          |                           |                           |      |
| Matricula<br>793405101                              |                                     |                        |                           |                          |                           |                           |      |
| Estrutura orr                                       | anizacional                         |                        |                           |                          |                           |                           |      |
| DIRETORIA                                           | CPASS                               |                        |                           |                          |                           |                           |      |
| To the second                                       |                                     |                        |                           |                          |                           |                           |      |
| Exibir apo                                          | ntamentos de 01/01/2                | 1013 ate 13/01/2013    | vova pesquisa j           |                          |                           |                           |      |
| Apena                                               | s apontamentos incons               | listentes              |                           | Total de horas Trabalhad | as: 065:22                |                           |      |
|                                                     | ata Entrada                         | Saída Entrada          | Saída Entrada Saí         | da Entrada Saída         | Entrada   Saída   Entra   | da Saída Entrada Saída    | a En |
| 01/01/2                                             | 015 Qui                             |                        |                           |                          |                           |                           |      |
| 02/01/2                                             | DIS Sex                             |                        |                           |                          |                           |                           |      |
| 03/01/2                                             | 15 Sab                              |                        |                           |                          |                           |                           |      |
| 05/01/2                                             | 115 Seg 07.13                       |                        |                           |                          |                           |                           |      |
| 03/01/2                                             | 15 Ter 07:13                        | 10:27                  |                           |                          |                           |                           |      |
| 06/01/2                                             | 07:12<br>015 Qua 07:22              | 18:14                  |                           |                          |                           |                           |      |
| 06/01/2                                             | 07:55                               | 10.17                  |                           |                          |                           |                           |      |
| 06/01/2<br>07/01/2<br>08/01/2                       | 15 Qui                              |                        |                           |                          |                           |                           |      |
| 06/01/2<br>07/01/2<br>08/01/2<br>09/01/2            | 015 Qui 07-28                       | 18:03                  |                           |                          |                           |                           |      |
| 06/01/2<br>07/01/2<br>08/01/2<br>09/01/2<br>10/01/2 | 015 Qui<br>015 Sex 07:28<br>015 Sáb | 18:03                  |                           |                          |                           |                           |      |
| 06/01/2<br>07/01/2<br>08/01/2<br>09/01/2<br>10/01/2 | 015 Qui<br>015 Sex 07:28<br>015 Sáb | 18:03                  |                           |                          |                           |                           |      |
| 06/01/2<br>07/01/2<br>08/01/2<br>09/01/2<br>10/01/2 | 015 Qui<br>015 Sex 07:28<br>015 Sab | 18:03                  |                           |                          |                           |                           |      |

Nessa tela, ter-se-á acesso às marcações do período do mês atual.

|                   |                                               |                        | - 12        |             | -     |         |       |             |              |             |           | -             |           |         |       |              |    |  |
|-------------------|-----------------------------------------------|------------------------|-------------|-------------|-------|---------|-------|-------------|--------------|-------------|-----------|---------------|-----------|---------|-------|--------------|----|--|
| litar Exibir Irpi | ira Favoritos Ajuda                           |                        |             |             |       |         |       |             |              |             |           |               |           |         |       |              |    |  |
|                   | Nome<br>DENISE BRANDAO                        |                        |             |             |       |         |       |             |              |             |           |               |           |         |       |              |    |  |
|                   | Matrícula                                     |                        |             |             |       |         |       |             |              |             |           |               |           |         |       |              |    |  |
|                   | 793405101                                     |                        |             |             |       |         |       |             |              |             |           |               |           |         |       |              |    |  |
|                   | Estrutura organizacional<br>DIRETORIA - CPASS |                        |             |             |       |         |       |             |              |             |           |               |           |         |       |              |    |  |
|                   |                                               |                        |             |             |       |         |       |             |              |             |           |               |           |         |       |              |    |  |
|                   | Período<br>01/01/2015 - 15/01/2               | 2015                   | Carregar to | odos Períod | os    |         |       |             |              |             |           |               |           |         |       |              |    |  |
|                   |                                               |                        |             |             |       |         |       |             |              |             |           |               |           |         |       |              |    |  |
|                   | 01/12/2014 - 31/1                             | 12/2014 <sup>015</sup> | 15          |             | Pes   | quisar  |       |             |              |             |           |               |           |         |       |              |    |  |
|                   | > 01/01/2015 - 15/0                           | 01/2015 aaa            | a)          |             |       |         |       |             |              |             |           |               |           |         |       |              |    |  |
|                   | Apenas apontame                               | entos incons           | stentes     |             |       |         | 1     | otal de hor | as Trabalhad | das: 065:22 |           |               |           |         |       |              |    |  |
|                   | Data                                          | Entrada                | Saída       | Entrada     | Saída | Entrada | Saída | Entrada     | Saída        | Entrada     | Saída     | Entrada       | Saída     | Entrada | Saída | En           |    |  |
|                   | 01/01/2015 Qui                                |                        | _           |             |       |         |       |             |              |             |           |               |           | _       |       | -            |    |  |
|                   | 02/01/2015 Sex                                |                        |             |             |       | _       | _     |             |              |             |           | _             |           |         |       |              |    |  |
|                   | 04/01/2015 Dom                                |                        | _           |             | -     |         | -     |             | _            |             |           |               |           |         | -     |              |    |  |
|                   | 05/01/2015 Seg                                | 07:13                  | 18:27       |             |       |         |       |             |              |             | _         |               |           |         |       |              |    |  |
|                   | 06/01/2015 Ter                                | 07:12                  | 18:09       |             | -     |         | -     | _           |              |             |           |               | -         |         | -     |              |    |  |
|                   | 07/01/2015 Qua                                | 07:33                  | 18:14       |             |       |         |       |             |              |             |           |               |           |         |       |              |    |  |
|                   | 08/01/2015 Qui                                |                        |             |             |       |         |       |             |              |             |           |               |           |         |       |              |    |  |
|                   | 09/01/2015 Sex                                | 07:28                  | 18:03       |             |       |         |       |             |              |             |           |               |           |         |       |              |    |  |
|                   | 10/01/2015 Sáb                                |                        |             |             |       |         |       |             |              |             |           |               |           |         |       |              |    |  |
|                   |                                               |                        |             |             |       |         |       |             |              |             |           |               |           |         |       |              |    |  |
|                   |                                               |                        |             |             |       |         |       |             |              |             |           |               |           |         |       |              |    |  |
|                   |                                               |                        |             |             |       |         |       |             |              |             |           |               |           |         |       |              |    |  |
|                   |                                               |                        |             |             |       |         |       |             |              |             |           |               |           |         |       | Ok           |    |  |
|                   |                                               |                        |             |             |       |         |       |             |              |             |           |               |           |         |       |              |    |  |
|                   |                                               |                        |             |             |       |         |       |             |              | Copyright © | 2009 DIME | EP All rights | reserved. |         | DMI   | P Light 2.22 | .4 |  |

Selecione o período de apontamento correto e clique em "Pesquisar".

#### Figura 52

| Ponto                                        |              |            |          |           |         | and the second | e anas      | and an and a second | IN LIGHT | 2 Xer.ms  | er al quia | Requisicar | CUMONUM  |    |  |
|----------------------------------------------|--------------|------------|----------|-----------|---------|----------------|-------------|---------------------|----------|-----------|------------|------------|----------|----|--|
| NUMBER OF AND                                |              |            |          |           |         |                |             |                     |          |           |            |            |          |    |  |
| Nome                                         |              |            |          |           |         |                |             |                     |          |           |            |            |          |    |  |
| DENISE BRANDAO                               |              |            |          |           |         |                |             |                     |          |           |            |            |          |    |  |
| 793405101                                    |              |            |          |           |         |                |             |                     |          |           |            |            |          |    |  |
| Estrutura organizaciona<br>DIRFTORIA - CPASS | d.           |            |          |           |         |                |             |                     |          |           |            |            |          |    |  |
|                                              |              |            |          |           |         |                |             |                     |          |           |            |            |          |    |  |
| Exibir apontamento:                          | s de 01/01/2 | 015 até 15 | /01/2015 | Nova pese | quisa   |                |             |                     |          |           |            |            |          |    |  |
| Apenas apontam                               | entos incons | istentes   |          |           |         | Тс             | tal de hora | s Trabalhadas       | 65:22    |           |            |            |          |    |  |
| Data                                         | Entrada      | Saída      | Entrada  | Saída     | Entrada | Saída          | Entrada     | Saída               | Entrada  | Saída Ent | rada Saío  | ta Entra   | ta Saída | En |  |
| 06/01/2015 Ter                               | 07:12        | 18:09      |          |           |         |                |             |                     |          |           |            |            |          |    |  |
| 07/01/2015 Qua                               | 07:33        | 18:14      |          |           |         |                |             |                     |          |           |            |            |          |    |  |
| 08/01/2015 Qui                               |              |            |          |           |         |                |             |                     |          |           |            |            |          |    |  |
| 09/01/2015 Sex                               | 07:28        | 18:02      |          |           |         |                |             |                     |          |           |            |            |          |    |  |
| 10/01/2015 Sáb                               | 07.20        | 10.05      |          |           |         |                |             |                     |          |           | _          |            | -        |    |  |
| 11/01/2015 Dom                               | _            |            | _        |           |         |                |             |                     |          |           |            | _          |          |    |  |
| 12/01/2015 5                                 |              |            |          |           |         |                |             |                     |          |           |            |            | _        |    |  |
| 12/01/2015 Seg                               | 07:26        | 18:16      |          |           |         |                |             |                     |          |           |            |            |          |    |  |
| 13/01/2015 Ter                               | 07:09        | 18:14      |          |           |         |                |             |                     |          |           |            |            |          |    |  |
| 14/01/2015 Qua                               |              |            |          |           |         |                |             |                     |          |           |            |            |          |    |  |
| 15/01/2015 Qui                               |              |            |          |           |         |                | _           |                     | _        |           | _          |            |          |    |  |
|                                              |              |            |          |           |         |                |             |                     |          |           |            |            |          |    |  |
| Gerar apontament                             | os           |            |          |           |         |                |             |                     |          |           |            |            |          |    |  |
|                                              |              |            |          |           |         |                |             |                     |          |           |            |            |          |    |  |
|                                              |              |            |          |           |         |                |             |                     |          |           |            |            |          |    |  |

Em seguida, aparecerá a tela com o período correto e as marcações. Essa tela será utilizada no caso de o empregado/colaborador esquecer-se de colher a digital em período parcial/integral, devidamente comprovado, cabendo ao "VALIDADOR" a deliberação e a efetiva validação. Em seguida, clicar em "Salvar" e depois "Ok".

| http://172.17.0    | .71/dmplightveb/                                                                                                    | ی ش × ۵ - ۹                                                                                                    |
|--------------------|----------------------------------------------------------------------------------------------------|----------------------------------------------------------------------------------------------------|
| Light              | *                                                                                                    | and the second second se |
| vo Editar Exibir I | r para Favoritos Ajuda                                                                                                    |                                                                                                    |
|                    | DMPLight SECRETARIA DE ESTADO DA SAU 🗸 Usuário : Usuário Master LogOff Cadastro 🗸                                                      |                                                                                                    |
|                    | Pessoa Manutencão Editar ponto Diversências Atrasos e faltas Hora extra Fechamento Relatórios Importar marcasões                       |                                                                                                    |
|                    | Aprovar ausências Ponto de funcionário Aprovar H.Extra Marcacão de ponto Justíficar ausência Ponto Ver hierarquia Requisitar H.Extra   |                                                                                                    |
|                    | Atrasos e faltas                                                                                                    |                                                                                                    |
|                    | Atrasos Faltas DSR                                                                                                    |                                                                                                    |
|                    | Matrícula Nome Estrutura organizacional Limpar filtros                                                                                 |                                                                                                    |
|                    |                                                                                                    |                                                                                                    |
|                    | en/ol/2015 - 15/01/2015 - Carregar todos Períodos                                                                                      |                                                                                                    |
|                    | Inicio Fim<br>01/01/2015 [13] 15/01/2015 [13]                                                                                          |                                                                                                    |
|                    | (dd/mm/asaa) (dd/mm/asaa)                                                                                                    |                                                                                                    |
|                    | Tratar Ponto do Funcionáno Ver detalhes                                                                                                |                                                                                                    |
|                    |                                                                                                    |                                                                                                    |
|                    | Contence rive insearce Uconences instances participation of the Sensors Horse Editor ports Editor ports (Editor ports) (Ports) (Ports) |                                                                                                    |
|                    |                                                                                                    |                                                                                                    |
|                    |                                                                                                    |                                                                                                    |
|                    |                                                                                                    |                                                                                                    |
|                    |                                                                                                    |                                                                                                    |
|                    |                                                                                                    |                                                                                                    |
|                    |                                                                                                    |                                                                                                    |
|                    | () () 0 - 0 de 0 () () Itens por Página 200 () ()                                                                                      |                                                                                                    |
|                    | A B C D E F G H I J K L M N O P Q R S T U V W X Y Z #                                                                                  |                                                                                                    |
|                    | Copyright © 2009 DIMEP All rights reserved. DMP Light 2.22.4                                                                           |                                                                                                    |
|                    |                                                                                                    |                                                                                                    |
|                    |                                                                                                    |                                                                                                    |

Em caso de atrasos, observados os critérios disciplinados, selecione "**Atrasos e faltas**", opte por "**Atrasos**", digite o nome do empregado/colaborador, o "**Período**", e clique em "**Pesquisar**".

| I ISUIU ST |
|------------|
|------------|

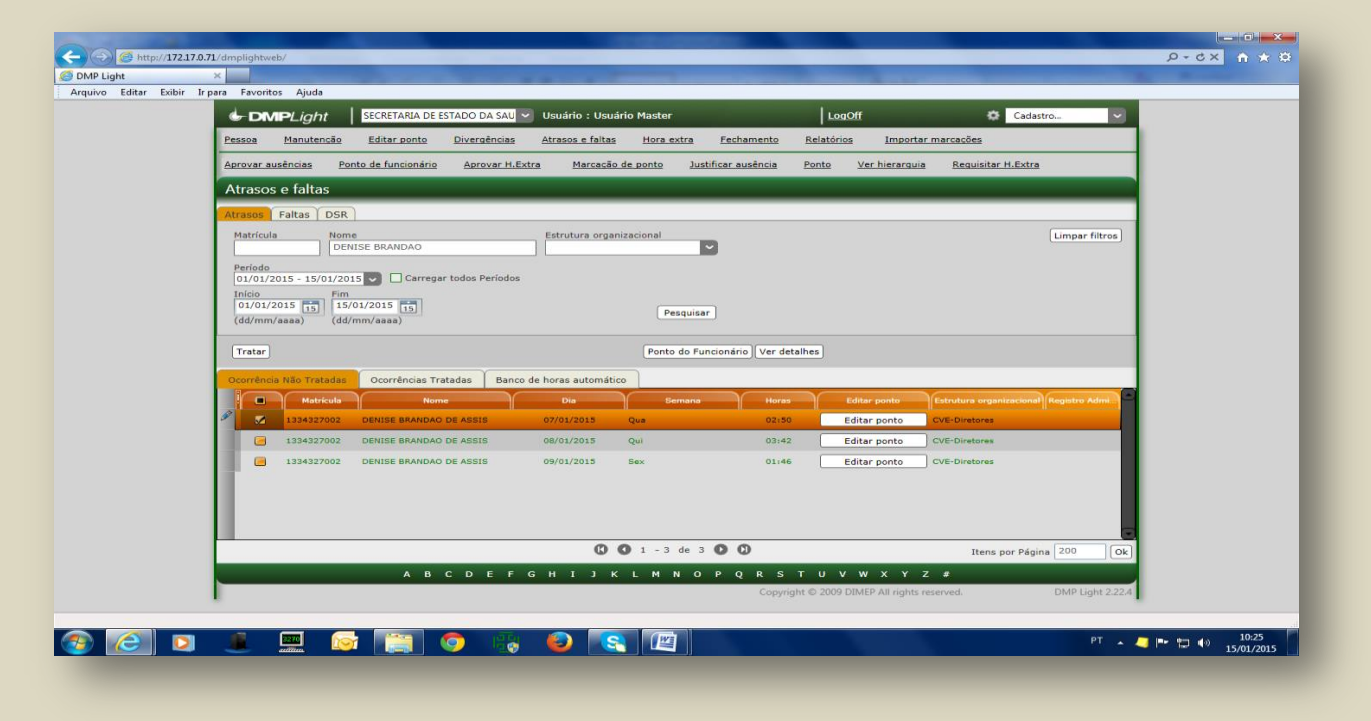

Efetuado o procedimento acima, selecione o empregado/colaborador e clique em "Tratar".

| 🖝 DMPL/ight   SECRETARIA DE ESTADO DA SAL 👻 Usuário : Usuário Master   LogOff 🕸 Cadastro 💌                                         |
|----------------------------------------------------------------------------------------------------|
| Pessa Manutensko Editaroonto Divergéncias Altrasos.c.faltas Hora.extra Fechamento Belatórios Importar marcasões                    |
| Antovar husendas Ponto de luncionario Antovar H.Extra Marraceo de ponto Justificar ausencia Ponto Ver hierarquia Redusitar H.Extra |
| Autficativa                                                                                                    |
| Nojo<br>Gala                                                                                                    |
| Leença Patemidade                                                                                                    |
| Licença Maternadee<br>Licença Adoção                                                                                               |
| Licença Saúde<br>Licença Pessoa da Família                                                                                         |
| Folgs Camp, de Vacinação                                                                                                    |
| Licença Premio                                                                                                    |
| Entrada após serviço externo<br>Atraso compensado y desconto                                                                       |
| EntradySaida perda 3/3 ConsultarXamperta                                                                                           |
|                                                                                                    |
| 1                                                                                                    |
| 1                                                                                                    |
| 1                                                                                                    |
| 1                                                                                                    |
| 1                                                                                                    |
| Copyright © 2009 DIMEP All rights reserved. DMP Light 2.22.4                                                                       |
|                                                                                                    |
|                                                                                                    |

Escolha entre as justificativas previamente cadastradas no sistema e clique em "Salvar".

Figura 56

|                                        | ARIA DE ESTADO DA SAU 🗸 Usuário : Usu          | ario Master                        | LogOff                            | Cadastro                              |          |
|----------------------------------------|------------------------------------------------|------------------------------------|-----------------------------------|---------------------------------------|----------|
| Pessoa Manutenção Editar               | ponto Divergências Atrasos e falta             | s <u>Hora extra</u> <u>Fechame</u> | nto <u>Relatórios Importa</u>     | r marcações                           |          |
| Aprovar ausências Ponto de fun         | cionário <u>Aprovar H.Extra</u> <u>Marcaçã</u> | o de ponto Justificar ausêr        | ncia <u>Ponto Ver hierarqui</u>   | a <u>Requisitar H.Extra</u>           |          |
| Atrasos e faltas                       |                                                |                                    |                                   |                                       |          |
| Atrasos Faltas DSR                     |                                                |                                    |                                   |                                       |          |
| Matrícula Nome                         | Estrutura orga                                 | anizacional                        |                                   | Limpar fil                            | tros     |
| Período                                |                                                |                                    |                                   |                                       |          |
| 01/01/2015 - 15/01/2015                | Carregar todos Períodos                        |                                    |                                   |                                       |          |
| Inicio Fim<br>01/01/2015 15 15/01/2015 | 11                                             | Description                        |                                   |                                       |          |
| (dd/mm/aaaa) (dd/mm/aaaa)              | )                                              | Pesquisar                          |                                   |                                       |          |
| Tratar                                 |                                                | Ponto do Funcionário               | /er detalhes                      |                                       |          |
| Ocorrência Não Tratadas Ocorrê         | encias Tratadas Banco de horas automát         | ico                                |                                   |                                       | - 10     |
| Matricula                              | Nome Dia                                       | Semana                             | Horas Editar ponto                | Estrutura organizacional Registro Adi |          |
| S 793405101 DENISE 6                   | BRANDAO 02/01/2015                             | Sex                                | 09:00 Editar ponto                | DIRETORIA - CPASS                     |          |
| 793405101 DENISE                       | BRANDAO 08/01/2015                             | Qui                                | 09:00 Editar ponto                | DIRETORIA - CPASS                     |          |
| 793405101 DENISE                       | BRANDAO 14/01/2015                             | Qua                                | 09:00 Editar ponto                | DIRETORIA - CPASS                     |          |
| 1334327002 DENISE                      | BRANDAO DE ASSIS 02/01/2015                    | Sex                                | 06:15 Editar ponto                | CVE-Diretores                         |          |
| 2 1334327002 DENISE                    | BRANDAO DE ASSIS 13/01/2015                    | Ter                                | 06:15 Editar ponto                | CVE-Diretores                         |          |
| C 1334327002 DENISE I                  | BRANDAO DE ASSIS 14/01/2015                    | Qua                                | 06:15 Editar ponto                | CVE-Diretores                         | - 8      |
|                                        | 0                                              | <b>O</b> 1 - 48 de 48 <b>O O</b>   |                                   | Itens por Página 200                  | Ok       |
|                                        | ABCDEFGHIJ                                     | KLM NOPQF                          | s t u v w x y                     | Z #                                   |          |
|                                        |                                                |                                    | Copyright © 2009 DIMEP All rights | reserved. DMP Light                   | t 2.22.4 |

Opte pela aba "Falta" para lançar a justificativa dessa ocorrência; digite o nome do empregado/colaborador, o "Período", e clique em "Pesquisar". Em seguida, clique em "Tratar".

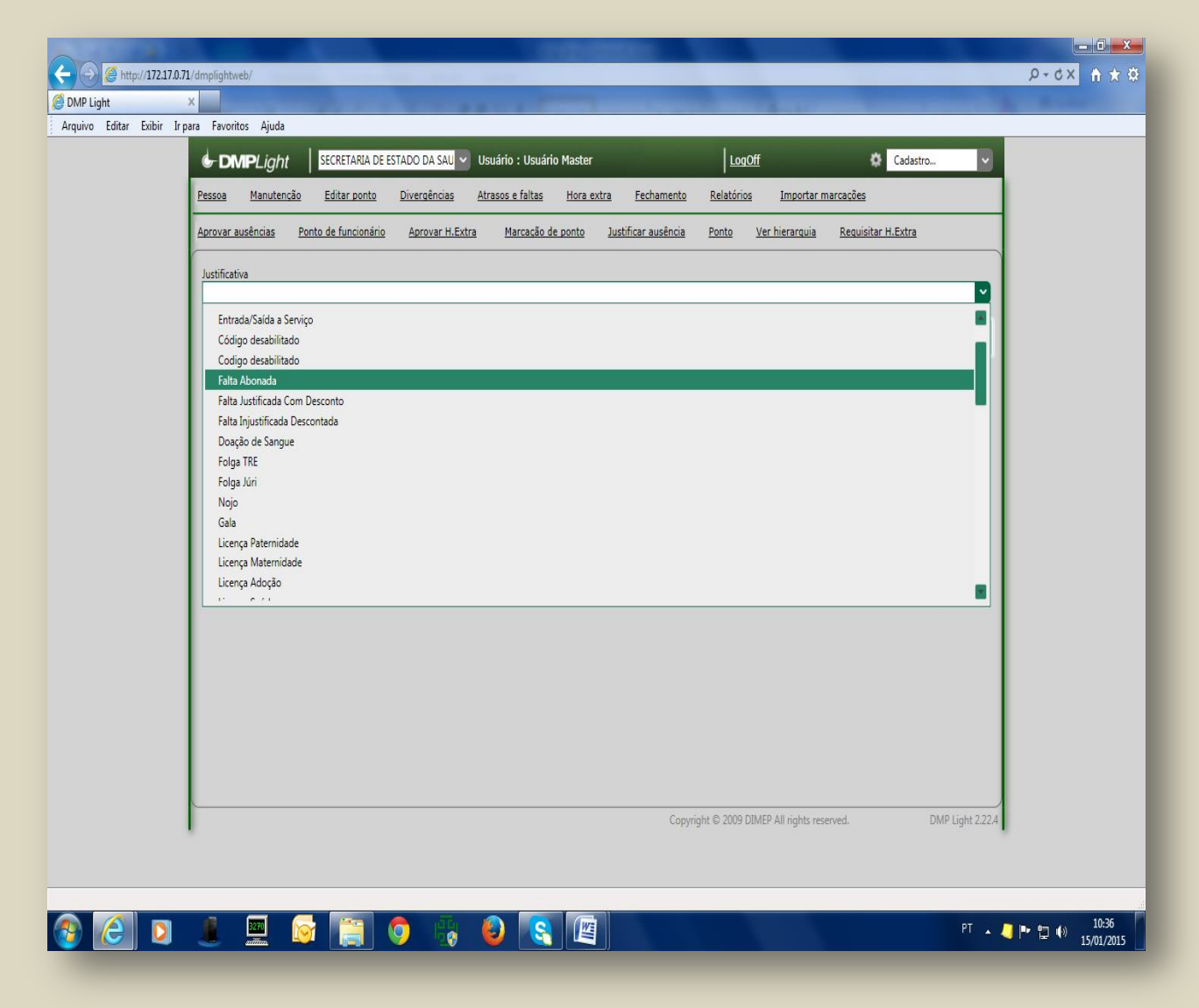

Escolha entre as justificativas previamente cadastradas no sistema e clique em "Salvar".

#### RELATÓRIOS

Essa tela destina-se à impressão dos relatórios a serem entregues na área de administração de pessoal, para que se proceda ao lançamento no sistema E-Folha, gerando informações para pagamento.

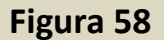

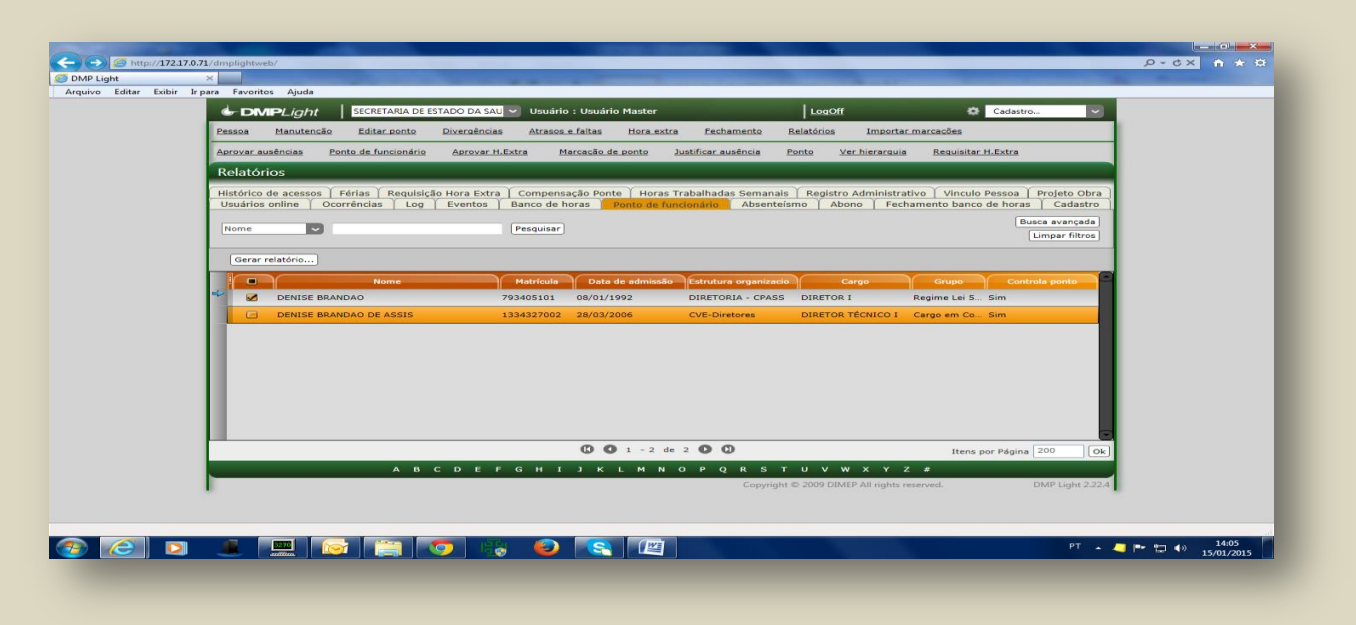

Clique em "Relatórios" e selecione o item "Ponto de Funcionário". Nesse momento, a pesquisa poderá ser feita por amostragem ou coletiva. Se individual (por amostragem), opte por "Nome", digite o nome do empregado/colaborador e clique em "Pesquisar"; se coletivo, clique apenas em "Pesquisar". Em ambas as situações, clique no item "Gerar relatório".

| Pessoa Manutenção Editar po                | nto Divergências Atrasos e faitas | Hora extra Eechamento       | Relatórios Importar m            | arcações              |  |
|--------------------------------------------|-----------------------------------|-----------------------------|----------------------------------|-----------------------|--|
| Aprovar ausências Ponto de funcio          | nário Aprovar H.Extra Marcação de | e ponto Justificar ausência | Ponto Ver hierarquia             | Requisitar H.Extra    |  |
| Ponto de funcionário                       |                                   |                             |                                  |                       |  |
| Ordenar por:<br>Nome<br>Período            | 2                                 |                             |                                  |                       |  |
| 01/01/2015 - 15/01/2015                    | 3                                 |                             |                                  |                       |  |
| Cartão de Ponto     Cartão de Dosta Marcal |                                   |                             |                                  |                       |  |
| O Diario de Bordo                          |                                   |                             |                                  |                       |  |
| Ok Canseler                                |                                   |                             |                                  |                       |  |
|                                            |                                   | Copyrig                     | ght © 2009 DIMEP All rights rese | ved. DMP Light 2.22.4 |  |
|                                            |                                   |                             |                                  |                       |  |

Figura 59

Selecione o período a ser consultado e clique "OK".

.

| 🖞 tmp3472.pdf - Adobe Reader   |                                      |                                  |                    |         |                                            |                                      |                             |                     |                      |            |          |                                      |                                       | - 0 X                                             |
|--------------------------------|--------------------------------------|----------------------------------|--------------------|---------|--------------------------------------------|--------------------------------------|-----------------------------|---------------------|----------------------|------------|----------|--------------------------------------|---------------------------------------|---------------------------------------------------|
| Arquivo Editar Visualizar Jane | a Ajuda                              |                                  |                    |         |                                            |                                      |                             |                     |                      |            |          |                                      |                                       | ×                                                 |
| 1                              |                                      | 1                                | 85,1% 💌 📙 🔛 🦻 🐶 📝  |         |                                            |                                      |                             |                     |                      |            |          |                                      | Comentário                            | Compartilhar                                      |
| U<br>U                         | DMP Ligh                             | t<br>Etaria de estado di         | A SAUDE            |         |                                            | CNPJ / C                             | :PF : 46.374.               | 500/000             | 1-94                 |            |          |                                      | Clique em Compartilha<br>marcar e env | omentário e<br>r para criar,<br>iar arquivos PDF. |
|                                | Endereço : RUA I<br>Euncionário : DE | DR. ARNALDO ,351<br>NISE BRANDAO |                    |         |                                            | Atividade<br>Data de a               | e Econômica<br>admissão - ( | a : ADM<br>18/01/19 | INISTRACAO PUE<br>02 | BLICA, DEF | ESA E SE | GURIDADE SOCIAL                      | - 8                                   |                                                   |
|                                | Matrícula : 79340                    | 5101                             |                    |         |                                            | Estrutura                            | a organizació               | onal : D            | IRETORIA - CPAS      | S          |          |                                      | - 8                                   |                                                   |
|                                | Data<br>apontamento                  | Horário                          | Apontamentos       | U Teak  | μc                                         | Rendime<br>Ad Not                    | nto<br>Ad Not UE            | C Danta             | Descontos            | Banco d    | e horas  | Justificativa                        |                                       |                                                   |
|                                | 0101/2015 qui Fer                    | Ferlado                          |                    | H. Irad | n.c.                                       | AG. NOL                              | AO. NOLHE                   | C.Ponte             | 05:20 D\$R           | Debito     | Credito  |                                      |                                       |                                                   |
|                                | 02/01/2015 sex                       | 09:00 - 18:00                    |                    |         |                                            |                                      |                             |                     | 09:00 Falta          |            |          |                                      |                                       |                                                   |
|                                | 03/01/2015 sáb                       |                                  |                    |         |                                            |                                      |                             | _                   |                      |            |          |                                      |                                       |                                                   |
|                                | 04/01/2015 dom                       | Descanso Semanal                 | 07-13-18/27        | 11-14   | 02-14                                      |                                      |                             |                     |                      |            |          |                                      |                                       |                                                   |
|                                | 06/01/2015 ter                       | 09:00 - 18:00                    | 07:12-1809         | 10:57   | 01:57                                      |                                      |                             |                     |                      |            |          |                                      |                                       |                                                   |
|                                | 07/01/2015 qua                       | 09:00 - 18:00                    | 07:33-18:14        | 10:41   | 01:41                                      |                                      |                             |                     |                      |            |          |                                      |                                       |                                                   |
|                                | 08/01/2015 qui                       | 09:00 - 18:00                    |                    |         |                                            |                                      |                             |                     | 09:00 Falta          |            |          |                                      |                                       |                                                   |
|                                | 09/01/2015 sex                       | 09:00 - 18:00                    | 07:28-18:03        | 10:35   | 01:35                                      |                                      |                             |                     |                      |            |          |                                      | _                                     |                                                   |
|                                | 10/01/2015 sab                       | Descapes Second                  |                    |         |                                            |                                      |                             |                     |                      |            |          |                                      | _                                     |                                                   |
|                                | 12/01/2015 seg                       | 09:00 - 18:00                    | 07:26-18:16        | 10:50   | 01:50                                      |                                      |                             |                     |                      |            |          |                                      |                                       |                                                   |
|                                | 13/01/2015 ter                       | 09:00 - 18:00                    | 07:09-18:14        | 11:05   | 02:05                                      |                                      |                             |                     |                      |            |          |                                      |                                       |                                                   |
|                                | 14/01/2015 qua                       | 09:00 - 18:00                    | 07:08-18:27        | 11:19   | 02:19                                      |                                      |                             |                     |                      |            |          |                                      |                                       |                                                   |
|                                | 15/01/2015 qui                       | 09:00 - 18:00                    |                    |         |                                            |                                      |                             |                     | 09:00 Falta          |            |          |                                      |                                       |                                                   |
|                                | Totais horas por<br>13:41 - Hora     | r percentual:<br>extra 50%       | Adiantamentof      | A       | Faltas :<br>DSR :<br>Atrasos :<br>ento BH: | 027:00<br>005:20<br>000:00<br>000:00 |                             |                     |                      | Concordo   | com as m | arcações acima registradas.          |                                       |                                                   |
|                                | DIMEP Sisiemas de<br>DMP Light 222.4 | Porto e Acesso                   |                    |         |                                            |                                      |                             |                     | -                    |            | ASSINATU | IRA DO EMPREGADO<br>Data: 15/01/2015 | Pagina 1                              |                                                   |
| § 🙆 り                          | 1                                    |                                  | <u>; 0 ; 0 ; 0</u> |         | Å                                          |                                      |                             |                     |                      |            |          | PT                                   | ·                                     | ()) <u>14:12</u><br>15/01/2015                    |

Relatório de Frequência do período a ser entregue na área de administração de pessoal.

#### FECHANDO O ACESSO AO SISTEMA

#### Fechando o período (Mês)

Para o cumprimento das datas estipuladas pelo Órgão Pagador, faz-se necessário o controle/acesso às inclusões/alterações de informações para pagamento. Nesse caso, o "Administrador Master" efetua o fechamento geral do sistema no 3º dia útil de cada mês.

#### Figura 61

|                                              | A/dmplightweb/                                                                                                    | SECRETARIA DE ESTADO DA SAU V<br>Editar ponto <u>Divergências</u><br>2 de funcionário Aprovar H.Extre | Usuário : Usuário Master<br>Atrasos e faltas Hora ext<br>Marcação de ponto                      | tra Fechamento Relatórios                | Dff Cada                          | × ۲۵ × ۵۰ × ۲۵ × ۵۰ × ۲۵ × ۲۵ × ۲۵ × ۲۵ |
|----------------------------------------------|----------------------------------------------------------------------------------------------------|----------------------------------------------------------------------------------------------------|-------------------------------------------------------------------------------------------------|------------------------------------------|-----------------------------------|-----------------------------------------|
| MMP Light ><br>quivo Editar Exibir Irpa<br>I | xara Favoritos Ajuda CompLight CompLight CompLight Compose Manutencão Aprovar ausências Ponto Fechamento Status do ponto Adianta Persido autoute | SECRETARIA DE ESTADO DA SAL V<br>Editar ponto Divergências<br>2 de funcionário Aprovar H.Extra        | Usuário : Usuário Master<br>Atrasos e faltas Hora ext<br>Marcacão de ponto                      | LogC<br>tra Fechamento Relatórios        | Dff Cada                          | stro                                    |
| quivo Editar Exibir Irpa                     | ara Favoritos Ajuda  DMPLight  Ressoa Manutencão  Aprovar ausências Ponto  Fechamento  Status do ponto Adianta  Período atuale                   | SECRETARIA DE ESTADO DA SAL 👻<br>Editar ponto Divergências<br>o de funcionário Aprovar H.Extre        | Usuário : Usuário Master<br><u>Atrasos e faltas Hora ext</u><br><u>Marcação de ponto</u>        | LogC<br>tra Fechamento Relatórios        | Dff 🔅 Cada                        | stro                                    |
|                                              | DMPLight Pessoa Manutencão Aprovar ausências Ponte Fechamento Status do ponto Adianta Resérido atualu                                            | SECRETARIA DE ESTADO DA SAU 👻<br>Editar ponto Divergências<br>o de funcionário Aprovar H.Extra        | Usuário : Usuário Master<br>Atrasos e faltas Hora ext<br>Marcação de ponto                      | LogC<br>tra <u>Fechamento Relatórios</u> | Dff Cada                          | istro                                   |
|                                              | DMPLight Pessoa Manutencão Aprovar ausências Ponto Fechamento Status do ponto Adianta Período atrab                                              | SECRETARIA DE ESTADO DA SAU V<br>Editar ponto Divergências<br>o de funcionário Aprovar H.Extra        | Usuário : Usuário Master<br><u>Atrasos e faltas</u> <u>Hora ext</u><br><u>Marcação de ponto</u> | tra <u>Fechamento</u> <u>Relatórios</u>  | Dff Cada                          | istro 👻                                 |
|                                              | Pessoa Manutenção<br>Aprovar ausências Ponto<br>Fechamento<br>Status do ponto Adianta<br>Berindo atual                                           | Editar ponto Divergências<br>o de funcionário Aprovar H.Extra                                         | Atrasos e faltas Hora ext                                                                       | tra <u>Fechamento</u> <u>Relatórios</u>  | Importar marcações                |                                         |
|                                              | Aprovar ausências Ponte<br>Fechamento<br>Status do ponto Adianta                                                                                 | o de funcionário Aprovar H.Extra                                                                      | Marcação de ponto                                                                               |                                          | inportal marcacoco                |                                         |
|                                              | Aprovar ausências Ponto<br>Fechamento<br>Status do ponto Adianta<br>Berjado atralu                                                               | o de funcionário Aprovar H.Extra                                                                      | Marcação de ponto                                                                               |                                          |                                   |                                         |
|                                              | Fechamento<br>Status do ponto Adianta                                                                                                    |                                                                                                    |                                                                                                 | Justificar ausência Ponto                | Ver hierarquia Requisitar H.Extra | a 🛛                                     |
|                                              | Fechamento<br>Status do ponto Adianta                                                                                                    |                                                                                                    |                                                                                                 |                                          |                                   |                                         |
|                                              | Status do ponto Adianta                                                                                                    |                                                                                                    |                                                                                                 |                                          |                                   |                                         |
|                                              | Regione stuals                                                                                                    | mento Banco de Horas Fecham                                                                           | ento banco de horas ) Inte                                                                      | gração folha                             |                                   |                                         |
|                                              |                                                                                                    | incite builds de fibres   recitain                                                                    | cine builes de libras   line                                                                    | gruguo roma                              |                                   |                                         |
|                                              | renouv atual:                                                                                                    |                                                                                                    |                                                                                                 |                                          |                                   |                                         |
|                                              | Inicio: 01/01/2015 F                                                                                                    | Fim: 14/01/2015 15 Fechar                                                                             | período Ver detalhes                                                                            |                                          |                                   |                                         |
|                                              |                                                                                                    | 4 janeiro                                                                                             | de 2015 🕨                                                                                       |                                          |                                   |                                         |
|                                              | Fechar período Reabri                                                                                                    | r Limpar Período dom seg ter o                                                                        | qua qui sex sáb Arquivado                                                                       |                                          |                                   |                                         |
|                                              | Início                                                                                                    |                                                                                                    | 2 3 berto/Fecha                                                                                 | do Status                                |                                   |                                         |
|                                              | 01/03/2012                                                                                                    | 31/03/20 4 5 6                                                                                        | 7 8 9 10 ado                                                                                    | Não Arquivado                            |                                   |                                         |
|                                              | 01/04/2012                                                                                                    | 30/04/20                                                                                              | ado ado                                                                                         | Não Arquivado                            |                                   |                                         |
|                                              | 01/05/2012                                                                                                    | 15/05/20                                                                                              | ado                                                                                             | Não Arquivado                            |                                   |                                         |
|                                              | 16/05/2012                                                                                                    | 31/05/20                                                                                              | ado                                                                                             | Não Arquivado                            |                                   |                                         |
|                                              | 01/06/2012                                                                                                    | 30/06/20                                                                                              | ado                                                                                             | Não Arquivado                            |                                   |                                         |
|                                              | 01/07/2012                                                                                                    | 31/07/2012                                                                                            | Fechado                                                                                         | Não Arquivado                            |                                   |                                         |
|                                              |                                                                                                    | 31/08/2012                                                                                            | Fechado                                                                                         | Não Arquivado                            |                                   |                                         |
|                                              | 01/09/2012                                                                                                    | 30/09/2012                                                                                            | Fechado                                                                                         | Nao Arquivado                            |                                   |                                         |
|                                              |                                                                                                    | 31/10/2012                                                                                            | Fechado                                                                                         | Não Arquivado                            |                                   |                                         |
|                                              | 01/12/2012                                                                                                    | 31/12/2012                                                                                            | Fechado                                                                                         | Não Arquivado                            |                                   |                                         |
|                                              | 01/01/2013                                                                                                    | 31/01/2013                                                                                            | Fechado                                                                                         | Não Arguivado                            |                                   |                                         |
| i i                                          | 01/02/2013                                                                                                    | 28/02/2013                                                                                            | Fechado                                                                                         | Não Arquivado                            |                                   |                                         |
|                                              | 01/03/2013                                                                                                    | 31/03/2013                                                                                            | Fechado                                                                                         | Não Arquivado                            |                                   |                                         |
| 1                                            | 01/04/2013                                                                                                    | 30/04/2013                                                                                            | Fechado                                                                                         | Não Arquivado                            |                                   |                                         |
| 1                                            | 01/05/2013                                                                                                    | 31/05/2013                                                                                            | Fechado                                                                                         | Não Arquivado                            |                                   |                                         |
| [                                            | 01/06/2013                                                                                                    | 30/06/2013                                                                                            | Fechado                                                                                         | Não Arquivado                            |                                   |                                         |
|                                              | 01/07/2013                                                                                                    | 31/07/2013                                                                                            | Fechado                                                                                         | Não Arquivado                            |                                   |                                         |
|                                              | 01/08/2013                                                                                                    | 31/08/2013                                                                                            | Fechado                                                                                         | Não Arquivado                            |                                   |                                         |
|                                              | 01/09/2013                                                                                                    | 30/09/2013                                                                                            | Fechado                                                                                         | Não Arquivado                            |                                   |                                         |
|                                              | 01/10/2013                                                                                                    | 31/10/2013                                                                                            | Fechado                                                                                         | Nao Arquivado                            |                                   |                                         |
|                                              |                                                                                                    | 30/11/2013                                                                                            | Fechado                                                                                         | Não Arquivado                            |                                   |                                         |
|                                              | 01/01/2014                                                                                                    | 31/01/2014                                                                                            | Fechado                                                                                         | Não Arquivado                            |                                   |                                         |
|                                              | AI VAI EVAT                                                                                                    | 28/02/2014                                                                                            | Fechado                                                                                         | Não Arguivado                            |                                   |                                         |
|                                              | 01/02/2014                                                                                                    |                                                                                                    |                                                                                                 |                                          |                                   |                                         |
|                                              | 01/02/2014                                                                                                    |                                                                                                    |                                                                                                 | **** * * *                               |                                   |                                         |
|                                              | 01/02/2014                                                                                                    |                                                                                                    |                                                                                                 |                                          |                                   |                                         |

# **REPROCESSAR CÁLCULO**

Esse procedimento tem a finalidade de reorganizar os bancos de dados do sistema e, quando efetuado, apaga as ocorrências lançadas no mês; logo, somente será efetuado pelo "Administrador Master".

#### Figura 62

| Pessoa Manutenciós Editar ponto Divergênciás Atrasoa a feltas Hora extra Rechamento Relatários Integração DMPAccess   Empresa   Pado social   Pesquisar        <                                                                                                    | GMPLight SECRETARIA DE ESTADO DA SAU 🗸                  | Usuário : Usuário Master                       | LogOff                              | 🗘 Cadastro 🗸                     |
|----------------------------------------------------------------------------------------------------|---------------------------------------------------------|------------------------------------------------|-------------------------------------|----------------------------------|
| Arcvar suséncia       Aprovar H. Extra       Marcação de ponto       Justificar suséncia       Ponto       Ver hierarquia       Resulsitar H. Extra       Integração DMPAccess         Empresa                                                                                                    | Pessoa Manutenção Editar ponto Divergências             | Atrasos e faltas Hora extra Fechamento         | <u>Relatórios</u> <u>Importar m</u> | larcações                        |
| Empresa       Bucca avarçada<br>Limpar filtros         Criar       Excluir       Sinc. Sistema Externo       Reprocessar Cálculo          Razão social       Código       CNPJ / CPF           SECRETARIA DE ESTADO DA SAUDE       1       46.374.500/0001-94           PUNDAÇÃO FACULDADE DE MEDICINA - FPM       2       56.377.059/0001-94           SECRETARIA DE ESTADO DA SAUDE - CLT       3       46.374.500/0001-94           SECRETARIA DE ESTADO DA SAUDE - CLT       3       46.374.500/0001-94           SECRETARIA DE ESTADO DA SAUDE - CLT       3       46.374.500/0001-94           A B C D E F G H I J K L M N O P Q R S T U V W X Y Z #             Copyright © 2009 DIMEP All rights reserved.        DMP light 2001        DMP light 2001 | Aprovar ausências Aprovar H.Extra Marcação de ponto     | <u>o Justificar ausência Ponto Ver hierarq</u> | uia <u>Requisitar H.Extra</u>       | Integração DMPAccess             |
| Raão social       Pesquisar       Busca avançada         Criar       Excluir       Sinc. Sistema Externo       Reprocessar Cálculo         Impar filtros       Rezão social       Código       CNP//CPF         SECRETARIA DE ESTADO DA SAUDE       1       46.374.500/0001-94         PUNDAÇÃO FACULDADE DE MEDICINA - FFM       2       56.577.059/0001-00         SECRETARIA DE ESTADO DA SAUDE - CLT       3       46.374.500/0001-94                                                                                                    | Empresa                                                 |                                                |                                     |                                  |
| Criar       Excluir       Siter. Sistema Externo       Reprocessar Cálculo <ul> <li>Razão social</li> <li>Código</li> <li>SECRETARIA DE ESTADO DA SAUDE</li> <li>46.374.500/0001-94</li> <li>FUNDAÇÃO FACULDADE DE MEDICINA - FFM</li> <li>SECRETARIA DE ESTADO DA SAUDE - CLT</li> <li>3</li> <li>46.374.500/0001-94</li> </ul> <li>SECRETARIA DE ESTADO DA SAUDE - CLT</li> <li>3</li> <li>46.374.500/0001-94</li> <li>A B C D E F G H I J K L M N O P Q R S T U V W X Y Z #</li> <li>Copyright © 2009 DIMEP All rights reserved.</li>                                                                                                    | Razão social                                            | esquisar                                       |                                     | Busca avançada<br>Limpar filtros |
| Razão social       Código       CNPJ / CPF         SECRETARIA DE ESTADO DA SAUDE       1       46374.500/0001-94         FUNDAÇÃO FACUEDADE DE MEDICINA - FFM       2       56.577.059/0001-00         SECRETARIA DE ESTADO DA SAUDE - CLT       3       46.374.500/0001-94                                                                                                    | Criar Excluir Sinc. Sistema Externo Reprocessar Cálculo | 0                                              |                                     |                                  |
| SECRETARIA DE ESTADO DA SAUDE       1       46374.500/0001-94         FUNDAÇÃO FACULDADE DE MEDICINA - FFM       2       56.577.059/0001-00         SECRETARIA DE ESTADO DA SAUDE - CLT       3       46.374.500/0001-94    A B C D E F G H I J K L M N O P Q R S T U V W X Y Z # Copyright © 2009 DIMEP All rights reserved. DMP Light 230.1                                                                                                    | Razão social                                            | Código CNPJ / CPF                              |                                     |                                  |
| □ FUNDAÇÃO FACULDADE DE MEDICINA - FFM 2 56.577.059/0001-00<br>□ SECRETARIA DE ESTADO DA SAUDE - CLT 3 46.374.500/0001-94<br>A B C D E F G H I J K L M N O P Q R S T U V W X Y Z #<br>Copyright © 2009 DIMEP All rights reserved. DMP Light 2.30.1                                                                                                    | SECRETARIA DE ESTADO DA SAUDE 1                         | 46.374.500/0001-94                             |                                     |                                  |
| L SECRETARIA DE ESTADO DA SAUDE - CLT 3 46.374.500/0001-94                                                                                                    | FUNDAÇÃO FACULDADE DE MEDICINA - FFM 2                  | 56.577.059/0001-00                             |                                     |                                  |
| A B C D E F G H I J K L M N O P Q R S T U V W X Y Z #<br>Copyright © 2009 DIMEP All rights reserved. DMP Light 2.30.1                                                                                                    |                                                         |                                                |                                     |                                  |
|                                                                                                    | A B C D E F G                                           | н I J K L M N O P Q R S<br>Copyr               | TUVWXYZ                             | #<br>erved. DMP Light 2.30.1     |

Selecione o item "Secretaria de Estado da Saúde" e depois clique em "Reprocessar Cálculo".

# ATUALIZAÇÃO DATA/HORA

Figura 63

| DMPLight SECRETARIA DE ESTADO DA SAU Suário : Usuário Master                                                                                             | LogOff Ø                               | Cadastro                                                                                                    |
|----------------------------------------------------------------------------------------------------|----------------------------------------|----------------------------------------------------------------------------------------------------|
| Pessoa Manutenção Editar.ponto Divergências Atrasos.e.faltas Hora.extra Fechamento B                                                                     | Relatórios Importar marcações          | Empresa<br>Empresa filial                                                                                                    |
| Aprovar ausências Ponto de funcionário Aprovar H.Extra Marcação de ponto Justificar ausência P                                                           | <u>'onto Ver hierarquia Requisitar</u> | Cargo                                                                                                    |
| Manurenção<br>Horário padrão Lançamento Banco de Horas Compensação Ponte Escala Sobreaviso<br>Férias Afastamento Escala de folga Regra de cálculo Deslig | Registro Administrativo I amento Ponto | Projeto/Obra<br>Estrutura organizacional<br>Jornada<br>Horário                                                                                                    |
| Matrícula                                                                                                    |                                        | Regras de cálculo<br>Formato de arquivo de funcionário                                                                                                    |
| Criar Atualizar saldo inicial                                                                                                    |                                        | Formato de arquivo de Estrutura<br>Formatos de arquivo de coleta de apontamentos                                                                                       |
|                                                                                                    |                                        | Unakrio<br>Configuração IEP<br>Religio<br>Supervisor Religio<br>Evento<br>Austificativa<br>Feriado<br>Compensação Pente<br>Tipo Afastamento<br>Registro Administrativo |
| 0 0 0 -0 de 0 0 0                                                                                                    | Itens r                                | er Página 200 Ok                                                                                                    |
| A B C D E F G H I J K L M N O P Q R S T                                                                                                    | U V W X Y Z #                          |                                                                                                    |
| Copyright                                                                                                    | © 2009 DIMEP All rights reserved.      | DMP Light 2.22.4                                                                                                    |

Em "Cadastro", clique em "Relógio".

# Figura 64

|   | ¢-0    | <b>DMP</b> Light | SECR           | ETARIA DE | ESTADO DA  | A SAU 🗸  | Usuário : Us    | uário Master         |                 | LogOff              |                        | Cadastro |                  |
|---|--------|------------------|----------------|-----------|------------|----------|-----------------|----------------------|-----------------|---------------------|------------------------|----------|------------------|
| 1 | Pessoa | Manutençã        | io <u>Edit</u> | ar ponto  | Divergê    | ncias    | Atrasos e falta | as <u>Hora extra</u> | Fechamento      | <u>Relatórios</u>   | Importar marcações     |          |                  |
| 1 | Aprova | ir ausências     | Aprovar H      | I.Extra   | Justificar | ausência | Ponto           | Ver hierarquia       | Requisitar H.Ex | tra <u>Integrac</u> | ão DMPAccess           |          |                  |
|   | Reló   | gio              |                |           |            |          |                 |                      |                 |                     |                        |          |                  |
| F | Desci  | rição 🔽          |                |           |            |          |                 | Pesquisar            |                 |                     |                        | (        | Limpar filtros   |
| h | Cria   | Evoluie C        | municação      | 3         |            |          |                 |                      |                 |                     |                        |          |                  |
|   | Cria   |                  | Description    | 2         |            |          | NKanana         | C- d 10              | 1               |                     |                        |          |                  |
|   | R      | ELOGIO ARNALD    | Descriçi       | ao        |            | 1        | Numero          | 172.17.102.245       | 1               |                     |                        |          |                  |
| I |        | ELOGIO ENEAS     | -              |           |            | 2        |                 | 172.17.201.245       |                 |                     |                        |          |                  |
|   |        |                  |                |           |            |          |                 |                      |                 |                     |                        |          |                  |
|   |        |                  |                |           |            |          |                 |                      |                 |                     |                        |          |                  |
|   |        |                  |                |           |            |          |                 |                      |                 |                     |                        |          |                  |
|   |        |                  |                |           |            |          |                 |                      |                 |                     |                        |          |                  |
|   |        |                  |                |           |            |          |                 |                      |                 |                     |                        |          |                  |
|   |        |                  |                |           |            |          |                 |                      |                 |                     |                        |          |                  |
|   |        |                  |                |           |            |          |                 |                      |                 |                     |                        |          |                  |
|   |        |                  |                |           |            |          |                 |                      |                 |                     |                        |          |                  |
|   |        |                  |                |           |            |          |                 |                      |                 |                     |                        |          |                  |
|   |        |                  |                |           |            |          |                 |                      |                 |                     |                        |          |                  |
|   |        |                  |                |           |            |          |                 |                      |                 |                     |                        |          |                  |
|   |        |                  |                |           |            |          |                 |                      |                 |                     |                        |          |                  |
|   |        |                  |                |           |            |          |                 |                      |                 |                     |                        |          |                  |
|   |        |                  |                |           |            |          |                 |                      |                 |                     |                        |          |                  |
|   |        |                  |                | A B       | CDE        | FG       | ніј             | KLMNO                | PQRS            | тихж                | XYZ#                   |          |                  |
|   |        |                  |                |           |            |          |                 |                      | Сору            | right © 2009 DIME   | P All rights reserved. |          | DMP Light 2.30.8 |
| - |        | -                |                |           |            |          |                 | _                    | 1394            |                     |                        |          |                  |

Selecione "Relógio" e clique duas vezes.

| ¢ DN                 | <b>/IP</b> Light | SECRETARIA DE                        | ESTADO DA SAU       | Usuário : Us       | uário Master          |                    | LogOff           |                      | Cadastro | ~              |
|----------------------|------------------|--------------------------------------|---------------------|--------------------|-----------------------|--------------------|------------------|----------------------|----------|----------------|
| Pessoa               | Manutençã        | o <u>Editar ponto</u>                | Divergências        | Atrasos e falta    | as <u>Hora extra</u>  | Fechamento         | Relatórios       | Importar marcações   |          |                |
| Aprovar a            | iusências        | Aprovar H.Extra                      | Justificar ausência | Ponto              | <u>Ver hierarquia</u> | Requisitar H.Extra | <u>Integraçã</u> | o DMPAccess          |          |                |
| Relógio              |                  |                                      |                     |                    |                       |                    |                  |                      |          |                |
| Configura            | ação Relógio     | Relógio Empresa                      |                     |                    |                       |                    |                  |                      |          |                |
| Descrição            |                  |                                      |                     | Número<br>1        |                       |                    |                  |                      |          |                |
| Madala               | 7111111200       | r-t                                  |                     | -                  | N.S                   | rate in all        |                  |                      |          |                |
| PrintPoint           | t III            | ✓ 172.17.1                           | 02.245 03.00.0      | 10000              | 30027000              | 05019              |                  |                      |          |                |
| Horar                | io de verão      | Checagem                             | Coleta somente regi | stro de ponto      | Registra acess        | o bloqueado        |                  |                      |          |                |
| Euso horá            | rio              | Início horário d                     | e verão (dd/mm/aaa  | a) Fim horário     | de verão (dd/mm/      | aaaa)              |                  |                      |          |                |
| UTC -3               |                  | <b>~</b>                             |                     | 1                  |                       |                    |                  |                      |          |                |
| Tipo de ac           | cionamento       | Taxa d                               | le amostragem Ten   | npo de acionam     | ento Número de d      | igítos             |                  |                      |          |                |
| Bidirecior           | nal              |                                      | (##                 | :,#)               |                       | <b>V</b>           |                  |                      |          |                |
|                      |                  | in the De                            | Porta               | serial             |                       |                    |                  |                      |          |                |
|                      |                  |                                      | COM                 | 1                  | ~                     |                    |                  |                      |          |                |
| Configura<br>PRINTPO | ção REP          | Projeto/Obra                         | 90                  | +<br>39.734.928-61 |                       | Monitoração        |                  |                      |          |                |
| Chave RSA            |                  |                                      |                     |                    | Ex                    | oonente RSA        |                  |                      |          |                |
| 8FE647B8             | 365E4BD8CE0      | 8436CA781095EFD1<br>BEB08E0784E54860 | 7761FD38FD0BAE60    | 8224412E35A9       | C5D4A6EB6B            | 010001             |                  |                      |          |                |
| 0520635E             | BA0E16D65FE      | 95BC07099E293CF9                     | DF769385240FC3A4    | D291F48DC3F6       | SCCF47ECCAC           |                    |                  |                      |          |                |
| 000000               | ,                | 1005252 /01170/30                    |                     |                    | /                     |                    |                  |                      |          |                |
|                      |                  |                                      |                     |                    |                       |                    |                  |                      |          |                |
|                      |                  |                                      | Enviar config       | uração Atual       | izar data e hora      | Testar conexão     | terar Cancela    | ar                   |          |                |
|                      |                  |                                      |                     |                    |                       |                    |                  | _                    |          |                |
|                      |                  |                                      |                     |                    |                       | Copyrigh           | nt © 2009 DIMEP  | All rights reserved. | DM       | P Light 2.30.8 |
|                      |                  |                                      |                     |                    |                       |                    |                  |                      |          |                |

# PARA A IMPLANTAÇÃO DO SISTEMA DE REGISTRO DE PONTO ELETRÔNICO

Para a Implantação do Sistema de Registro de Ponto Eletrônico, há necessidade de cadastro dos itens abaixo:

- EMPRESA
- CARGO
- ESTRUTURA ORGANIZACIONAL
- JORNADA
- HORÁRIO
- PERFIL
- USUÁRIO
- JUSTIFICATIVA
- FERIADO

#### Figura 66

|   | DMPLight SECRETARIA DE ESTADO DA SAU VUsuário : Usuário Master LogOff                                            | Cadastro V                                                                          |
|---|----------------------------------------------------------------------------------------------------|-------------------------------------------------------------------------------------|
| 1 | essoa Manutencão Editar.ponto Divergências Atrasos e faitas Hora extra Fechamento Relatórios Importar.m          | arcacões Empresa                                                                    |
|   | provar ausências Ponto de funcionário Aprovar H.Extra Marcação de ponto Justificar ausência Ponto Ver hierarquia | Requisitar Cargo                                                                    |
|   | Manutenção                                                                                                    | Grupo<br>Projeto/Obra                                                               |
|   | Horário padrão Lançamento Banco de Horas Compensação Ponte Escala Sobreaviso Registro Administra                 | tivo F Estrutura organizacional                                                     |
|   | Penas Prastamento Escara de roiga Regra de calculo Desigamento Ponto                                             | Horário                                                                             |
|   | Matrícula Pesquisar                                                                                              | Regras de cálculo                                                                   |
| - |                                                                                                    | Formato de arquivo de Estrutura                                                     |
|   | Criar Atualizar saldo inicial                                                                                    | Formatos de arquivo de coleta de apontam<br>Formatos de arquivo de folha de pagamen |
|   | Nome Matrícula Data de admissão Estrutura organiza Cargo Grupo                                                   | Controla Perfil                                                                     |
|   |                                                                                                    | Usuário                                                                             |
|   |                                                                                                    | Relógio                                                                             |
|   |                                                                                                    | Supervisor Relógio                                                                  |
|   |                                                                                                    | Evento                                                                              |
|   |                                                                                                    | Justificativa                                                                       |
|   |                                                                                                    | Ferado<br>Companyação Ponte                                                         |
|   |                                                                                                    | Tipo Afastamento                                                                    |
|   |                                                                                                    | Registro Administrativo                                                             |
|   |                                                                                                    | 0                                                                                   |
|   | 🕻 🔇 0 - 0 de 0 🖸 🗘                                                                                               | Itens por Página 200 Ok                                                             |
|   | A B C D E F G H I J K L M N O P Q R S T U V W X Y Z                                                              | *                                                                                   |
|   | Copyright © 2009 DIMEP All rights rese                                                                           | erved. DMP Light 2.22.4                                                             |
|   |                                                                                                    |                                                                                     |

- Em uma auditoria do Fiscal do Ministério do Trabalho, qual o comprovante a ser apresentado no cumprimento da jornada de trabalho?
   **Resposta:** Na verdade, o fiscal do trabalho terá acesso de imediato às informações registradas no REP, sendo certo que somente o controle de horário reflete a exata dimensão da duração do trabalho diário, quer quanto à determinação do início, quer quanto ao encerramento. Portanto, a apuração da jornada de trabalho é feita, obrigatoriamente, através dos registros de entrada e saída no trabalho.
- 2. O validador pode efetuar alteração na marcação do ponto?

**Resposta:** Qualquer alteração na marcação (inclusão de marcação faltante ou marcação indevida) deve ser justificada, mantendo-se sempre a marcação original. Eventual alteração e justificativa deve ser documentada para efeito de fiscalização. A marcação diária não poderá, em hipótese alguma, ser corrigida, devendo-se manter o registro original.

3. O REP não está funcionando ou não emite comprovante. O que fazer?

**Resposta:** Eventual indisponibilidade do REP deve ser imediatamente comunicada ao Centro de Pessoal da Administração Superior e da Sede – CPASS e, quando for o caso, valer-se do controle manual.

- Em caso de serviço externo, como efetuar a marcação ou registrar o ponto?
   Resposta: Nesse caso, o colaborador/empregado deverá obrigatoriamente apresentar papeleta específica, devidamente validada.
- O empregado esqueceu-se de efetuar a marcação. O que fazer?
   Resposta: Se o empregado efetivamente trabalhou, cabe à chefia imediata/validador incluir, no Programa de Tratamento, a marcação faltante com a respectiva motivação. Resta claro que tal medida não deve ser rotineira.

6. Pode-se fazer hora extra?

**Resposta:** No âmbito da administração pública estadual, o regramento da hora extra se dá por meio do Decreto nº 52.218, de 3 de outubro de 2007, que limita tal convocação a casos de extrema necessidade, condicionada à autorização pelo Secretário de Planejamento e Gestão. Assim, somente depois de cumprido todo esse ritual, podemos exceder nossa jornada de trabalho e considerar tal excedente como "**horas extras**".

- Quando, da importação das marcações, aparecer a mensagem "sem conexão com o servidor", qual será o procedimento da área de administração de pessoal?
   Resposta: A área de administração de pessoal deve entrar em contato com o setor de Centro de Gerenciamento de Dados.
- 8. Qual é a importância do PIS no cadastro do funcionário?

**Resposta:** O PIS do funcionário é uma informação exigida para os relógios homologados pela Portaria 1510 e é impresso do relógio no comprovante da marcação de ponto. As marcações são coletadas pelo sistema através do PIS do funcionário, sendo um importante campo em seu cadastro.

9. Como enviar os cadastros dos funcionários para o relógio?

**Resposta:** Cadastro de Digital: após o(s) funcionário(s) ser enviado(s) para o(s) relógio(s), cadastre a digital com a função 91. Informe o supervisor e a matrícula do funcionário. O funcionário colocará 3 (três) vezes o indicador direito e 3 (três) vezes o indicador esquerdo.

- No relatório de frequência de um servidor, constam registros sem marcação, embora o servidor tenha comparecido. Como devo proceder?
   Resposta: O validador solicitará, à área de administração de pessoal, que a mesma efetue novamente a importação das marcações; não constando marcação, o validador acessará o sistema "DMPLIGHTWEB", no item "Atrasos/Faltas", e selecionará a justificativa adequada.
- 11. O relógio de ponto apresenta a data e o horário incorreto, quem deverá fazer o acerto nesse caso?

**Resposta:** O atraso do relógio na marcação da hora/data deverá ser comunicado à área de administração de pessoal, conforme instrução contida na pág. 46 e 47 – Figura 63.

12. O relógio esteve com atraso em um determinado dia; faço o ajuste ou será ajustado pelo sistema?

**Resposta:** Infelizmente o ajuste não poderá ser efetuado; o "**Validador**" deverá acusar, na frequência, o horário correto cumprido pelo empregado/colaborador.

- 13. Ocorreu a alteração do horário de trabalho de um empregado/colaborador. Como acertar o horário no "DMPLIGHTWEB"?
  Resposta: Cabe à administração de pessoal efetuar a alteração no sistema, mediante comunicação da chefia imediata, informando o horário do empregado/colaborador.
- 14. Quem efetua a alteração do Validador de sistema referente ao apontamento da frequência do empregado/colaborador?
   Resposta: A administração de pessoal efetuará a alteração do validador mediante a solicitação formal da chefia, criando *login* e senha para o acesso ao sistema.
- 15. Qual é o setor responsável pelo conserto do relógio em caso de avaria ou defeito?
   **Resposta:** A manutenção do relógio é de responsabilidade do Centro de Gerenciamento de Dados da Coordenadoria de Recursos Humanos.
- 16. Apesar de ter feito coleta de digital, o relógio não acusa leitura. Qual providência deverá ser tomada?

**Resposta:** Primeiro, o gerente fará a coleta de todos dos dedos de ambas as mãos do empregado/colaborador; permanecendo o problema, o empregado poderá fazer a digitação do número do RS/PV ou Matrícula.

- 17. Podemos confeccionar o crachá para estagiários ou para empregados/colaboradores de outras Unidades Administrativas?
   Resposta: O crachá somente será confeccionado para os empregados/colaboradores pertencentes às unidades gerenciadas pela administração de pessoal.
- 18. Quem faz a instalação do sistema "DMPLIGHTWEB" nos computadores?

**Resposta:** A instalação do sistema "**DMPLIGHTWEB**" é efetuada pelo Centro de Gerenciamento de Dados da Coordenadoria de Recursos Humanos.

19. O servidor foi nomeado para exercer outro cargo, alterando o número do PV. Qual o procedimento a ser tomado quanto à atualização no sistema "DMPLIGHTWEB"?
 Resposta: A área de administração de pessoal efetuará a atualização do cadastro do

empregado/colaborador no sistema, da seguinte forma:

 - selecione"**Pessoa**" na barra de ferramentas; a seguir, efetue a pesquisa usando o nome ou a matrícula; quando aparecer o nome do empregado/colaborador, deve-se clicar duas vezes sobre este. O sistema abrirá tela com o cadastro para a alteração da "**Matrícula**" com o novo número do RS/PV.

Alertamos ainda que, no item "Crachá", <u>NÃO</u> deve ser efetuada alteração alguma.

20. Para o apontamento da frequência do empregado/colaborador, novo empregado/colaborador deverá estar cadastrado em quais sistemas? **Resposta:** O cadastro de novo empregado/colaborador deverá ser feito no sistema "DMPLIGHTWEB", onde será efetuado o apontamento da frequência.